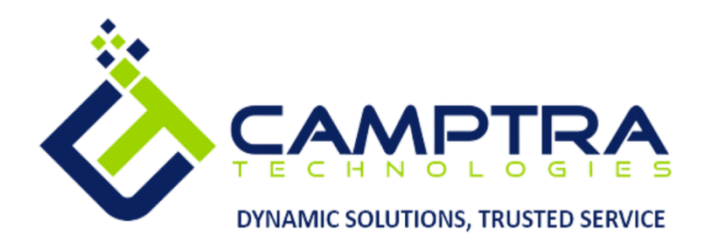

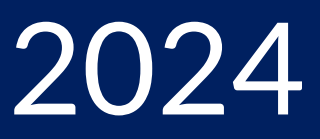

# Recruiting (ORC) Admin Guide

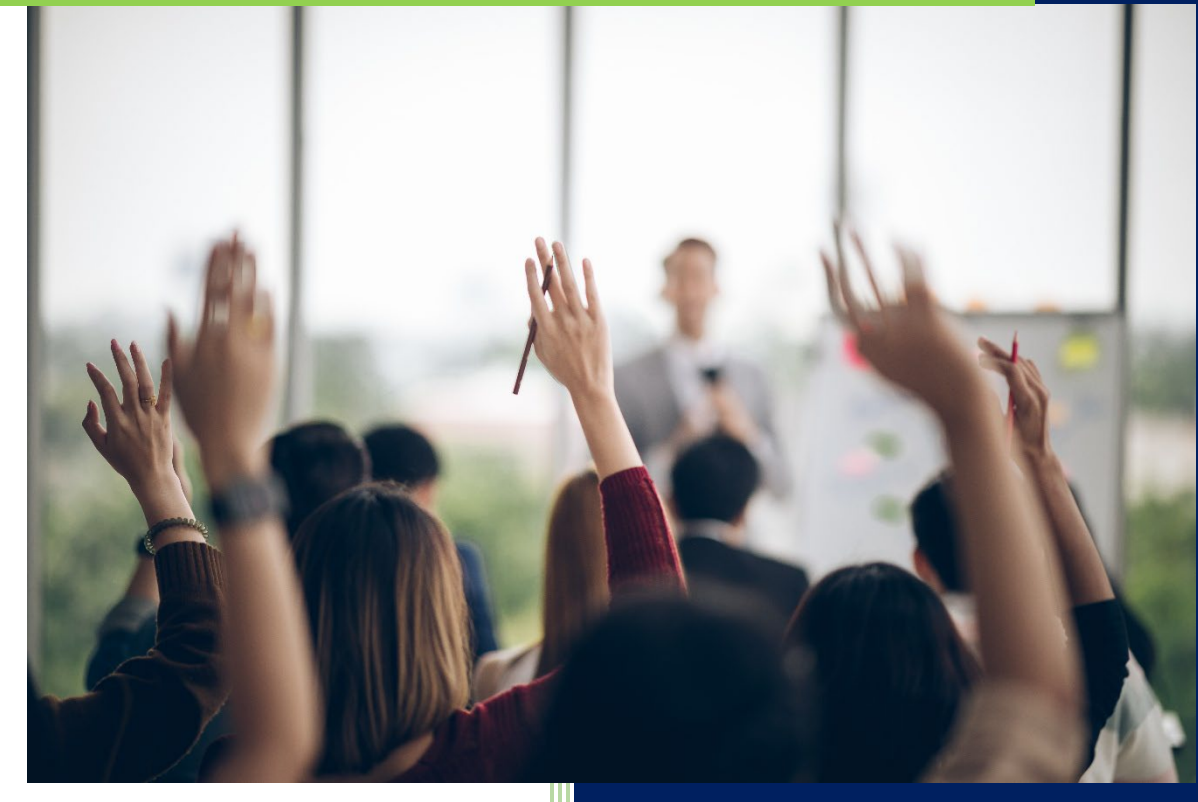

**Camptra Technologies** 1309 W 15<sup>th</sup> Street Suite 240 Plano, TX 75075

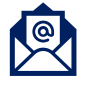

info@camptratech.com

V1 Camptra Technologies 1/1/2024

| Guide Usage and Disclosures                                | 2  |
|------------------------------------------------------------|----|
| Guide Information                                          | 2  |
| How To Use This Guide                                      | 2  |
| Overall Process Flow                                       | 3  |
| Glossary of Terms                                          | 4  |
| Admin Work Area Navigation                                 | 6  |
| Create Job Requisition Templates                           | 7  |
| Create Job Requisition Custom Fields                       | 12 |
| Edit List of Values For Existing Custom Field              |    |
| Create Content Library Item                                | 23 |
| Managing Career Site                                       |    |
| Job Application Flow                                       |    |
| Candidate Selection Process                                |    |
| Create Interview Templates                                 |    |
| Manage Questionnaires                                      |    |
| Managing Primary Locations/Geography Structures            | 54 |
| Day-To-Day Work Area Navigation                            | 57 |
| View Open Requisitions                                     | 59 |
| Create A Requisition Using A Template                      | 60 |
| Create A Requisition Using A Job/Position                  |    |
| Posting A Requisition In Draft Status                      | 75 |
| Posting A Requisition In Job Formatting In Progress Status | 83 |
| Posting A Requisition In Posting In Progress Status        | 93 |
| External Candidate Application Process                     |    |
| Internal Candidate Application Process                     |    |
| Candidate Management- Create A Candidate                   |    |
| Managing The Candidate Profile                             |    |
| Candidate Quick Search                                     |    |
| Create Candidate Pool                                      |    |
| Review Candidate Files                                     |    |
| Reject A Candidate                                         |    |
| Progress Candidate From Candidate List                     |    |

| Offer Creation                      |     |
|-------------------------------------|-----|
| Extend Offer To Candidate           |     |
| Accept Offer On Behalf Of Candidate | 140 |
| Move Candidate To HR                | 142 |

# Guide Usage and Disclosures

# **Guide Information**

This guide is designed based on the Oracle Cloud HCM delivered setups; some fields may differ from your instance configurations. For example, some fields may be required in this guide that are not required in your instance. Additionally, some of the training topics discussed in this guide may not apply to your organization, but we know you'll find it helpful. If you would like a custom guide for your organization, please contact Megan Ketter at <u>mketter@camptratech.com</u>.

# How To Use This Guide

This guide is intended to assist Admin users with their day-to-day tasks in Oracle Cloud. A few notes before you begin:

- 1. Any fields with an asterisk are required fields.
- 2. Based on your configurations, approval workflows may in place for the training topics below; those tasks would need to be approved before the additions or updates are visible in your instance.

You may have specific flexfields in your instance that require inputs; this guide is a generic tool and will not include those specific flexfields. You will see those fields as a context segment or not visible at all in our Oracle instance.

# **Overall Process Flow**

Before we begin with the training content, it's important to understand the overall process flow of information in Oracle Cloud for the Recruiting module.

Oracle Recruiting Cloud provides a platform to recruiters and hiring managers to find the best candidates for a job. Recruiting provides tools to source and nurture candidates, create, and manage job requisitions, screen, and select candidates, create, and manage job offers, and onboard new employees into the organization. It also provides career sites for employees and external candidates to search, discover, and apply to jobs using a smooth application process.

ΗМ REC SOURCER CAN initiates job creates apply to jobs completes job requisition campaigns and requisition and candidate pools posts

For example, below is the 'Recruiting Process Life Cycle'

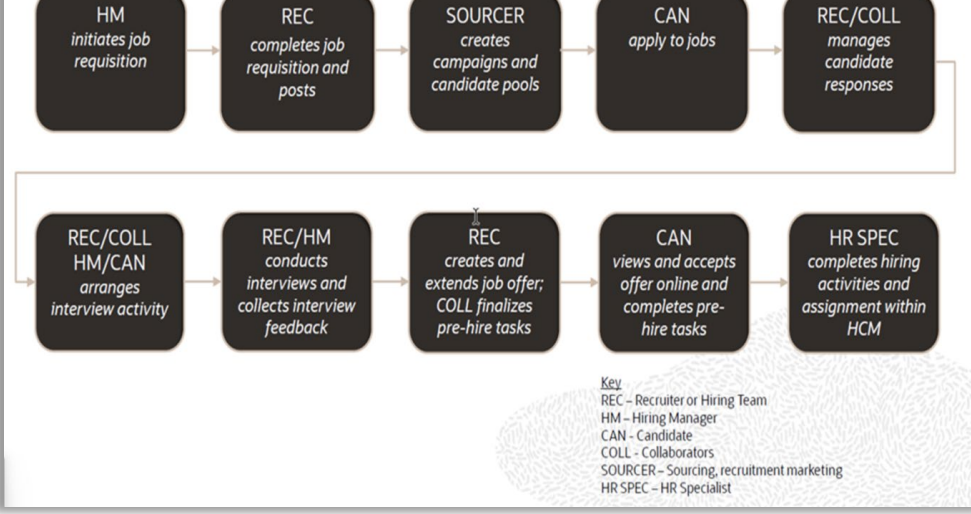

# **Glossary of Terms**

Here we've included common terms associated to the Recruiting module. Please review the terms below to familiarize yourself with the Oracle Cloud terms used throughout this guide.

### Candidate

An individual who has applied for a job with the organization

#### **Candidate Profile**

A candidate profile contains information such as candidate personal information, work experience, employment preferences.

#### Job Requisition Template

A job requisition template provides a way to facilitate the creation of job requisitions by defaulting values in several fields. Job requisition templates contain the same fields as job requisitions. If a job requisition is created from a requisition template, all fields for which a value is set in the template will be defaulted with the template's value.

### **Custom Fields**

Custom fields also known as descriptive flex fields within the application are additional set of fields that are created for capturing information that business needs for job requisition and/or job offer. These are used in addition to the seeded fields provide by oracle.

# **Job Application Flow**

A job application flow is a sequence of pages that candidates complete when they apply for a job or when they provide additional information after they have applied to a job. A job application flow contains sections, and each section contains blocks of information.

#### **Candidate Selection Process**

The candidate selection process provides the framework to move candidates through the hiring process to evaluate and find the best candidates for a job.

# **Career Site**

A career site is a website where an organization posts jobs for positions to be filled. External candidates interact with a career site when they search for jobs, apply for

4

jobs, create a profile, share job details, get referred for a job, manage their job applications and talent community settings.

### Prospects

Prospects are people who were referred for a job requisition or added to a job requisition but who haven't yet completed their job application.

#### **Interview Templates**

Interview schedule templates are created to help recruiters and hiring managers save time when they create interview schedules for job requisitions. For example, you can specify a commonly used conference room or location or the URL and dialin information.

#### Questionnaires

Questionnaires contain questions that can be attached to a job requisition and is available to candidates to answer when they apply for a job.

#### Job Offer

 You create job offers by providing details such as proposed start date, job assignment, salary, or other compensation. You extend job offers to candidates. Candidates receive the offers, consider the content, and respond to the offers by either accepting or declining them.

#### Job Offer Template

This template provides the formatting, branding, and most of the text that each candidate will see when they receive their offer letter.

# Admin Work Area Navigation

Navigation: Home>My Enterprise>Setup and Maintenance>Recruiting and Candidate Experience>Functional Areas

To manage activities related to Recruiting Administration, from the home screen, click **My Enterprise** 

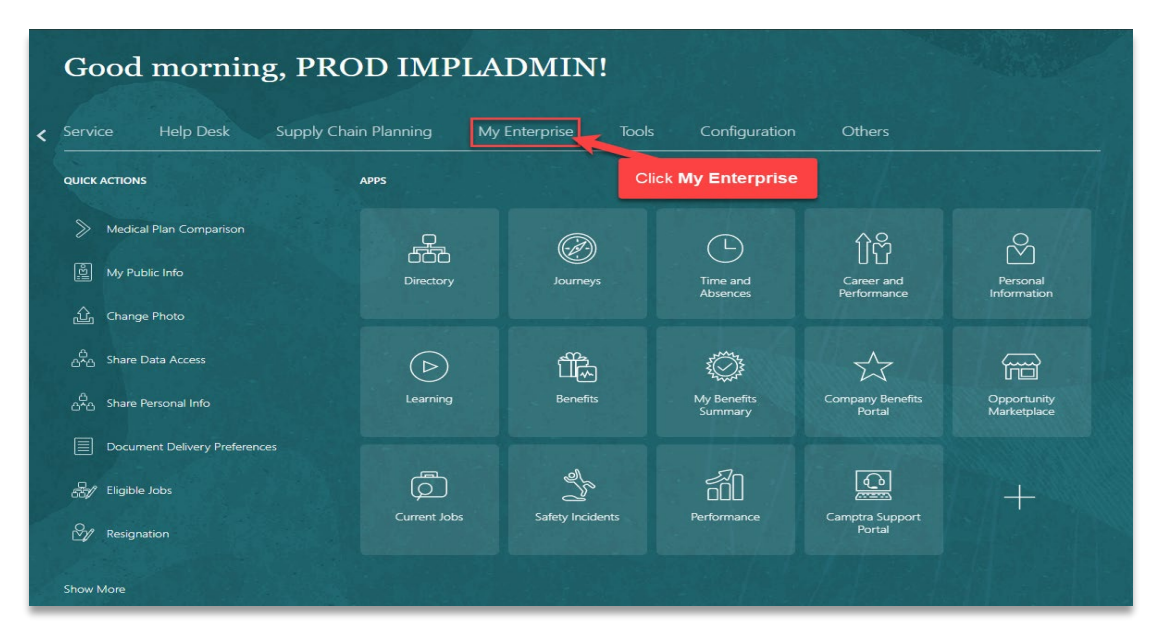

#### Click Setup and Maintenance

| Service Help Desk  | Supply Chain Planning My | Enterprise Tool                | s Confi    | iguration        | Others                                |                                                      |     |
|--------------------|--------------------------|--------------------------------|------------|------------------|---------------------------------------|------------------------------------------------------|-----|
| QUICK ACTIONS      | APPS                     |                                |            |                  |                                       |                                                      |     |
| Available Features | Offerings                | New Features                   | Feature Up | 1<br>D<br>pdates | နိုင်ငံသွ<br>Setup and<br>Maintenance | +                                                    |     |
|                    |                          |                                |            |                  |                                       |                                                      |     |
| Things to Finish   | 2 mater and              | 2 weeks app                    |            | 2 weeks an       | Click                                 | Setup and Maintena                                   | anc |
| Things to Finish   | 2 weeks ago X            | 2 weeks ago<br>Action Required | ×          | 2 weeks ag       | Click :<br>to ×                       | Setup and Maintena<br>1 month ago<br>ACTION REQUIRED | anc |

6

#### Setup: Compensation Management 🖬 🕫 🕐 Financials we Opt In Search Tasks Q Functional Areas Eusion Accounting Hub Manufacturing and Supply Chain Materials Ma \* Initial Users • Initial Users Project Financial Management \* Enterprise Profile View 🔻 Format 👻 📄 Freeze 📓 Detach 斗 Wrap Show Required Tasks 🗸 Recruiting and Candidate Experience Service Task Scope \* Legal Structures -Workforce Deployment \* Organization Structure Click Recruiting and Candidate Experience Workforce Development \* Financial Reporting Structures Shared 🔽 \* Workforce Structure Shared 🔽 \* Users and Security Shared 🔽 HCM Data Loader Shared 🔽 Workforce Information Shared 🔽 \* Basic Payroll \* Base Pay \* Benefits Shared 🔽 \* Individual Compensation 모 ه Workforce Compensation \* Total Compensation Statement 📼 👢

#### Change setup to Recruiting and Candidate Experience

All the tasks related to Recruiting Administration are now available

| Change Feature Opt In | Search Tasks                                                                                                    |
|-----------------------|----------------------------------------------------------------------------------------------------|
| Shared 🔽 🔺            | Initial Users                                                                                                    |
| Shared 🔽              | View 🔻 Format 👻 🏢 Freeze 🙀 Detach 🚽 Wrap Show Required Tasks 🗸                                                                                                    |
| Shared                | Task                                                                                                    |
| Shared                | Run User and Roles Synchronization Process                                                                                                    |
| Shared                | Columns Hidden 4                                                                                                    |
| Shared                |                                                                                                    |
| Shared                |                                                                                                    |
| •                     |                                                                                                    |
|                       |                                                                                                    |
|                       |                                                                                                    |
| •                     |                                                                                                    |
|                       |                                                                                                    |
| •                     |                                                                                                    |
| •                     |                                                                                                    |
| Shared 🕐 🔽 🗸          |                                                                                                    |
|                       | Change Festure Opt In<br>Shared C I I<br>Shared C I I<br>Shared Shared Sha |

#### **Create Job Requisition Templates**

Navigation: Home>My Enterprise>Setup and Maintenance>Recruiting and Candidate Experience>Functional Areas>Job Requisitions>Job Requisition Templates>Actions>Activate

From the home screen, click My Enterprise

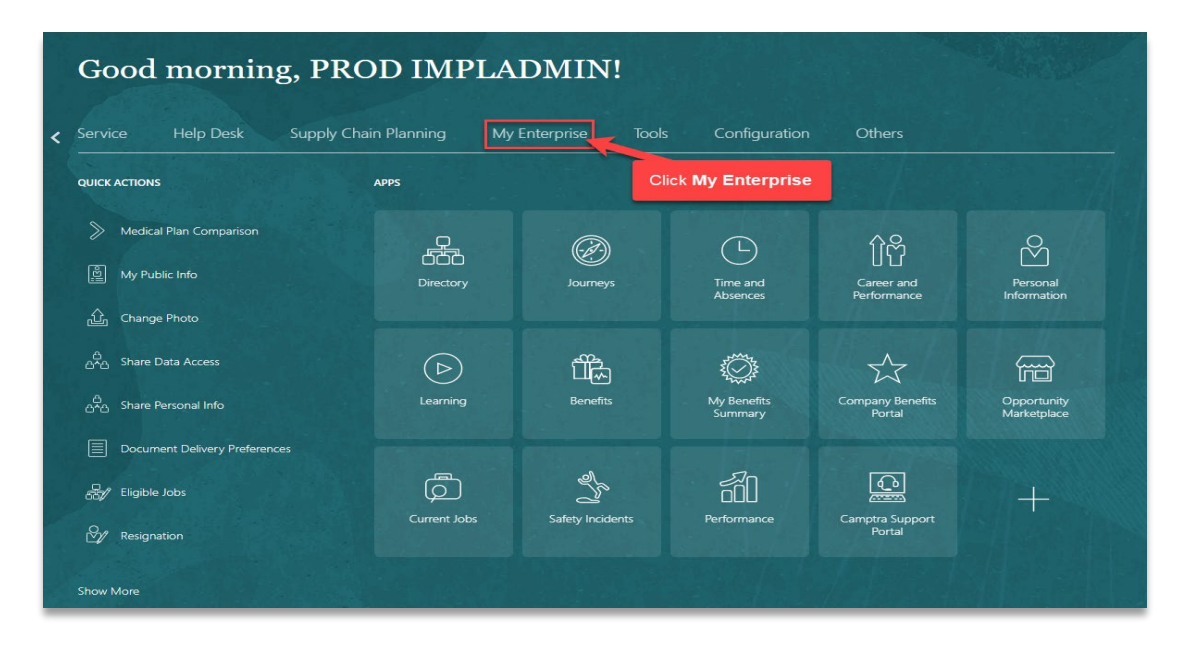

#### Click Setup and Maintenance

| Service Help Desk  | Supply Chain                | Planning My | Enterprise Too                 | s Config    | juration (                     | Others                               |                                                      |     |
|--------------------|-----------------------------|-------------|--------------------------------|-------------|--------------------------------|--------------------------------------|------------------------------------------------------|-----|
| QUICK ACTIONS      | АР                          | PS          |                                |             |                                |                                      |                                                      |     |
| Available Features |                             | Offerings   | <b>New Features</b>            | Feature Upo | )<br>dates                     | <sup>క</sup> ్రోస్టర్తు<br>Setup and | +                                                    |     |
|                    |                             |             |                                |             |                                | laintenance                          |                                                      |     |
| Things to Finish   | 2 weeks ago                 | ×           | 2 weeks ago                    | ×           | 2 weeks ago                    | laintenance<br>Click S               | Setup and Maintena                                   | anc |
| Things to Finish   | 2 weeks ago<br>ACTION REQUI | ×           | 2 weeks ago<br>Action Required | ×           | 2 weeks ago<br>ACTION REQUIRED | Click S                              | Setup and Maintena<br>I month ago<br>ACTION REQUIRED | anc |

Change setup to Recruiting and Candidate Experience

| Setup: Compensation Management<br>Click Dropdown | Compensation Management<br>Compensation Management<br>Francials<br>Fusion Accounting Hub<br>Manufacturing and Supply Chain Materials Management<br>Province Hancing Incompany | eature Opt In | Search Tasks                                                       |
|--------------------------------------------------|----------------------------------------------------------------------------------------------------|---------------|--------------------------------------------------------------------|
| * Enterprise Profile                             | Recruiting and Candidate Experience                                                                                                    |               | View ▼ Format ▼ III Freeze III Detach ↓ Wrap Show Required Tasks ▼ |
| * Legal Structures                               | Service                                                                                                    | 2             | Task Scope                                                         |
| * Organization Structures                        | Workforce Development Click                                                                                                    | Recruitin     | and Candidate Experience                                           |
| * Financial Reporting Structures                 | Sha                                                                                                    | red 🔽         |                                                                    |
| * Workforce Structures                           | Sha                                                                                                    | red 🔽         |                                                                    |
| * Users and Security                             | Sha                                                                                                    | red 🔽         |                                                                    |
| HCM Data Loader                                  | Sha                                                                                                    | red 🔽         |                                                                    |
| Workforce Information                            | Sha                                                                                                    | red 🔽         |                                                                    |
| * Basic Payroll                                  |                                                                                                    |               |                                                                    |
| * Base Pay                                       |                                                                                                    |               |                                                                    |
| * Benefits                                       | She                                                                                                    | red 🔽         |                                                                    |
| * Individual Compensation                        | Sha                                                                                                    | red 🔽         |                                                                    |
| Workforce Compensation                           |                                                                                                    |               |                                                                    |
| * Total Compensation Statements                  |                                                                                                    | -             |                                                                    |

Under Functional Areas, click Job Requisitions

| Setup: Recruiting and Candidate Experience 🗖 ᇘ 🕐 |                                                                         |
|--------------------------------------------------|-------------------------------------------------------------------------|
| Functional Areas                                 | View Configuration Search Tasks                                         |
| * Initial Users                                  | Shared 🔽 🍵 Job Requisitions                                             |
| * Enterprise Profile                             | Shared 🔽 View 🔻 Format 🔻 🏢 Freeze 🕌 Detach 📣 Wrap Show Required Tasks 🗸 |
| * Legal Structures                               | Shared 🔽 Task                                                           |
| * Organization Structures                        | Job Requisition Templates                                               |
| * Financial Reporting Structures                 | Shared Columns Hidden 3                                                 |
| * Workforce Structures                           | Shared 🔽                                                                |
| Workforce Profiles                               | Shared                                                                  |
| * Users and Security                             | Shared                                                                  |
| * Workforce Information                          | Shared                                                                  |
| Benefits                                         | Shared 🔽                                                                |
| HCM Data Exchange                                |                                                                         |
| * Recruiting and Candidate Experience Management |                                                                         |
| * Job Requisitions                               |                                                                         |
| * Candidate Experience Click Job Requisitions    |                                                                         |
| * Candidate Job Applications                     |                                                                         |

Next, click Job Requisition Templates

| Setup: Recruiting and Candidate Experience 🔽 ᇘ ⊘ |                    |                                                                |
|--------------------------------------------------|--------------------|----------------------------------------------------------------|
|                                                  | and all to have 1  |                                                                |
| Functional Areas                                 | View Configuration | Search Tasks                                                   |
| * Initial Users                                  | Shared 🔽 🔒         | Job Requisitions                                               |
| * Enterprise Profile                             | Shared 🔽           | View 🔻 Format 👻 🦷 Freeze 🙀 Detach 📣 Wrap Show Required Tasks 🗸 |
| * Legal Structures                               | Shared 🔽           | Task                                                           |
| * Organization Structures                        | Shared 🔽           | Job Requisition Templates                                      |
| * Financial Reporting Structures                 | Shared 🔽           | Columns Hidden 3 Click Job Requisition Templates               |
| * Workforce Structures                           | Shared 🔽           |                                                                |
| Workforce Profiles                               | Shared 🔽           |                                                                |
| * Users and Security                             | Shared 🔽           |                                                                |
| * Workforce Information                          | Shared 🔽           |                                                                |
| Benefits                                         | Shared 🔽           |                                                                |
| HCM Data Exchange                                |                    |                                                                |
| * Recruiting and Candidate Experience Management |                    |                                                                |
| * Job Requisitions                               |                    |                                                                |
| * Candidate Experience                           |                    |                                                                |
| * Candidate Job Applications                     | Ξ.                 |                                                                |
|                                                  |                    |                                                                |

In this screen, we can review the existing templates and create a new template. To create a new job requisition, expand **Create** then, click **Standalone** 

| ✓ Job Requisition Templates                    |            |        |                   |                   |  |  |  |
|------------------------------------------------|------------|--------|-------------------|-------------------|--|--|--|
|                                                |            |        |                   |                   |  |  |  |
| Keywords Expand Create Status Draft × Active × |            |        |                   |                   |  |  |  |
| Vew • + Create •                               |            |        |                   |                   |  |  |  |
| Code Standatone                                | Туре       | Status | Last Updated Date | Created By        |  |  |  |
| ERPO For Jobs Cons Click Standalone            | Standalone | Draft  | 3/17/20           | IMPLADMIN         |  |  |  |
| ERP0esource Partner                            | Standalone | Active | 3/30/20           | IMPLADMIN         |  |  |  |
| NK_JC Junior Consultant                        | Position   | Active | 1/18/22           | Recruiter, Jack   |  |  |  |
| JC_NK01 Junior Consultant                      | Job        | Active | 1/18/22           | Recruiter, Jack   |  |  |  |
| JC_NK Junior Consultant                        | Standalone | Active | 1/18/22           | Recruiter, Jack   |  |  |  |
| PA_Network PA_Networl SPecialist               | Position   | Active | 2/21/22           | Recruiter, Jack   |  |  |  |
| PA_Ass_Con PA_Associate Consultant Template    | Standalone | Active | 3/1/22            | Recruiter, Jack   |  |  |  |
| PA_Trial PA_Trial                              | Standalone | Active | 2/23/22           | Recruiter, Jack   |  |  |  |
| NK01_SA NK01_Senior Accountant                 | Standalone | Active | 1/24/22           | Recruiter, Jack   |  |  |  |
| SS_AB Solution Specialists                     | Job        | Active | 11/9/21           | abhatnagar@camp 🔽 |  |  |  |
| NK_SA NK_Senior Accountant                     | Job        | Active | 1/24/22           | Recruiter, Jack   |  |  |  |
| TMP_ACC Template - Job Accountant              | Standalone | Draft  | 8/3/21            | Recruiter, Jack   |  |  |  |
| Netwri/Spec-NK Network Specialist-NK           | Standalone | Active | 2/25/22           | Recruiter, Jack   |  |  |  |

Enter the Basic Info, Hiring Team, Posting Structure, Offer Info, Budget, Compensation, Job Profile, Additional Details, Posting Description, and Configuration details

| Create .       | Job Requisition Template: Details | 6 <u> </u>                                                                                                  | i <u>a</u> ve |
|----------------|-----------------------------------|----------------------------------------------------------------------------------------------------|---------------|
| I <del>¢</del> | 4 Basic Info                      | Complete the information below                                                                              |               |
| Details        |                                   | Status Draft Recruiting Type Professional                                                                   |               |
|                |                                   | Business Unit Camptra US Business Unit                                                                      |               |
|                |                                   | *Code TMP_HRD *Name Template - Job Human Resources Director                                                 |               |
|                |                                   | Requisition Title                                                                                           |               |
|                |                                   | Display in Organization Chart 🥑                                                                             |               |
|                | 4 Hiring Team                     | Languages American English (Version) ya                                                                     |               |
|                |                                   | Hinning Manager Recruiter                                                                                   |               |
|                | A Posting Structure               | Organization     Camptra Org        Primary Location     CA. United States        Other Locations     + Add |               |

Once the below information is entered, click Save

| Creat      | e Job Requisition T | emplate: Details                              | 6 Save |
|------------|---------------------|-----------------------------------------------|--------|
|            |                     | Click Save                                    |        |
| l←         | A Basic Info        |                                               |        |
| Details    |                     | Status Draft                                  |        |
| $\bigcirc$ |                     | Recruiting Type Professional V                |        |
|            |                     | Business Unit Camptra US Business Unit V      |        |
|            |                     | *Code TMP_HRD                                 |        |
|            |                     | *Name Template - Job Human Resources Director |        |
|            |                     | Requisition Title                             |        |
|            |                     | Display in Organization Chart 🧹               |        |
|            |                     | canguages zonerken cirginal (zerein) 🙀        |        |
|            | Hiring Team         |                                               |        |
|            |                     | Hiring Manager Recruiter                      |        |
|            |                     | Rakesh Jhindal V See Michael Burke V          |        |
|            |                     |                                               |        |
|            |                     | v                                             |        |
|            | Posting Structure   |                                               |        |
|            |                     | Organization Camptra Org V                    |        |
|            |                     | Primary Location CA, United States 🗸          |        |
|            |                     | Other Locations 🕂 Add                         |        |

The Job Requisition Template will be saved in **Draft** status. To activate the Job Requisition Template, expand **Actions**, click **Activate Template** then **Continue** 

| <  | Template          | e - Job Human Resources Director: Details       | Actions V                                           |
|----|-------------------|-------------------------------------------------|-----------------------------------------------------|
|    | + 103 (3), 03 (3) | A Static Info     Click Activate Template       | Apply Job<br>Preview Template<br>Duplicate Template |
|    | Details           | Status Draft                                    | Delete Template                                     |
|    |                   | Recruiting Type Professional                    |                                                     |
| ١, | Job Formatting    | Code TMP_HRD                                    |                                                     |
|    |                   | Name Template - Job Human Resources Director    |                                                     |
|    |                   | Requisition Title                               |                                                     |
|    |                   | uspay in organization Cart                      |                                                     |
|    |                   | canguages American Linguis (Dealan)             |                                                     |
|    |                   | A Hiring Team 🥒                                 |                                                     |
|    |                   | Hiring Manager Recruiter                        |                                                     |
|    |                   | Rakesh Jhindal Michael Burke<br>Manager Manager |                                                     |
|    |                   | 4 Posting Structure 🖋                           |                                                     |
|    |                   | Organization Camptra Org                        |                                                     |
|    |                   | Primary Location CA, United States              |                                                     |
|    |                   | Other Locations<br>Job Family<br>Job Function   |                                                     |

Now activated, the Job Requisition Template will be available to Hiring Managers and Recruiters to create Job Requisition(s). All the information in the template will be populated in the Job Requisition when the template is selected.

# **Create Job Requisition Custom Fields**

Navigation: Home>My Enterprise>Setup and Maintenance>Recruiting and Candidate Experience>Functional Areas>Job Requisitions>Job Requisition Descriptive Flexfields

| Good morning, PROD IMPLADMIN!      |                |                  |                          |                            |                                                                                                    |  |  |  |  |  |
|------------------------------------|----------------|------------------|--------------------------|----------------------------|----------------------------------------------------------------------------------------------------|--|--|--|--|--|
| Service Help Desk Supply Cha       | in Planning My | Enterprise Tools | Configuration            | Others                     |                                                                                                    |  |  |  |  |  |
| QUICK ACTIONS                      | APPS           | Cli              | ick <b>My Enterprise</b> |                            |                                                                                                    |  |  |  |  |  |
| Medical Plan Comparison            |                | (A)              |                          | 介含                         | Š                                                                                                    |  |  |  |  |  |
| [한] My Public Info                 | Directory      | Journeys         | Time and<br>Absences     | Career and<br>Performance  | Personal<br>Information                                                                                                    |  |  |  |  |  |
| 企, Change Photo                    |                |                  |                          |                            |                                                                                                    |  |  |  |  |  |
| ക്ക് Share Data Access             | $\bigcirc$     |                  | Ô                        | 2                          | feed and a second second secon |  |  |  |  |  |
| යිය<br>උ^ය Share Personal Info<br> | Learning       | Benefits         | My Benefits<br>Summary   | Company Benefits<br>Portal | Opportunity<br>Marketplace                                                                                                    |  |  |  |  |  |
| Document Delivery Preferences      | æ              | el_              | Æ۵                       | പ                          |                                                                                                    |  |  |  |  |  |
| 器/ Eligible Jobs                   | Current Jobs   | Safety Incidents | Performance              | Camptra Support            | +                                                                                                    |  |  |  |  |  |
| ™⁄⁄⁄ Resignation                   |                |                  |                          | Portal                     |                                                                                                    |  |  |  |  |  |
| Show More                          |                |                  |                          | Kato Asta                  |                                                                                                    |  |  |  |  |  |

From the home screen, click My Enterprise

# Click Setup and Maintenance

| Service Help Desk    | Supply Chain Plar              | nning My  | /Enterprise Too                | s Confi    | iguration                  | Others                                      |                                                      |     |
|----------------------|--------------------------------|-----------|--------------------------------|------------|----------------------------|---------------------------------------------|------------------------------------------------------|-----|
| QUICK ACTIONS        | APPS                           |           |                                |            |                            |                                             |                                                      |     |
| 🥁 Available Features |                                | Offerings | New Features                   | Feature Up | 1<br>D<br>pdates           | နိုင်နိုင်ငှိနှ<br>Setup and<br>Maintenance | +                                                    |     |
|                      |                                |           |                                |            |                            |                                             |                                                      |     |
| Things to Finish     | 2 weeks app                    | ×         | 2 weeks app                    | ×          | 2 weeks app                | Click                                       | Setup and Maintena                                   | anc |
| Things to Finish     | 2 weeks ago<br>ACTION REQUIRED | ×         | 2 weeks ago<br>ACTION REQUIRED | ×          | 2 weeks age<br>ACTION REQL | Click S                                     | Setup and Maintena<br>1 month ago<br>ACTION REQUIRED | and |

Change setup to Recruiting and Candidate Experience

| Setup: Compensation Managem      | Compensation Management                             |               |                                                                |
|----------------------------------|-----------------------------------------------------|---------------|----------------------------------------------------------------|
|                                  | Financials                                          | 10.1          |                                                                |
| Functional Areas                 | Fusion Accounting Hub                               | eature Opt In | Search Tasks                                                   |
| * Initial Users                  | Manufacturing and Supply Chain Materials Management |               | Initial Users                                                  |
| *** · · * *                      | Project Financial Management                        |               |                                                                |
| " Enterprise Profile             | Recruiting and Candidate Experience                 |               | View v Format v 🔟 Freeze 🙀 Detach 🚽 Wrap Show Required Tasks v |
| * Legal Structures               | Service                                             | 2             | Task Sco                                                       |
| * Organization Structures        | Workforce Deployment                                | Recruitin     | g and Candidate Experience                                     |
| * Financial Reportion Structures | Workforce Development                               |               |                                                                |
| T manual reporting of actailed   | Sha                                                 | ed 🔛          |                                                                |
| * Workforce Structures           | Sha                                                 | w 🔽 📗         |                                                                |
| * Users and Security             | Sha                                                 | w 🔽 📗         |                                                                |
| HCM Data Loader                  | Shar                                                | w 🔽           |                                                                |
| Workforce Information            | Sha                                                 | w 🔽           |                                                                |
| * Basic Payroll                  |                                                     |               |                                                                |
| * Base Pay                       |                                                     |               |                                                                |
| * Benefits                       | Sha                                                 | w 🔽           |                                                                |
| * Individual Compensation        | Sha                                                 | wi 🔽 📕        |                                                                |
| Workforce Compensation           |                                                     |               |                                                                |
| * Total Compensation Statements  |                                                     |               |                                                                |

Under Functional Areas, click Job Requisitions

| Setup: Recruiting and Candidate Experience 🗖 ᇘ 🕐 | a va va vezi v     |                                                                |
|--------------------------------------------------|--------------------|----------------------------------------------------------------|
| Functional Areas                                 | View Configuration | Search Tasks Q                                                 |
| * Initial Users                                  | Shared 🔽 📩         | Job Requisitions                                               |
| * Enterprise Profile                             | Shared 🔽           | View 🔻 Format 👻 🦷 Freeze 📆 Detach 📣 Wrap Show Required Tasks 🗸 |
| * Legal Structures                               | Shared 🔽           | Task                                                           |
| * Organization Structures                        | Shared 🔽           | Job Requisition Templates                                      |
| * Financial Reporting Structures                 | Shared 🔽           | Job Requisition Descriptive Flexibilities                      |
| * Workforce Structures                           | Shared 🔽           |                                                                |
| Workforce Profiles                               | Shared 🔽           |                                                                |
| * Users and Security                             | Shared 🔽           |                                                                |
| * Workforce Information                          | Shared 🔽           |                                                                |
| Benefits                                         | Shared 🔽           |                                                                |
| HCM Data Exchange                                |                    |                                                                |
| * Recruiting and Candidate Experience Management |                    |                                                                |
| * Job Requisitions                               |                    |                                                                |
| * Candidate Experience Click Job Requisitions    |                    |                                                                |
| * Candidate Job Applications                     | <b>•</b>           |                                                                |

# Next, click Job Requisition Descriptive Flexfields

| etup: Recruiting and Candidate Experience 💌 $\equiv$ (                                                                                                    |                    |                                                                 |
|----------------------------------------------------------------------------------------------------|--------------------|-----------------------------------------------------------------|
| Functional Areas                                                                                                    | View Configuration | Search Tasks                                                    |
| * Initial Users                                                                                                    | Shared 🔽 🍐         | Job Requisitions                                                |
| * Enterprise Profile                                                                                                    | Shared 💌           | View 🔻 Format 👻 📑 Freeze 📓 Detach 🚚 Wrap Show Required Tasks 🗸  |
| * Legal Structures                                                                                                    | Shared 🔽           | Task                                                            |
| * Organization Structures                                                                                                    | Shared 🔽           | Job Requisition Templates Job Requisition Descriptive Flexified |
| * Financial Reporting Structures                                                                                                    | Shared 💌           | Columns Hidden 3 Click Job Requisition                          |
| * Workforce Structures                                                                                                    | Shared 💌           | Descriptive Flexfields                                          |
| Workforce Profiles                                                                                                    | Shared 💌           |                                                                 |
| * Users and Security                                                                                                    | Shared 🔽           |                                                                 |
| * Workforce Information                                                                                                    | Shared 🔽           |                                                                 |
| Benefits                                                                                                    | Shared 🔽           |                                                                 |
| HCM Data Exchange                                                                                                    |                    |                                                                 |
| Recruiting and Candidate Experience Management                                                                                                    | •                  |                                                                 |
| Operative to a construction of the construction of the constructio |                    |                                                                 |
| Candidate Experience                                                                                                    |                    |                                                                 |
| Canonate son Apprications                                                                                                    | <b>•</b> .         |                                                                 |

# Next, click the Pencil icon

| Jo<br>Si | bb Requisition Des<br>earch Results | criptive Flexfiel     | ds ⑦<br>Click Pencil  | lcon                 |               |                              |                      |                             |                 |
|----------|-------------------------------------|-----------------------|-----------------------|----------------------|---------------|------------------------------|----------------------|-----------------------------|-----------------|
| L        | Actions  View  Format               | ▼ 🖍 Freezo            | e 📰 Detach 🚽 Wrap     | Deploy Flexfield     |               |                              |                      |                             |                 |
| L        | Name                                | Туре                  | Module                | Flexfield Code       | Entity Usages | Description                  | Deployment<br>Status | Deployment Error<br>Message | Deployment Date |
|          | Job Requisition Descripti           | Descriptive Flexfield | Job Requisitions Core | IRC_REQUISITIONS_DFF |               | Additional fields for requis | 4                    |                             | 8/15/22 7:03 PM |
|          |                                     |                       |                       |                      |               |                              |                      |                             |                 |
| Е        |                                     |                       |                       |                      |               |                              |                      |                             |                 |
| L        |                                     |                       |                       |                      |               |                              |                      |                             |                 |
| L        |                                     |                       |                       |                      |               |                              |                      |                             |                 |
| L        |                                     |                       |                       |                      |               |                              |                      |                             |                 |
| L        |                                     |                       |                       |                      |               |                              |                      |                             |                 |
| L        |                                     |                       |                       |                      |               |                              |                      |                             |                 |
| L        |                                     |                       |                       |                      |               |                              |                      |                             |                 |
| L        |                                     |                       |                       |                      |               |                              |                      |                             |                 |
| L        |                                     |                       |                       |                      |               |                              |                      |                             |                 |
| L        |                                     |                       |                       |                      |               |                              |                      |                             |                 |
|          |                                     |                       |                       |                      |               |                              |                      |                             |                 |
|          |                                     |                       |                       |                      |               |                              |                      |                             |                 |
|          |                                     |                       |                       |                      |               |                              |                      |                             |                 |

# Next, click the Pencil icon

| Jo<br>Se | o Requisition Des<br>arch Results | scriptive Flexfiel    | ds ⑦<br>Click <b>Pencil</b> | lcon                 |               |                              |                      |                             |                 |
|----------|-----------------------------------|-----------------------|-----------------------------|----------------------|---------------|------------------------------|----------------------|-----------------------------|-----------------|
| A        | ctions 🔻 View 🔻 Format            | ▼ 🖍 Treeze            | e 📰 Detach 📣 Wrap           | Deploy Flexfield     |               |                              |                      |                             |                 |
|          | Name                              | Туре                  | Module                      | Flexfield Code       | Entity Usages | Description                  | Deployment<br>Status | Deployment Error<br>Message | Deployment Date |
|          | Job Requisition Descripti         | Descriptive Flexfield | Job Requisitions Core       | IRC_REQUISITIONS_DFF |               | Additional fields for requis | ×                    |                             | 8/15/22 7:03 PM |
|          |                                   |                       |                             |                      |               |                              |                      |                             |                 |
| Г        |                                   |                       |                             |                      |               |                              |                      |                             |                 |
|          |                                   |                       |                             |                      |               |                              |                      |                             |                 |
|          |                                   |                       |                             |                      |               |                              |                      |                             |                 |
|          |                                   |                       |                             |                      |               |                              |                      |                             |                 |
|          |                                   |                       |                             |                      |               |                              |                      |                             |                 |
|          |                                   |                       |                             |                      |               |                              |                      |                             |                 |
|          |                                   |                       |                             |                      |               |                              |                      |                             |                 |
|          |                                   |                       |                             |                      |               |                              |                      |                             |                 |
|          |                                   |                       |                             |                      |               |                              |                      |                             |                 |
|          |                                   |                       |                             |                      |               |                              |                      |                             |                 |
|          |                                   |                       |                             |                      |               |                              |                      |                             |                 |
|          |                                   |                       |                             |                      |               |                              |                      |                             |                 |

Click the + icon

\_\_\_\_\_

| Job Requisition Descriptive Flexfield                | ds 🕐                           |           |            | Manage Contexts Manage Segment Labels Save Seve and Close |
|------------------------------------------------------|--------------------------------|-----------|------------|-----------------------------------------------------------|
| Name                                                 | Job Requisition Descriptive    | Flexfield |            | Segment Separator                                         |
| Flexfield Code                                       | IRC_REQUISITIONS_DFF           |           |            | Application Recruiting                                    |
| Description                                          | Additional fields for requisit | ion //    |            | Module Job Regulstions Core                               |
| Global Segments                                      |                                |           |            |                                                           |
| Actions 🔹 View 👻 Format 👻 🕂 🗙                        | Freeze 🔐 Detach                | el Wrap   |            |                                                           |
| * Sequencer Name                                     | Table Column                   | Value Set | Prompt     |                                                           |
| 10 Department                                        | ATTRIBUTE_CHAR1                | DPT_LOV   | Department |                                                           |
| Columns Hidden 9                                     |                                |           |            |                                                           |
| Context Segment                                      |                                |           |            |                                                           |
| * Prompt                                             | Context Segment                |           |            | BI Enabled                                                |
| API Name                                             |                                |           |            | Bi Label 🗸                                                |
| Value Set                                            |                                |           | •          | Definition Hale Test                                      |
| Default Type                                         |                                |           |            | Desimilion Help Text                                      |
| Dennit 1990                                          | _                              |           |            | Instruction Holp Text                                     |
|                                                      | Required                       |           |            |                                                           |
| * Display Type                                       | Hidden 🗸                       |           |            |                                                           |
| Context Sensitive Segments                           |                                |           |            |                                                           |
| Specify segments based on the defined context value. |                                |           |            |                                                           |

# Enter the information below and click Create Value Set

| Create Segment ⑦      |                                            |                         | Save Save and Close      Cancel |
|-----------------------|--------------------------------------------|-------------------------|---------------------------------|
| 4                     |                                            | Enter Information Below |                                 |
| Flexfield Na          | ame Job Requisition Descriptive Flexifield | Flexfield Code          | IRC_REQUISITIONS_DFF            |
| * Name                | Referral Source                            | Description             |                                 |
| * Code                | REF_SRC                                    |                         | Replied                         |
| * API Name            | referralSource                             |                         | Evaned.                         |
| Column Assignment     |                                            |                         |                                 |
| * Data Type           | Character 🗸                                | * Table Column          | ATTRIBUTE_CHAR2                 |
| Velldeffer            |                                            | L                       |                                 |
| Validation            |                                            |                         | View Value Set                  |
| * Value Set           | •                                          | Range Type              | Click Create Value Set          |
| Value Set Description |                                            | (                       | Required                        |
| Initial Default       |                                            |                         |                                 |
| Default Type          | *                                          |                         |                                 |
|                       |                                            |                         |                                 |
| Display Properties    |                                            |                         |                                 |
| * Prompt              | Referral Source                            | Definition Help Text    |                                 |
| * Display Type        | Text Area 🗸 🗸                              | Instruction Hole Text   |                                 |
| Display Size          |                                            | instruction rep reac    |                                 |
| Display Height        |                                            |                         |                                 |
|                       | Read-only                                  |                         |                                 |
| Business Intelligence |                                            |                         |                                 |
|                       | BI Enabled                                 | Bi Label                | × 💽                             |

Enter the Value Set Code and select Recruiting for the Module field

| Value Set Code    | Referral Source                     |               |                        |   |
|-------------------|-------------------------------------|---------------|------------------------|---|
| Description       |                                     |               |                        |   |
| * Module          | Recruiting                          | ▼             | 1                      |   |
| * Validation Type |                                     |               | 1                      | - |
| * Value Data Type | Recruiting                          | APPLICATION   | IRC                    |   |
|                   | AE Absences Cli                     | ck Recruiting | HcmLocAEEmplmtAbsences | 1 |
|                   | AE Absences Common                  | LBA           | HcmLocAEAbsCommon      |   |
|                   | AE Absences In Lieu                 | LBA           | HcmLocAEAbsInLieu      |   |
|                   | AE Absences Maternity and Paternity | LBA           | HcmLocAEAbsMatPatAdop  |   |
|                   | AE Absences Military                | LBA           | HcmLocAEAbsMilitary    |   |
|                   | AE Absences Others                  | LBA           | HcmLocAEAbsOther       |   |
|                   | AE Absences Parental                | LBA           | HcmLocAEAbsParental    | - |
|                   | Search                              |               |                        |   |

#### Enter the additional Information and click Save and Close

| Create Value Set (?)        |                  | Manage Values        | Save Save and Clo |
|-----------------------------|------------------|----------------------|-------------------|
| * Value Set Code            | Referral Source  | Click Save and Close |                   |
| Description                 |                  |                      |                   |
| * Module                    | Recruiting       | ▼                    |                   |
| * Validation Type           | Independent 🗸    |                      |                   |
| * Value Data Type           | Character 🗸      |                      |                   |
|                             | Security enabled |                      |                   |
| Data Security Resource Name |                  | Edit Data Security   |                   |
| Definition                  |                  |                      |                   |
| * Value Subtype Text        | v                |                      |                   |
| * Maximum Length 30         | * <b>v</b>       |                      |                   |
| Minimum Value               |                  |                      |                   |
| Maximum Value               |                  |                      |                   |
| Upperci                     | ase only         |                      |                   |
| Zero fill                   |                  |                      |                   |
|                             |                  |                      |                   |
|                             |                  |                      |                   |

Lastly, from the Job Requisition Descriptive Flexfields home screen, click **Deploy Flexfield** to deploy the flexfield in the instance

| ob Requisition Des<br>earch Results | criptive Flexfie      | lds ⑦                        |                      | Click | Deploy Flexfield             |            |                  |                 |
|-------------------------------------|-----------------------|------------------------------|----------------------|-------|------------------------------|------------|------------------|-----------------|
| Actions • View • Format             | ▼ 🖋 📶 Freez           | e 📄 Detach 📣 Wrap            | Deploy Flexfield     | 5.4.4 |                              | Deployment | Deployment Error |                 |
| Name Job Requisition Descripti      | Descriptive Flexfield | Module Job Requisitions Core | IRC_REQUISITIONS_DFF |       | Additional fields for requis | Status     | Message          | 8/15/22 7:03 PM |
|                                     |                       |                              |                      |       |                              |            |                  |                 |
|                                     |                       |                              |                      |       |                              |            |                  |                 |
|                                     |                       |                              |                      |       |                              |            |                  |                 |
|                                     |                       |                              |                      |       |                              |            |                  |                 |
|                                     |                       |                              |                      |       |                              |            |                  |                 |
|                                     |                       |                              |                      |       |                              |            |                  |                 |
|                                     |                       |                              |                      |       |                              |            |                  |                 |
|                                     |                       |                              |                      |       |                              |            |                  |                 |
|                                     |                       |                              |                      |       |                              |            |                  |                 |

#### Edit List of Values For Existing Custom Field

Navigation: Home>My Enterprise>Setup and Maintenance>Recruiting and Candidate Experience>Functional Areas>Job Requisitions>Job Requisition Descriptive Flexfields

From the home screen, click My Enterprise

| Good morning, PRC             | DD IMPLA       | DMIN!            |                           |                            |                            |
|-------------------------------|----------------|------------------|---------------------------|----------------------------|----------------------------|
| Service Help Desk Supply Cha  | in Planning My | Enterprise Tools | s Configuration           | Others                     |                            |
| QUICK ACTIONS                 | APPS           | CI               | lick <b>My Enterprise</b> |                            |                            |
| Medical Plan Comparison       | <u>_</u>       | (A)              |                           | ሰዮ                         | <sup>∞</sup>               |
| 별 My Public Info              | Directory      | Journeys         | Time and<br>Absences      | Career and<br>Performance  | Personal<br>Information    |
| ம் Change Photo               |                |                  |                           |                            |                            |
| പ്പ്പ് Share Data Access      | $\bigcirc$     | Ĩ                | Ø                         | $\overrightarrow{\Sigma}$  |                            |
| යුත්ත Share Personal Info     | Learning       | Benefits         | My Benefits<br>Summary    | Company Benefits<br>Portal | Opportunity<br>Marketplace |
| Document Delivery Preferences | A              | el_              | ₽n                        | പ                          |                            |
| がが Eligible Jobs              | Current Jobs   | Safety Incidents | Performance               | Camptra Support            | +                          |
| ₩ Resignation                 |                |                  |                           | Portal                     |                            |
| Show More                     | Comes de       |                  |                           | 16 to the                  |                            |

Click Setup and Maintenance

| Service Help Desk    | Supply Chain Plar              | nning My  | /Enterprise Too                | s Confi    | iguration                  | Others                                      |                                                      |     |
|----------------------|--------------------------------|-----------|--------------------------------|------------|----------------------------|---------------------------------------------|------------------------------------------------------|-----|
| QUICK ACTIONS        | APPS                           |           |                                |            |                            |                                             |                                                      |     |
| 🥁 Available Features |                                | Offerings | New Features                   | Feature Up | 1<br>D<br>pdates           | နိုင်နိုင်ငှိနှ<br>Setup and<br>Maintenance | +                                                    |     |
|                      |                                |           |                                |            |                            |                                             |                                                      |     |
| Things to Finish     | 2 weeks app                    | ×         | 2 weeks app                    | ×          | 2 weeks app                | Click                                       | Setup and Maintena                                   | anc |
| Things to Finish     | 2 weeks ago<br>ACTION REQUIRED | ×         | 2 weeks ago<br>ACTION REQUIRED | ×          | 2 weeks age<br>ACTION REQL | Click S                                     | Setup and Maintena<br>1 month ago<br>ACTION REQUIRED | and |

Change setup to Recruiting and Candidate Experience

| Setup: Compensation Manageme     | Compensation Management                             |               |                                                               |
|----------------------------------|-----------------------------------------------------|---------------|---------------------------------------------------------------|
|                                  | Financials                                          | 14.1          |                                                               |
| Functional Areas                 | Fusion Accounting Hub                               | eature Opt In | Search Tasks                                                  |
| * Initial Users                  | Manufacturing and Supply Chain Materials Management | <b>C</b> 1    | Initial Users                                                 |
| * Enterprise Profile             | Recruiting and Candidate Experience                 |               | Vew 🔻 Format 👻 🔢 Freeze 📓 Detach 🚽 Wrap Show Required Tasks 🗸 |
| * Legal Structures               | Service                                             |               | Task Scr                                                      |
| * Organization Structures        | Workforce Deployment Workforce Development Click I  | Recruitin     | g and Candidate Experience                                    |
| * Financial Reporting Structures | Shar                                                | . 🖸 🗍         |                                                               |
| * Workforce Structures           | Shar                                                | ed 🔽          |                                                               |
| * Users and Security             | Shar                                                | ed 🔽          |                                                               |
| HCM Data Loader                  | Shar                                                | ed 🔽          |                                                               |
| Workforce Information            | Shar                                                | ed 🔽          |                                                               |
| * Basic Payroll                  |                                                     |               |                                                               |
| * Base Pay                       |                                                     |               |                                                               |
| * Benefits                       | Shar                                                | ed 🔽          |                                                               |
| * Individual Compensation        | Shar                                                | ed 🔽          |                                                               |
| Workforce Compensation           |                                                     |               |                                                               |
| * Total Compensation Statements  |                                                     | -             |                                                               |

Under Functional Areas, click Job Requisitions

| Setup: Recruiting and Candidate Experience 🗖 ᇘ 🕐 | a va va vezi v     |                                                                |
|--------------------------------------------------|--------------------|----------------------------------------------------------------|
| Functional Areas                                 | View Configuration | Search Tasks Q                                                 |
| * Initial Users                                  | Shared 🔽 📩         | Job Requisitions                                               |
| * Enterprise Profile                             | Shared 🔽           | View 🔻 Format 👻 🦷 Freeze 📆 Detach 📣 Wrap Show Required Tasks 🗸 |
| * Legal Structures                               | Shared 🔽           | Task                                                           |
| * Organization Structures                        | Shared 🔽           | Job Requisition Templates                                      |
| * Financial Reporting Structures                 | Shared 🔽           | Job Requisition Descriptive Flexibilities                      |
| * Workforce Structures                           | Shared 🔽           |                                                                |
| Workforce Profiles                               | Shared 🔽           |                                                                |
| * Users and Security                             | Shared 🔽           |                                                                |
| * Workforce Information                          | Shared 🔽           |                                                                |
| Benefits                                         | Shared 🔽           |                                                                |
| HCM Data Exchange                                |                    |                                                                |
| * Recruiting and Candidate Experience Management |                    |                                                                |
| * Job Requisitions                               |                    |                                                                |
| * Candidate Experience Click Job Requisitions    |                    |                                                                |
| * Candidate Job Applications                     | <b>•</b>           |                                                                |

# Next, click Job Requisition Descriptive Flexfields

| etup: Recruiting and Candidate Experience 💌 $\equiv$ (                                                                                                    |                    |                                                                 |
|----------------------------------------------------------------------------------------------------|--------------------|-----------------------------------------------------------------|
| Functional Areas                                                                                                    | View Configuration | Search Tasks                                                    |
| * Initial Users                                                                                                    | Shared 🔽 🍐         | Job Requisitions                                                |
| * Enterprise Profile                                                                                                    | Shared 💌           | View 🔻 Format 👻 📑 Freeze 📓 Detach 🚚 Wrap Show Required Tasks 🗸  |
| * Legal Structures                                                                                                    | Shared 🔽           | Task                                                            |
| * Organization Structures                                                                                                    | Shared 🔽           | Job Requisition Templates Job Requisition Descriptive Flexified |
| * Financial Reporting Structures                                                                                                    | Shared 💌           | Columns Hidden 3 Click Job Requisition                          |
| * Workforce Structures                                                                                                    | Shared 💌           | Descriptive Flexfields                                          |
| Workforce Profiles                                                                                                    | Shared 💌           |                                                                 |
| * Users and Security                                                                                                    | Shared 🔽           |                                                                 |
| * Workforce Information                                                                                                    | Shared 🔽           |                                                                 |
| Benefits                                                                                                    | Shared 🔽           |                                                                 |
| HCM Data Exchange                                                                                                    |                    |                                                                 |
| Recruiting and Candidate Experience Management                                                                                                    | •                  |                                                                 |
| Operative to a construction of the construction of the constructio |                    |                                                                 |
| Candidate Experience                                                                                                    |                    |                                                                 |
| Canonate son Apprications                                                                                                    | <b>•</b> .         |                                                                 |

# Next, click the Pencil icon

| Jo<br>Si | bb Requisition Des<br>earch Results<br>Actions ▼ View ▼ Format | criptive Flexfiel     | Click Pencil          | Con<br>Deploy Flexfield |               |                              |                      |                             |                 |
|----------|----------------------------------------------------------------|-----------------------|-----------------------|-------------------------|---------------|------------------------------|----------------------|-----------------------------|-----------------|
| ľ        | Name                                                           | Туре                  | Module                | Flexfield Code          | Entity Usages | Description                  | Deployment<br>Status | Deployment Error<br>Message | Deployment Date |
|          | Job Requisition Descripti                                      | Descriptive Flexfield | Job Requisitions Core | IRC_REQUISITIONS_DFF    |               | Additional fields for requis | 4                    |                             | 8/15/22 7:03 PM |
|          |                                                                |                       |                       |                         |               |                              |                      |                             |                 |
| L        |                                                                |                       |                       |                         |               |                              |                      |                             |                 |
| L        |                                                                |                       |                       |                         |               |                              |                      |                             |                 |
| L        |                                                                |                       |                       |                         |               |                              |                      |                             |                 |
| L        |                                                                |                       |                       |                         |               |                              |                      |                             |                 |
| L        |                                                                |                       |                       |                         |               |                              |                      |                             |                 |
| L        |                                                                |                       |                       |                         |               |                              |                      |                             |                 |
| L        |                                                                |                       |                       |                         |               |                              |                      |                             |                 |
| L        |                                                                |                       |                       |                         |               |                              |                      |                             |                 |
| L        |                                                                |                       |                       |                         |               |                              |                      |                             |                 |
|          |                                                                |                       |                       |                         |               |                              |                      |                             |                 |
|          |                                                                |                       |                       |                         |               |                              |                      |                             |                 |

# Highlight the row for the items that needs edited and click the Pencil icon

| Job Requisition Descriptive Flex               | fields ⑦                                                                                       |             |   |            | Manage Contexts Manage Segment Labels Save Save and Close Save Save and Close Save Save Save Save Save Save Save Sav | ;ancel |
|------------------------------------------------|------------------------------------------------------------------------------------------------|-------------|---|------------|----------------------------------------------------------------------------------------------------|--------|
| Name<br>Flexfield Code<br>Description          | Job Requisition Descriptive Flext<br>IRC_REQUISITIONS_DFF<br>Additional fields for requisition | ield        |   |            | Segment Separator .  Application Recruiting Module Job Requisitions Core                                             |        |
| Global Segments<br>Actions ▼ View ▼ Format ▼ + | Click I                                                                                        | Pencil Icon |   |            |                                                                                                    |        |
| * Sequescr Name                                | Table Column                                                                                   | Value Set   |   | Prompt     |                                                                                                    |        |
| 10 Department                                  | ATTRIBUTE_CHAR1                                                                                | DPT_LOV     |   | Department |                                                                                                    |        |
| Columns Hidden 9                               |                                                                                                |             |   |            |                                                                                                    |        |
| Context Segment                                |                                                                                                |             |   |            |                                                                                                    | •      |
| * Prompt                                       | Context Segment                                                                                |             |   |            | BI Enabled                                                                                                    |        |
| API Name                                       |                                                                                                |             |   |            | BI Label 🗸                                                                                                    |        |
| Value Set                                      |                                                                                                |             | • |            | Definition Help Text                                                                                                 |        |
| Default Type                                   | ~                                                                                              |             |   |            |                                                                                                    |        |
|                                                | Required                                                                                       |             |   |            | Instruction Help Text                                                                                                |        |
| * Display Type                                 | Hidden 🗸                                                                                       |             |   |            |                                                                                                    | _      |

Next, click View Value Set

| Edit Segment ⑦        |                                            |                       | Bave and Close Cancel                                                                                                    |
|-----------------------|--------------------------------------------|-----------------------|----------------------------------------------------------------------------------------------------|
| 4                     |                                            |                       |                                                                                                    |
| Flexfield N           | ame Job Requisition Descriptive Flexifield | Flexfield Cod         | e IRC_REQUISITIONS_DFF                                                                                                    |
|                       |                                            |                       |                                                                                                    |
| - Name                | Department                                 | Description           |                                                                                                    |
| Code                  | Department                                 |                       | //                                                                                                    |
| * API Name            | department                                 |                       | Chalded                                                                                                    |
| Column Assignment     |                                            |                       |                                                                                                    |
| Data Type             | Character                                  | Table Column          | ATTRIBUTE_CHAR1                                                                                                    |
| Validation            |                                            |                       | View Value Set                                                                                                    |
|                       |                                            |                       |                                                                                                    |
| * Value Set           | DPT_LOV v                                  | Range Type            | Click View Value Set                                                                                                    |
| Value Set Description | Department Values                          |                       | Required                                                                                                    |
|                       |                                            |                       | requires                                                                                                    |
| Initial Default       |                                            |                       |                                                                                                    |
| initial Doldan        |                                            |                       |                                                                                                    |
| Default Type          | <b>v</b>                                   |                       |                                                                                                    |
| Display Properties    |                                            |                       |                                                                                                    |
| *****                 | Provident                                  | D. C. Y               |                                                                                                    |
| Prompt                | Department                                 | Definition Help Text  |                                                                                                    |
| * Display Type        | List of Values 🗸                           |                       |                                                                                                    |
| Display Size          |                                            | Instruction Help Text |                                                                                                    |
| Dienlas Uninht        |                                            |                       | la di la di |
| Display Height        |                                            |                       |                                                                                                    |

# Next, click Manage Values

| Edit Value Set: AGEN        | NCY_PR ()         | Manage Values       | Save Save and Close | Cancel |
|-----------------------------|-------------------|---------------------|---------------------|--------|
| Value Set Code              | AGENCY_PR         | Click Manane Values |                     |        |
| Description                 |                   | Circk manage values |                     |        |
| * Module                    | HR Person Details | T                   |                     |        |
| Validation Type             | Independent       |                     |                     |        |
| Value Data Type             | Character         |                     |                     |        |
|                             | Security enabled  |                     |                     |        |
| Data Security Resource Name |                   | Edit Data Security  |                     |        |
| Definition                  |                   |                     |                     |        |
| Value Subtype Text          |                   |                     |                     |        |
| * Maximum Length 75         | * <b>v</b>        |                     |                     |        |
| Minimum Value               |                   |                     |                     |        |
| Maximum Value               |                   |                     |                     |        |
| Upperci                     | ase only          |                     |                     |        |
| Zero fil                    |                   |                     |                     |        |
|                             |                   |                     |                     |        |
|                             |                   |                     |                     |        |
|                             |                   |                     |                     |        |

# Click Search

ſ

| Manage Values ③                                       | Save § | ave and Close |
|-------------------------------------------------------|--------|---------------|
| Valle Str. Uver, noterio 1_fm<br>Decretifica          |        |               |
| Lesting                                               |        |               |
| ∡ Search                                              |        |               |
| Value                                                 |        |               |
| Description                                           |        |               |
|                                                       |        | Search        |
|                                                       |        | Jearch        |
| Search Results Click Search                           |        |               |
| Actions 🕶 Wew 🖝 Format 💌 🕂 🙀 🏢 Freeze 📓 Detach 🚽 Wrap |        |               |
| *Value 🛆 🗸 Description Enabled Start Dan              | End    | Date Sor      |
| No search conducted                                   |        |               |
| Columns Hidden 1                                      |        |               |
|                                                       |        |               |
|                                                       |        |               |
|                                                       |        |               |
|                                                       |        |               |
|                                                       |        |               |
|                                                       |        |               |
|                                                       |        |               |
|                                                       |        |               |
|                                                       |        |               |
|                                                       |        |               |

Here we can add new values by clicking the +. To disable existing values, uncheck **Enabled** checkbox. Once complete, click **Save and Close** 

| Manage Values (*)<br>Value skit Code AGENCY_FR<br>Description                                                                      | and Clos | se         | Save and C | Close Cancel |
|----------------------------------------------------------------------------------------------------|----------|------------|------------|--------------|
| ∡ Search                                                                                                    |          |            |            |              |
| Value                                                                                                    |          |            |            |              |
| Description                                                                                                    |          |            |            |              |
| Search Results Click + to Add Values Deselect the Values to Disable Actions • Vew • Format • + R = 1 @ G = Freeze @ Detach al Weap |          |            | Si         | earch Reset  |
| <sup>*</sup> Value △▽ Description                                                                                                  | Enabled  | Start Date | End Date   | Sort Order   |
| АСАА АСАА                                                                                                    | •        | 1/1/1951   | m/d/yyyy   |              |
| ADM SERV GENERALES ADM SERV GENERALES                                                                                              |          | 1/1/1951   | m/d/yyyy   |              |
| Columns Hidden 1                                                                                                    |          |            |            |              |
|                                                                                                    |          |            |            |              |

# Create Content Library Item

Navigation: Home>My Enterprise>Setup and Maintenance>Recruiting and Candidate Experience>Functional Areas>Recruiting and Candidate Experience Management>Recruiting Content Library>Create>Save and Close

From the home screen, click **My Enterprise** 

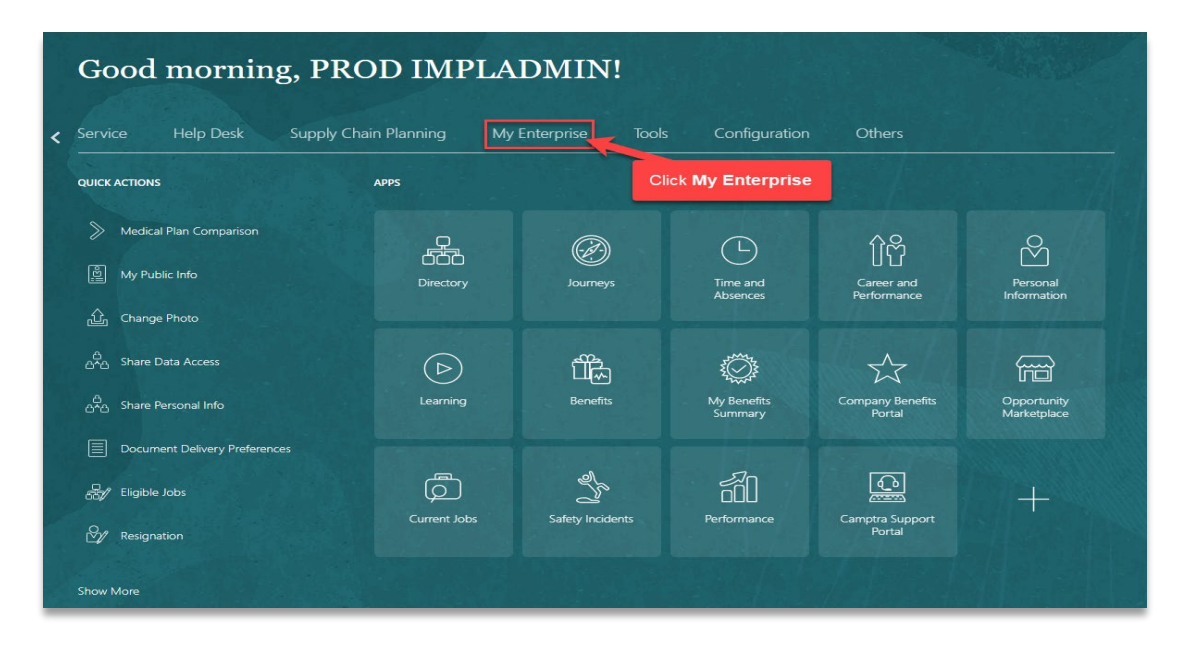

#### Click Setup and Maintenance

| Service Help Desk  | Supply Chain                | Planning My | Enterprise Too                 | s Config    | juration (                     | Others                               |                                                      |     |
|--------------------|-----------------------------|-------------|--------------------------------|-------------|--------------------------------|--------------------------------------|------------------------------------------------------|-----|
| QUICK ACTIONS      | АР                          | PS          |                                |             |                                |                                      |                                                      |     |
| Available Features |                             | Offerings   | <b>New Features</b>            | Feature Upo | )<br>dates                     | <sup>క</sup> ్రోస్టర్తు<br>Setup and | +                                                    |     |
|                    |                             |             |                                |             |                                | laintenance                          |                                                      |     |
| Things to Finish   | 2 weeks ago                 | ×           | 2 weeks ago                    | ×           | 2 weeks ago                    | laintenance<br>Click S               | Setup and Maintena                                   | anc |
| Things to Finish   | 2 weeks ago<br>ACTION REQUI | ×           | 2 weeks ago<br>Action Required | ×           | 2 weeks ago<br>ACTION REQUIRED | Click S                              | Setup and Maintena<br>I month ago<br>ACTION REQUIRED | anc |

Change setup to Recruiting and Candidate Experience

| Setup: Compensation Managem      | र ल<br>Compensation Management<br>Financials                                        | 197.)         |                                                                |
|----------------------------------|-------------------------------------------------------------------------------------|---------------|----------------------------------------------------------------|
| Functional Areas                 | Fusion Accounting Hub                                                               | eature Opt In | Search Tasks Q                                                 |
| * Initial Users                  | Manufacturing and Supply Chain Materials Management<br>Project Financial Management |               | Initial Users                                                  |
| * Enterprise Profile             | Recruiting and Candidate Experience                                                 |               | View 🔻 Format 🗨 🏢 Freeze 🔛 Detach 🚽 Wrap Show Required Tasks 🗸 |
| * Legal Structures               | Service                                                                             |               | Task Scope                                                     |
| * Organization Structures        | Workforce Deployment Workforce Development Click                                    | Recruiting    | and Candidate Experience                                       |
| * Financial Reporting Structures | Sha                                                                                 | ed 🔽          |                                                                |
| * Workforce Structures           | Sha                                                                                 | red 🔽         |                                                                |
| * Users and Security             | Sha                                                                                 | ed 🔽          |                                                                |
| HCM Data Loader                  | Sha                                                                                 | ed 🔽          |                                                                |
| Workforce Information            | Sha                                                                                 | red 🔽         |                                                                |
| * Basic Payroll                  |                                                                                     |               |                                                                |
| * Base Pay                       |                                                                                     |               |                                                                |
| * Benefits                       | Sha                                                                                 | red 🔽         |                                                                |
| * Individual Compensation        | Sha                                                                                 | ed 🔽          |                                                                |
| Workforce Compensation           |                                                                                     |               |                                                                |
| * Total Compensation Statements  |                                                                                     | -             |                                                                |

Under Functional Areas, click Recruiting and Candidate Experience Management

| Setup: Recruiting and Candidate Experien        | ce 🔽 📮 🕐                       |                                                                                                    |
|-------------------------------------------------|--------------------------------|----------------------------------------------------------------------------------------------------|
| Functional Areas                                | View Configuration             | Search Tasks                                                                                                    |
| * Initial Users                                 | Shared 💌 📩                     | Initial Users                                                                                                    |
| * Enterprise Profile                            | Shared 💌                       | View  View Format  View Format |
| * Legal Structures                              | Shared 🤝                       | Task                                                                                                    |
| * Organization Structures                       | Shared 🔽                       | Run User and Roles Synchronization Process                                                                                                    |
| * Financial Reporting Structures                | Shared 💌                       | Columns Hidden 3                                                                                                    |
| * Workforce Structures                          | Shared 💌                       |                                                                                                    |
| Workforce Profiles                              | Shared 💌                       |                                                                                                    |
| * Users and Security                            | Shared 🔽                       |                                                                                                    |
| * Workforce Information                         | Shared 🤝                       |                                                                                                    |
| Benefits                                        | Shared 🔽                       |                                                                                                    |
| HCM Data Exchange                               | •                              |                                                                                                    |
| * Recruiting and Candidate Experience Manager 1 | 0                              |                                                                                                    |
| * Job Requisitions                              | Click Recruiting and Candidate |                                                                                                    |
| * Candidate Experience                          | Experience Management          |                                                                                                    |
| * Candidate Job Applications                    | ☑.                             | -                                                                                                    |

Next, click Recruiting Content Library

\_\_\_\_\_

| Setup: Recruiting and Candidate Experience 📼 📮 🗇 |                    | Actions *                                                      |
|--------------------------------------------------|--------------------|----------------------------------------------------------------|
| Functional Areas                                 | View Configuration | Search Tasis                                                   |
| * Initial Users                                  | Shared 🔽 🕯         | Recruiting and Candidate Experience Management                 |
| * Enterprise Profile                             | Shared 🔽           | View 🔻 Format 💌 🔟 Freeze 🔛 Detach 📣 Wrap Show Required Tasks 🕶 |
| * Legal Structures                               | Shared 🔽           | Task Scope                                                     |
| * Organization Structures                        | Shared 🔽           | Enterprise Recruiting and Candidate Experience Information     |
| * Financial Reporting Structures                 | Shared 🔽           | Recruiting and Candidate Experience Lookupo                    |
| * Workforce Structures                           | Shared 🔽           | Recruiting and Candidate Experience Profile Option Values      |
| Workforce Profiles                               | Shared 🔽           | Configure Recruiting Interaction Categories                    |
| * Users and Security                             | Shared 🔽           | Recruing Content Lbrary                                        |
| * Workforce Information                          | Shared 🔽           | Geography Hierarchy Structure Click Recruiting Content Library |
| Benefits                                         | Shared 🔽           | Recruiting Category Provisioning and Configuration             |
| HCM Data Exchange                                |                    | Recruiting Category Enablement                                 |
| * Recruiting and Candidate Experience Management |                    | Columns Haden 3                                                |
| * Job Requisitions                               |                    |                                                                |
| * Candidate Experience                           |                    |                                                                |
| * Candidate Job Applications                     |                    |                                                                |
|                                                  | •                  |                                                                |

# Next, click Create

| < Recruiting Content Library                                |                                                                                  |                                  |
|-------------------------------------------------------------|----------------------------------------------------------------------------------|----------------------------------|
| Keywords Q Show Filters                                     |                                                                                  |                                  |
| + Create                                                    |                                                                                  |                                  |
| Candidate Confirmation Click Create                         | Category Automated Job Application Notification<br>Visibility Internal, External | Versions 1<br>Start Date 2/17/22 |
| PA Employer Description<br>PA-EMP                           | Category Employer Description<br>Visibility Internal External                    | Versions 1<br>Start Date 2/18/22 |
| Accounting Manager<br>ACCOUNTING_MANAGER                    | Category Posting Description<br>Visibility Internal External                     | Versions 1<br>Start Date 3/1/21  |
| Accounting Manager<br>ACC_MNGR                              | Category Posting Description<br>Visibility Internal, External                    | Versions 1<br>Start Date 3/1/21  |
| Cand_Auto_Dupe_Notification<br>Cand_Auto_Dupe_Notification  | Category Automated Duplicate Check Notification Visibility Internal, External    | Versions 1<br>Start Date 4/10/20 |
| Change Candidate Email Co<br>Change_Candidate_Email_Confirm | Category Candidate Email Update Confirmation Notification<br>Visibility External | Versions 1<br>Start Date 1/15/19 |
| Change Candidate Email Ve<br>Change_Candidate_Email_Req     | Category Candidate Email Update Request Notification Visibility External         | Versions 1<br>Start Date 1/15/19 |
| Offer Letter Test - DO NO<br>DNU                            | Category Job Offer Letter Template<br>Visibility Internal, External              | Versions 1<br>Start Date 6/30/21 |
| E-Signature<br>E001                                         | Category Job Application E-Signature Statement<br>Visibility Internal, External  | Versions 1<br>Start Date 3/17/20 |
| Employer Description                                        | Category Employer Description                                                    | Versions 1                       |

Next, enter the Name, Code, and Category

| Cre              | ate Content Item                                                 |                                |
|------------------|------------------------------------------------------------------|--------------------------------|
| Content Item     | Details 🚷                                                        |                                |
| "Nam             | e Camptra Employer Description                                   |                                |
| *Cod             | e CT_EMP_DES                                                     |                                |
| *Categor         | y Employer Description V                                         | Enter Name, Code, and Category |
| *Visibilit       | y Internal, External                                             |                                |
| Messaging (      | Capture Message                                                  |                                |
| Toke             | n NotificationBody ~                                             | Insert                         |
| Messag<br>Conter | e<br>It                                                          |                                |
|                  |                                                                  |                                |
| Version Deta     | is 🚱                                                             |                                |
| *Start Dat       | e m/d/yy h:mm a z 👘 (UTC+00:00) Coordinated Universal Time (UTC) |                                |
|                  | Start on Activation                                              |                                |

# Enter the information in the **Content** section

| Crea                           | ite Content Item                                                                                                    |                                                                                                    |
|--------------------------------|----------------------------------------------------------------------------------------------------|----------------------------------------------------------------------------------------------------|
|                                |                                                                                                    |                                                                                                    |
| *Category                      | Employer Description ~                                                                                                    |                                                                                                    |
| *Visibility                    | Internal, External                                                                                                    |                                                                                                    |
| Messaging 🚷                    | Capture Message                                                                                                    |                                                                                                    |
| Token                          | NotificationBody ~                                                                                                    | Insert                                                                                                    |
| Message<br>Content             |                                                                                                    |                                                                                                    |
| Version Details<br>*Start Date | (UTC+00:00) Coordinated Universal Time (UTC)                                                                                                    | Enter Content                                                                                                    |
| <sup>°</sup> Content           | We at Camptra Technologies started our journey in 2016 as a team of seasoned software engineers and Today we use our combined expertise to provide solutions that are not only optimal for your business by people-oriented.<br>Our team of top-notch consultants have a combined experience of 75 years in the Oracle solution space partners for business, we ballow that open communication with our clients is the kay to developing relier therefore, on working with you every step of the way to design solutions that are efficient, dynamic and s business always keeps pace with industry changes.<br>Visit us at https://camptratech.com/. | d technology specialists<br>ut also cost-effective and<br>e. As trusted implementation<br>vant solutions. Vo focus,<br>scalable so that your |

Lastly, click Save and Activate

\_\_\_\_\_

| Crea                                       | ate Content Item                                               | Save as Draft V Cancel    |
|--------------------------------------------|----------------------------------------------------------------|---------------------------|
| Content Item I                             | Details 🎲                                                      | Click Source and Antivate |
| *Name                                      | Camptra Employer Description                                   | Click Save and Activate   |
| *Code                                      | CT_EMP_DES                                                     |                           |
| *Category                                  | Employer Description V                                         |                           |
| *Visibility                                | Internal, External                                             |                           |
| Messaging 🕑<br>Token<br>Message<br>Content | Capture Message NotificationBody                               | Insert                    |
| Version Details                            | • <del>0</del>                                                 |                           |
| *Start Date                                | m/d/yy h:mm a z 👸 (UTC+00:00) Coordinated Universal Time (UTC) |                           |
|                                            | Start on Activation                                            |                           |
| *Content                                   | 하 @ 같        ● @ 2     ● B I U     ※ ※                         |                           |
|                                            |                                                                |                           |

#### Managing Career Site

Navigation: Home>My Enterprise>Setup and Maintenance>Recruiting and Candidate Experience>Functional Areas>Candidate Experience>Career Sites Configuration

| Good morning, PR              | OD IMPLA         | DMIN!              |                           |                            |                            |
|-------------------------------|------------------|--------------------|---------------------------|----------------------------|----------------------------|
| Service Help Desk Supply C    | hain Planning My | / Enterprise Tool: | s Configuration           | Others                     |                            |
| QUICK ACTIONS                 | APPS             | С                  | lick <b>My Enterprise</b> |                            |                            |
| Medical Plan Comparison       | P                |                    |                           | ሰራ                         | 8                          |
| 巴 My Public Info              | Directory        | Journeys           | Time and<br>Absences      | Career and<br>Performance  | Personal<br>Information    |
| င်္က Change Photo             |                  |                    |                           |                            |                            |
| പ്പ് Share Data Access        | $\bigcirc$       | Ĩ                  | õ                         | $\overrightarrow{\Sigma}$  |                            |
| ഫ്_∆ Share Personal Info      | Learning         | Benefits           | My Benefits<br>Summary    | Company Benefits<br>Portal | Opportunity<br>Marketplace |
| Document Delivery Preferences |                  |                    |                           |                            |                            |
| 品。 Eligible Jobs              |                  |                    |                           |                            |                            |
| Resignation                   | Current Jobs     | Salety Incidents   | Performance               | Portal                     |                            |
| Show More                     |                  |                    |                           |                            |                            |

From the home screen, click My Enterprise

Click Setup and Maintenance

| Service Help Desk    | Supply Chain Plar              | nning My  | /Enterprise Too                | s Confi    | iguration                  | Others                                      |                                                      |     |
|----------------------|--------------------------------|-----------|--------------------------------|------------|----------------------------|---------------------------------------------|------------------------------------------------------|-----|
| QUICK ACTIONS        | APPS                           |           |                                |            |                            |                                             |                                                      |     |
| 🥁 Available Features |                                | Offerings | New Features                   | Feature Up | 1<br>D<br>pdates           | နိုင်နိုင်ငှိနှ<br>Setup and<br>Maintenance | +                                                    |     |
|                      |                                |           |                                |            |                            |                                             |                                                      |     |
| Things to Finish     | 2 weeks app                    | ×         | 2 weeks app                    | ×          | 2 weeks app                | Click                                       | Setup and Maintena                                   | anc |
| Things to Finish     | 2 weeks ago<br>ACTION REQUIRED | ×         | 2 weeks ago<br>ACTION REQUIRED | ×          | 2 weeks age<br>ACTION REQL | Click S                                     | Setup and Maintena<br>1 month ago<br>ACTION REQUIRED | and |

Change setup to Recruiting and Candidate Experience

| Setup: Compensation Managem      | Compensation Management                             |               |                                                                |
|----------------------------------|-----------------------------------------------------|---------------|----------------------------------------------------------------|
|                                  | Financials                                          | 10.1          |                                                                |
| Functional Areas                 | Fusion Accounting Hub                               | eature Opt In | Search Tasks                                                   |
| * Initial Users                  | Manufacturing and Supply Chain Materials Management |               | Initial Users                                                  |
| *** · · * *                      | Project Financial Management                        |               |                                                                |
| " Enterprise Profile             | Recruiting and Candidate Experience                 |               | View v Format v 🔟 Freeze 🙀 Detach 🚽 Wrap Show Required Tasks v |
| * Legal Structures               | Service                                             | 2             | Task Sco                                                       |
| * Organization Structures        | Workforce Deployment                                | Recruitin     | g and Candidate Experience                                     |
| * Financial Reportion Structures | Workforce Development                               |               |                                                                |
| T manual reporting of actailed   | Sha                                                 | ed 🔛          |                                                                |
| * Workforce Structures           | Sha                                                 | w 🔽 📗         |                                                                |
| * Users and Security             | Sha                                                 | w 🔽 📗         |                                                                |
| HCM Data Loader                  | Shar                                                | w 🔽           |                                                                |
| Workforce Information            | Sha                                                 | w 🔽           |                                                                |
| * Basic Payroll                  |                                                     |               |                                                                |
| * Base Pay                       |                                                     |               |                                                                |
| * Benefits                       | Sha                                                 | w 🔽           |                                                                |
| * Individual Compensation        | Sha                                                 | wi 🔽 📕        |                                                                |
| Workforce Compensation           |                                                     |               |                                                                |
| * Total Compensation Statements  |                                                     |               |                                                                |

Under Functional Areas, click Candidate Experience

| Setup: Recruiting and Candidate Experience 🗖 📮 🕐        |                    |                                                                                      |
|---------------------------------------------------------|--------------------|--------------------------------------------------------------------------------------|
| Functional Areas                                        | View Configuration | Search Tasks                                                                         |
| * Initial Users                                         | Shared 🔽 🔒         | Initial Users                                                                        |
| * Enterprise Profile                                    | Shared 🔽           | View <b>v</b> Format <b>v</b> in Freeze 🙀 Detach 📣 Wrap Show Required Tasks <b>v</b> |
| * Legal Structures                                      | Shared 🔽           | Task                                                                                 |
| * Organization Structures                               | Shared 🔽           | Run User and Roles Synchronization Process                                           |
| * Financial Reporting Structures                        | Shared 🔽           | Columns Hidden 3                                                                     |
| * Workforce Structures                                  | Shared 🔽           |                                                                                      |
| Workforce Profiles                                      | Shared 🔽           |                                                                                      |
| * Users and Security                                    | Shared 🔽           |                                                                                      |
| * Workforce Information                                 | Shared 🔽           |                                                                                      |
| Benefits                                                | Shared 🔽           |                                                                                      |
| HCM Data Exchange                                       |                    |                                                                                      |
| * Recruiting and Candidate Experience Management        |                    |                                                                                      |
| * Job Requisitions                                      |                    |                                                                                      |
| * Candidate Experience                                  |                    |                                                                                      |
| * Candidate Job Applications Click Candidate Experience | •                  |                                                                                      |
|                                                         |                    |                                                                                      |

# Click Career Sites Configuration

| unctional Areas                                | View Configuration | Search Tasks                                                   |
|------------------------------------------------|--------------------|----------------------------------------------------------------|
| Initial Users                                  | Shared 🔽 📩         | Candidate Experience                                           |
| Enterprise Profile                             | Shared 🔽           | View 🔻 Format 💌 🏢 Freeze 🔛 Detach 🚽 Wrap Show Required Tasks 🗸 |
| Legal Structures                               | Shared 💌           | Task                                                           |
| Organization Structures                        | Shared 🔽           | Career Sites Configuration                                     |
| * Financial Reporting Structures               | Shared 🔽           | Double Opt In Management Click Career Sites Configuration      |
| Workforce Structures                           | Shared 💌           | Configure Candidate Experience Map Provider                    |
| Workforce Profiles                             | Shared 💌           | Columns Hidden 3                                               |
| * Users and Security                           | Shared 🤝           |                                                                |
| Workforce Information                          | Shared 💌           |                                                                |
| Benefits                                       | Shared 💌           |                                                                |
| HCM Data Exchange                              | •                  |                                                                |
| Recruiting and Candidate Experience Management | •                  |                                                                |
| * Job Requisitions                             | •                  |                                                                |
| Candidate Experience                           | •                  |                                                                |
| * Candidate Job Applications                   | •                  |                                                                |

Locate the company's website and click the Gear then Edit

\_\_\_\_

| Career Sites Configu | ration                                                                    |                                            |
|----------------------|---------------------------------------------------------------------------|--------------------------------------------|
|                      | МТ                                                                        |                                            |
|                      | 2 CTC Career Openings Default Language: American English<br>CTC           | ٥                                          |
|                      | 3 Prestera Center Demo Default Language: American English<br>PC, DemoSite | ¢                                          |
|                      | 4 EOS Demo Site Default Language: American English<br>EOS_CX              | ¢                                          |
|                      | 5 AUBURN Demo Site Default Language: American English<br>AUBURN_CX        | Active Click the Gear                      |
|                      | 6 GOF Demo Site Default Language: American English Click Ed               | Go to Site<br>Edit<br>Duplicate<br>Replace |

In this screen, we can verify and update the Career Site details through the various tabs. Once complete, click **Publish Site** 

| General Theme Pages 🔇                                         | Translations                     |                    |                       |                    |                         |        | Publi |
|---------------------------------------------------------------|----------------------------------|--------------------|-----------------------|--------------------|-------------------------|--------|-------|
| ite Name Use these tabs to                                    | o update the Career Site         |                    |                       |                    | Click Publish Site      | Active |       |
| to Code                                                       |                                  |                    |                       |                    |                         |        |       |
| GOF_CX                                                        |                                  |                    |                       |                    |                         |        |       |
| /RL                                                           |                                  |                    |                       |                    |                         |        |       |
| https://eewb-test.fa.us6.oraclecloud.com:443/hcmUI/CandidateE | Experience/ Copy Link            |                    |                       |                    |                         |        |       |
| Jefault Language                                              |                                  |                    |                       |                    |                         |        |       |
| American English                                              | ¥                                |                    |                       |                    |                         |        |       |
| Search job locations All Locations Irganizations              | *                                |                    |                       |                    |                         |        |       |
| Search organization                                           | Ŧ                                |                    |                       |                    |                         |        |       |
| All Organizations                                             |                                  |                    |                       |                    |                         |        |       |
| ob Categories                                                 |                                  |                    |                       |                    |                         |        |       |
| All Categories MEPA-10 MEPA-11 MEPA-12                        | MEPA-3 MEPA-4 MEPA-5 MEP         | PA-6 MEPA-7 MEPA-8 | MEPA-9 Administrative | Clerical Executive | Management Professional |        |       |
| Sr. Management TEST_ADMIN TEST_ADMIN_1 TE                     | EST_ADMIN_2 TEST_JOB_FAMILY_CONV |                    |                       |                    |                         |        |       |
| b Functions                                                   |                                  |                    |                       |                    |                         |        |       |
| All Job Functions Administrative Legal Manageria              | al                               |                    |                       |                    |                         |        |       |
|                                                               |                                  |                    |                       |                    |                         |        |       |

# Job Application Flow

Navigation: Home>My Enterprise>Setup and Maintenance>Recruiting and Candidate Experience>Functional Areas>Candidate Experience>Job Application Flow Configuration

From the home screen, click **My Enterprise** 

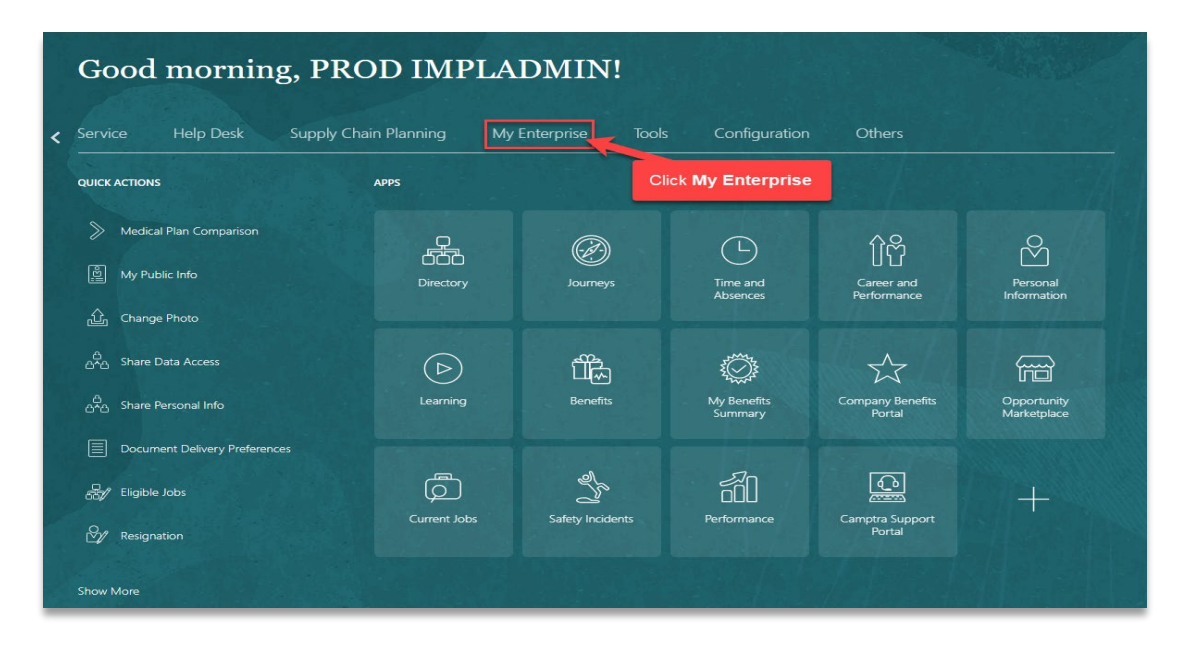

#### Click Setup and Maintenance

| Service Help Desk  | Supply Chain                | Planning My | Enterprise Too                 | s Config    | juration (                     | Others                               |                                                      |     |
|--------------------|-----------------------------|-------------|--------------------------------|-------------|--------------------------------|--------------------------------------|------------------------------------------------------|-----|
| QUICK ACTIONS      | АР                          | PS          |                                |             |                                |                                      |                                                      |     |
| Available Features |                             | Offerings   | <b>New Features</b>            | Feature Upo | )<br>dates                     | <sup>క</sup> ్రోస్టర్తు<br>Setup and | +                                                    |     |
|                    |                             |             |                                |             |                                | laintenance                          |                                                      |     |
| Things to Finish   | 2 weeks ago                 | ×           | 2 weeks ago                    | ×           | 2 weeks ago                    | laintenance<br>Click S               | Setup and Maintena                                   | anc |
| Things to Finish   | 2 weeks ago<br>ACTION REQUI | RED         | 2 weeks ago<br>Action Required | ×           | 2 weeks ago<br>ACTION REQUIRED | Click S                              | Setup and Maintena<br>I month ago<br>ACTION REQUIRED | anc |

Change setup to Recruiting and Candidate Experience

| Setup: Compensation Managem<br>Click Dropdown<br>Functional Areas<br>* Initial Users<br>* Enterprise Profile | Compensation Management     Compensation Management     Financials     Fusion Accounting Hub     Manufacturing and Supply Chain Materials Management     Project Financial Management     Project Financial Management     Project Financial Management | eature Opt In | Search Tasks             |
|----------------------------------------------------------------------------------------------------|----------------------------------------------------------------------------------------------------|---------------|--------------------------|
| * Legal Structures                                                                                           | Service                                                                                                    |               | Task Scope               |
| * Organization Structures                                                                                    | Workforce Deployment Workforce Development Click                                                                                                    | Recruiting    | and Candidate Experience |
| * Financial Reporting Structures                                                                             | Sha                                                                                                    | ed 🔽 🚺        |                          |
| * Workforce Structures                                                                                       | Shar                                                                                                    | ed 🔽          |                          |
| * Users and Security                                                                                         | Sha                                                                                                    | ed 🔽          |                          |
| HCM Data Loader                                                                                              | Sha                                                                                                    | ed 🔽          |                          |
| Workforce Information                                                                                        | Sha                                                                                                    | ed 🔽          |                          |
| * Basic Payroll                                                                                              |                                                                                                    |               |                          |
| * Base Pay                                                                                                   |                                                                                                    |               |                          |
| * Benefits                                                                                                   | Sha                                                                                                    | ed 🔽          |                          |
| * Individual Compensation                                                                                    | Sha                                                                                                    | ed 🔽          |                          |
| Workforce Compensation                                                                                       |                                                                                                    |               |                          |
| * Total Compensation Statements                                                                              |                                                                                                    | <b>•</b>      |                          |

Under Functional Areas, click Candidate Experience

| Setup: Recruiting and Candidate Experience 🗖 ᇘ ⊘        |                                                                                    |
|---------------------------------------------------------|------------------------------------------------------------------------------------|
| Functional Areas                                        | View Configuration Search Tasks                                                    |
| * Initial Users                                         | Shared 🔽 📩 Initial Users                                                           |
| * Enterprise Profile                                    | Shared Shared View V Format V III Freeze III Detach del Wrap Show Required Tasks V |
| * Legal Structures                                      | Shared 🔽 Task                                                                      |
| * Organization Structures                               | Run User and Roles Synchronization Process                                         |
| * Financial Reporting Structures                        | Shared Columns Hidden 3                                                            |
| * Workforce Structures                                  | Shared 💌                                                                           |
| Workforce Profiles                                      | Shared                                                                             |
| * Users and Security                                    | Shared 💌                                                                           |
| * Workforce Information                                 | Shared 💌                                                                           |
| Benefits                                                | Shared 🔽                                                                           |
| HCM Data Exchange                                       |                                                                                    |
| * Recruiting and Candidate Experience Management        |                                                                                    |
| * Job Requisitions                                      |                                                                                    |
| * Candidate Experience                                  |                                                                                    |
| * Candidate Job Applications Click Candidate Experience |                                                                                    |
|                                                         |                                                                                    |
|                                                         |                                                                                    |

Click Job Application Flow Configuration

| inctional Areas                                | View Configuration Search Tasks                                         |
|------------------------------------------------|-------------------------------------------------------------------------|
| <sup>*</sup> Initial Users                     | Shared 💌 🗧 Candidate Experience                                         |
| Enterprise Profile                             | Shared 🔽 View 🔻 Format 👻 🦷 Freeze 📓 Detach 🚽 Wrap Show Required Tasks 🗸 |
| Legal Structures                               | Shared 🔽 Task                                                           |
| Organization Structures                        | Shared Career Sites Configuration                                       |
| Financial Reporting Structures                 | Job Application Flow Configuration                                      |
| Workforce Structures                           | Shared Configure Candidate Experience Map Provider                      |
| Workforce Profiles                             | Shared Columns Hidden 3                                                 |
| Users and Security                             | Shared 🔽                                                                |
| Workforce Information                          | Shared 💌                                                                |
| Benefits                                       | Shared 💌                                                                |
| HCM Data Exchange                              |                                                                         |
| Recruiting and Candidate Experience Management |                                                                         |
| Job Requisitions                               |                                                                         |
| Candidate Experience                           |                                                                         |

# Click Job Application Flow

| < → Job Application Flows                     |                                                                                                    |
|-----------------------------------------------|----------------------------------------------------------------------------------------------------|
| Keyword O Show Filters                        | n de la van de la versen de la versen de la versen de la versen de la versen de la versen de la versen de la ve |
| + Create                                      |                                                                                                    |
| External Apply Flow ORA, GLOBAL, EXTERNAL     | Code Draft  Application Row Type Apply                                                                          |
| NK Application Flow ORAC_INTERN_FLOW          | Code Active 💌                                                                                                   |
| External Candidate Application Flow<br>EXT001 | Code Active 🔽                                                                                                   |
| Job Application Flow                          | Code Draft 🔽 🔽                                                                                                  |
| PA external app<br>PA EX                      | Code Active 💌                                                                                                   |
| NK - New Application Flow NK_EEQ.APP          | Code Active 💌                                                                                                   |
| NK-Request Information<br>NK-REQ-INFO         | Code Active  Application Row Type Request Information                                                           |

Click on the current version; this is indicated but the green dot across from **Version Start Date** 

| ▲ Basic Information 🖋                      |                                           |   |   |
|--------------------------------------------|-------------------------------------------|---|---|
| *Application Flow Name NK Application Flow |                                           |   |   |
| *Code ORAC_INTERN_FLOW                     |                                           |   |   |
| *Application Flow Type Apply               |                                           |   |   |
| Description                                |                                           |   |   |
|                                            |                                           |   |   |
|                                            | h                                         |   |   |
| Activity of A                              |                                           |   |   |
| Context Information                        |                                           |   |   |
| Recruiting Type Professional               |                                           |   |   |
|                                            |                                           |   |   |
| Versions                                   |                                           |   |   |
| + Create                                   |                                           |   |   |
| V2                                         | Version Start Date 6/20/2022 10:42 AM UTC | • |   |
|                                            |                                           | • | _ |
| NK Click Version Name                      | Version Start Date 1/20/2022 9:30 AM UTC  | ۵ |   |
|                                            |                                           |   |   |
|                                            |                                           |   |   |
|                                            |                                           |   |   |
|                                            |                                           |   |   |
|                                            |                                           |   |   |

Review the current version. If updates are required, click **Actions**, then **Copy to Create New Version** then **OK** 

| K Application Flow                                                                                    |                                  | Actions 🔻                            |
|----------------------------------------------------------------------------------------------------|----------------------------------|--------------------------------------|
|                                                                                                    |                                  | Edit 5                               |
| d Details     Vesion Name V2     V2     Vesion Status 6 4702022 10x2 AM UTC     Vesion Status Current | Click Copy to Create New Version | Copy to Create New Version<br>Delete |
| Job Application Flow                                                                                  |                                  |                                      |
| 🗹 Legal Disclaimer 🛛 🗹 E-Signature 🗌 Campaign Opt In 🚽 One Page Application Flow 🗹 Job Alert Opt In   |                                  |                                      |
| Personal Info                                                                                         |                                  |                                      |
| Profile Import Contact Information Address                                                            |                                  |                                      |
| Education                                                                                             |                                  |                                      |
| Education                                                                                             |                                  |                                      |
| Experience                                                                                            |                                  |                                      |
| Experience                                                                                            |                                  |                                      |

Updates can now be entered. Enter the new **Version Name** and the other applicable information. Once complete, click **Save and Activate**
| NK Application Flow                                                                                                    | Save and Activate                  |   |
|----------------------------------------------------------------------------------------------------|------------------------------------|---|
| Version Name         Enter the updated information below           Version Start Date         m/d/pypy kmm a z         true (UTC) | Click Save and Activate            | 9 |
| Start on Activation Version Status Draft Enter Version Name                                                                       |                                    |   |
| 🗹 Legal Disclaimer 🗹 E-Signature 🗌 Campaign Opt In 🗹 One Page Application Flow 🗹 Job Alert Opt In                                 |                                    |   |
| 🔺 Personal Info 🖋                                                                                                    | Block Library                      |   |
| Profile Import                                                                                                    | Experience                         |   |
| Education                                                                                                    | Education<br>Use Section Questions |   |
| Experience                                                                                                    | Licenses and<br>Certificates       |   |
| Experience                                                                                                    | Disability                         |   |

#### **Candidate Selection Process**

Navigation: Home>My Enterprise>Setup and Maintenance>Recruiting and Candidate Experience>Functional Areas>Candidate Job Applications>Candidate Selection Process Configuration

Good morning, PROD IMPLADMIN! My Enterprise Tools < Service Click My Enterprise QUICK ACTIONS APPS 600 Ø îμ My Public Info Time and Absences Personal Information Career and Performance 企 Change Photo And Share Data Access ΰħ Ô F 525 Benefits My Benefit Opportunity Marketplace 60 Ø Z By Eligible Jobs Resignation

From the home screen, click My Enterprise

Click Setup and Maintenance

| Service Help Desk    | Supply Chain Plannin           | ig My   | Enterprise Tool                | s Confi   | iguration                 | Others             |                                                      |     |
|----------------------|--------------------------------|---------|--------------------------------|-----------|---------------------------|--------------------|------------------------------------------------------|-----|
| QUICK ACTIONS        | APPS                           |         |                                |           |                           |                    |                                                      |     |
| 💭 Available Features | [                              | Ř       | New Features                   | Feature U | 1                         | ිදිදු<br>Setup and | +                                                    |     |
|                      |                                | rerings |                                |           |                           | Maintenance        |                                                      |     |
| Things to Finish     | Junite and                     | erings  | 2.010                          |           |                           | Maintenance        | Setup and Maintena                                   | and |
| Things to Finish     | 2 weeks ago<br>Action REQUIRED | ×       | 2 weeks ago<br>Action REQUIRED | ×         | 2 weeks age<br>ACTION REQ |                    | Setup and Maintena<br>1 month ago<br>ACTION REQUIRED | anc |

Change setup to Recruiting and Candidate Experience

| Setup: Compensation Manageme     | Compensation Management                             |               |                                                               |
|----------------------------------|-----------------------------------------------------|---------------|---------------------------------------------------------------|
|                                  | Financials                                          | 14.1          |                                                               |
| Functional Areas                 | Fusion Accounting Hub                               | eature Opt In | Search Tasks                                                  |
| * Initial Users                  | Manufacturing and Supply Chain Materials Management | <b>C</b> 2 🔒  | Initial Users                                                 |
| * Enterprise Profile             | Recruiting and Candidate Experience                 |               | Vew 🔻 Format 👻 🔢 Freeze 📓 Detach 🚽 Wrap Show Required Tasks 🗸 |
| * Legal Structures               | Service                                             |               | Task Scr                                                      |
| * Organization Structures        | Workforce Deployment Workforce Development Click I  | Recruitin     | g and Candidate Experience                                    |
| * Financial Reporting Structures | Shar                                                | . 🔽           |                                                               |
| * Workforce Structures           | Shar                                                | ed 🔽          |                                                               |
| * Users and Security             | Shar                                                | ed 🔽          |                                                               |
| HCM Data Loader                  | Shar                                                | ed 🔽          |                                                               |
| Workforce Information            | Shar                                                | ed 🔽          |                                                               |
| * Basic Payroll                  |                                                     |               |                                                               |
| * Base Pay                       |                                                     |               |                                                               |
| * Benefits                       | Shar                                                | ed 🔽          |                                                               |
| * Individual Compensation        | Shar                                                | ed 🔽          |                                                               |
| Workforce Compensation           |                                                     |               |                                                               |
| * Total Compensation Statements  |                                                     | -             |                                                               |

Under Functional Areas, click Candidate Job Applications

| etup: Recruiting and Candidate Experience 🔽      | a 0                                                                     |
|--------------------------------------------------|-------------------------------------------------------------------------|
| Functional Areas                                 | Change Feature Opt In Search Tasks                                      |
| * Initial Users                                  | Shared Candidate Job Applications                                       |
| * Enterprise Profile                             | Shared 🔽 View 🔻 Format 🔻 🏢 Freeze 🙀 Detach 🚽 Wrap Show Required Tasks 🗸 |
| * Legal Structures                               | Shared 🔽 Task                                                           |
| * Organization Structures                        | Shared Candidate Selection Process Configuration                        |
| * Financial Reporting Structures                 | Shared Columns Hidden 4                                                 |
| * Workforce Structures                           | Shared 🔽                                                                |
| Workforce Profiles                               | Shared 😎                                                                |
| * Users and Security                             | Shared 💌                                                                |
| * Workforce Information                          | Shared 💌                                                                |
| Benefits                                         | Shared 🔽                                                                |
| HCM Data Exchange                                |                                                                         |
| * Recruiting and Candidate Experience Management |                                                                         |
| * Job Requisitions                               |                                                                         |
| * Candidate Experience                           |                                                                         |
| * Candidate Job Applications                     |                                                                         |

# Click Candidate Selection Process Configuration

| tup: Recruiting and Candidate Experience 🔽 👳     |                                                                 |           |
|--------------------------------------------------|-----------------------------------------------------------------|-----------|
| unctional Areas                                  | Change Feature Opt In Search Tasks                              |           |
| * Initial Users                                  | Shared Candidate Job Applications                               |           |
| Enterprise Profile                               | Shared 🔽 View 🔻 Format 👻 🦷 Freeze 🗐 Detach 🐗 Wrap Show Required | t Tasks 🗸 |
| * Legal Structures                               | Shared Task                                                     |           |
| * Organization Structures                        | Shared Candidate Selection Process Configuration                |           |
| * Financial Reporting Structures                 | Shared Columns Hidden 4                                         |           |
| * Workforce Structures                           | Shared 🗨 Click Candidate Selection Process Config               | uration   |
| Workforce Profiles                               | Shared 💌                                                        |           |
| * Users and Security                             | Shared 💌                                                        |           |
| * Workforce Information                          | Shared 💌                                                        |           |
| Benefits                                         | Shared 💌                                                        |           |
| HCM Data Exchange                                |                                                                 |           |
| * Recruiting and Candidate Experience Management |                                                                 |           |
| * Job Requisitions                               |                                                                 |           |
| * Candidate Experience                           |                                                                 |           |
| * Candidate Job Applications                     |                                                                 |           |

Click the Candidate Selection Process Name

\_\_\_\_\_

| Candidate Selection 1                  | Process Configurati         | on       |                 |              |              |
|----------------------------------------|-----------------------------|----------|-----------------|--------------|--------------|
| ✓ Search                               |                             |          |                 |              |              |
| Name Starts wi                         | th v                        |          |                 |              |              |
| Code Starts wi                         | th v                        |          |                 |              |              |
| Status                                 | ~                           |          |                 |              |              |
| Recruiting Type                        | ~                           |          |                 |              |              |
| Process Type                           | ~                           |          |                 |              |              |
| Search Results                         | ck Candidate Selection Proc | ess Name |                 |              |              |
| Name                                   | ▲⊽ Code                     | Status   | ▲♥ Process Type | Default      | Last Modifie |
| NK Candidate Selection Process         | NKCP002                     | Active   | Standard        | Campus       | 6/27/2022    |
| NK Candidate Selection Process         | NK002                       | Active   | Standard        | Professional | 6/27/2022    |
| NK- Candidate Selection Process-Task 🚯 | NK-CSP-CON                  | Active   | Standard        |              | 8/3/2022     |
| PA Candidate Selection Process  ()     | PA CSP1                     | Active   | Standard        |              | 6/27/2022    |

In the candidate selection process screen, verify the **Phases** and the **States for Phase**. Click on the links in each phase to view their details. To edit, click the **Pencil** Icon

| < NK Candio             | date Selection P      | rocess                            |           |                  |                |
|-------------------------|-----------------------|-----------------------------------|-----------|------------------|----------------|
| Code NK                 | CR002 Status Astivo P | respective Standard               |           |                  |                |
| Phases                  | CPOUZ Status Active P | ocess type Standard               |           |                  |                |
| + Create Duplicate      | K Remove              |                                   |           |                  |                |
| New 🚯                   | Screening             | Interview and Selection           | Offer     | HR               |                |
| States: 5               | States: 8             | States: 8                         | States: 9 | States: <b>7</b> |                |
| 1                       |                       |                                   | <b>A</b>  | <b>A</b>         |                |
| Phase Details: New 🖌    | Click Pencil Icon     |                                   |           |                  |                |
| Mandatory No            |                       |                                   |           |                  |                |
| Visibility Unrestricted |                       |                                   |           |                  |                |
| Phase Actions: New      |                       |                                   |           |                  |                |
| Add Event               | $\sim$                |                                   |           |                  |                |
| When Entering Phase     | Cal                   | culate Computed Fields (Inactive) |           |                  |                |
| When Leaving Phase      |                       |                                   |           |                  |                |
|                         |                       |                                   |           |                  |                |
| States for Phase: New   |                       |                                   |           |                  |                |
| Name                    | Candida               | ate Status                        | Actions   |                  | Move Condition |
| To be Reviewed          | 🕑 Under C             | onsideration                      |           |                  | ).             |
| Reviewed                | 🕑 Under C             | consideration                     | •         |                  |                |
| Selected For Screet     | ening 🚯 Under C       | consideration                     |           | •                | ).             |

Once the updates have been made, click Save and Close

| Edit Phase: New                                  |                     | Save and Close       |
|--------------------------------------------------|---------------------|----------------------|
| Properties<br>Name New<br>Description New phase. |                     | Click Save and Close |
| /<br>States<br>+ Create                          |                     |                      |
| * Name                                           | * Candidate Status  | Order                |
| To be Reviewed                                   | Under Consideration |                      |
| Reviewed                                         | Under Consideration |                      |
| Selected For Screening                           | Under Consideration |                      |
| Withdrawn by Candidate                           | Withdrawn           |                      |
| Rejected by Employer                             | Not Retained        |                      |
|                                                  |                     |                      |
|                                                  |                     |                      |

#### Create Interview Templates

Navigation: Home>My Enterprise>Setup and Maintenance>Recruiting and Candidate Experience>Functional Areas>Job Requisitions>Interview Schedule Templates

From the home screen, click My Enterprise

| Good morning, PRC             | D IMPLA        | DMIN!            |                           |                            |                            |
|-------------------------------|----------------|------------------|---------------------------|----------------------------|----------------------------|
| Service Help Desk Supply Cha  | in Planning My | enterprise Tools | s Configuration           | Others                     |                            |
| QUICK ACTIONS                 | APPS           | C                | lick <b>My Enterprise</b> |                            |                            |
| Medical Plan Comparison       |                | (internet)       |                           | ሰዮ                         | <sup>∞</sup>               |
| ម្ព័្យ My Public Info         | Directory      | Journeys         | Time and<br>Absences      | Career and<br>Performance  | Personal<br>Information    |
| டி Change Photo               |                |                  |                           |                            |                            |
| යුරු Share Data Access        | $\bigcirc$     |                  | Ô                         | $\overleftrightarrow$      |                            |
| ഫ്ഫ Share Personal Info       | Learning       | Benefits         | My Benefits<br>Summary    | Company Benefits<br>Portal | Opportunity<br>Marketplace |
| Document Delivery Preferences |                | <i>l</i> lo-     | 570                       |                            |                            |
| 品/ Eligible Jobs              | Current Jobs   | Safety Incidents | Performance               | Camptra Support            | +                          |
|                               |                |                  |                           | Portal                     |                            |
| Show More                     |                |                  |                           |                            |                            |

Click Setup and Maintenance

| Service Help Desk    | Supply Chain Plar              | nning My  | /Enterprise Too                | s Confi    | iguration                  | Others                                      |                                                      |     |
|----------------------|--------------------------------|-----------|--------------------------------|------------|----------------------------|---------------------------------------------|------------------------------------------------------|-----|
| QUICK ACTIONS        | APPS                           |           |                                |            |                            |                                             |                                                      |     |
| 🥁 Available Features |                                | Offerings | New Features                   | Feature Up | 1<br>D<br>pdates           | နိုင်နိုင်ငှိနှ<br>Setup and<br>Maintenance | +                                                    |     |
|                      |                                |           |                                |            |                            |                                             |                                                      |     |
| Things to Finish     | 2 weeks app                    | ×         | 2 weeks app                    | ×          | 2 weeks app                | Click                                       | Setup and Maintena                                   | anc |
| Things to Finish     | 2 weeks ago<br>ACTION REQUIRED | ×         | 2 weeks ago<br>ACTION REQUIRED | ×          | 2 weeks age<br>ACTION REQL | Click S                                     | Setup and Maintena<br>1 month ago<br>ACTION REQUIRED | and |

Change setup to Recruiting and Candidate Experience

| Setup: Compensation Manageme     | Compensation Management                             |               |                                                               |
|----------------------------------|-----------------------------------------------------|---------------|---------------------------------------------------------------|
|                                  | Financials                                          | 14.1          |                                                               |
| Functional Areas                 | Fusion Accounting Hub                               | eature Opt In | Search Tasks                                                  |
| * Initial Users                  | Manufacturing and Supply Chain Materials Management | <b>C</b> 2 🔒  | Initial Users                                                 |
| * Enterprise Profile             | Recruiting and Candidate Experience                 |               | Vew 🔻 Format 👻 🔢 Freeze 📓 Detach 🚽 Wrap Show Required Tasks 🗸 |
| * Legal Structures               | Service                                             |               | Task Scr                                                      |
| * Organization Structures        | Workforce Deployment Workforce Development Click I  | Recruitin     | g and Candidate Experience                                    |
| * Financial Reporting Structures | Shar                                                | . 🖸 🗍         |                                                               |
| * Workforce Structures           | Shar                                                | ed 🔽          |                                                               |
| * Users and Security             | Shar                                                | ed 🔽          |                                                               |
| HCM Data Loader                  | Shar                                                | ed 🔽          |                                                               |
| Workforce Information            | Shar                                                | ed 🔽          |                                                               |
| * Basic Payroll                  |                                                     |               |                                                               |
| * Base Pay                       |                                                     |               |                                                               |
| * Benefits                       | Shar                                                | ed 🔽          |                                                               |
| * Individual Compensation        | Shar                                                | ed 🔽          |                                                               |
| Workforce Compensation           |                                                     |               |                                                               |
| * Total Compensation Statements  |                                                     | -             |                                                               |

Under Functional Areas, click Job Requisitions

| Setup: Recruiting and Candidate Experience 🗖 📮 🕐 |                                                                         |
|--------------------------------------------------|-------------------------------------------------------------------------|
| Functional Areas                                 | Change Feature Opt In Search Tasks                                      |
| * Initial Users                                  | Shared 💌 📋 Job Requisitions                                             |
| * Enterprise Profile                             | Shared 🔽 View 🔻 Format 👻 🔟 Freeze 📆 Detach 🚽 Wrap Show Required Tasks 🛩 |
| * Legal Structures                               | Shared 🔽 Task                                                           |
| * Organization Structures                        | Job Requisition Templates                                               |
| * Einspeial Papartina Structurae                 | Job Requisition Descriptive Flexfields                                  |
|                                                  | Shared Columns Hidden 4                                                 |
| * Workforce Structures                           | Shared 🔽                                                                |
| Workforce Profiles                               | Shared 🔽                                                                |
| * Users and Security                             | Shared 💌                                                                |
| * Workforce Information                          | Shared                                                                  |
| Benefits                                         | Shared 🔽                                                                |
| HCM Data Exchange                                |                                                                         |
| * Recruiting and Candidate Experience Management |                                                                         |
| Job Requisitions                                 |                                                                         |
| * Candidate Experience Click Job Requisitions    |                                                                         |
| * Candidate Job Applications                     |                                                                         |

Under task, click **Interview Schedule Templates.** As a note, if this task does not appear, use **Search Tasks** 

| etup: Recruiting and Candidate Experience 🔽 👔    | a (?)                                                                                                    |
|--------------------------------------------------|----------------------------------------------------------------------------------------------------|
| unctional Areas                                  | Change Feature Opt In Search Tasks Interview Schedule templates                                                                                                    |
| * Initial Users                                  | Shared 🔽 🎽 Job Requisitions                                                                                                    |
| * Enterprise Profile                             | Shared 🔽 View 🔻 Format 💌 🦷 Freeze 💮 Detach 📣 Wrap Show All Tasks                                                                                                    |
| * Legal Structures                               | Shared  Task                                                                                                    |
| * Organization Structures                        | Shared Shared Sh |
| * Financial Reporting Structures                 | Shared Shared                                                                                                    |
| * Workforce Structures                           | Shared Columns Hidden 3                                                                                                    |
| Workforce Profiles                               | Shared  Click Interview Schedule Templates                                                                                                    |
| * Users and Security                             | Shared 🔽                                                                                                    |
| * Workforce Information                          | Shared 💌                                                                                                    |
| Benefits                                         | Shared 🤝                                                                                                    |
| HCM Data Exchange                                |                                                                                                    |
| * Recruiting and Candidate Experience Management |                                                                                                    |
| * Job Requisitions                               |                                                                                                    |
| * Candidate Experience                           |                                                                                                    |
| * Candidate Job Applications                     |                                                                                                    |

# Click Add

| Interview Schedule | e Templates                                |                                   |           |                                 |
|--------------------|--------------------------------------------|-----------------------------------|-----------|---------------------------------|
|                    |                                            |                                   | 6.0.0     |                                 |
|                    | Templates                                  |                                   |           | + Add                           |
|                    | Search by title or code Q Sho              | w Filters Status Active × Draft × |           | Click Add                       |
|                    |                                            |                                   |           | Sort By Template Title - A to Z |
|                    | Camptra Interview - Candidate Manag<br>CAN | ed                                | Active    |                                 |
|                    | Schedule Type<br>Candidate Managed         |                                   |           |                                 |
|                    | Interview Template                         |                                   | Active    |                                 |
|                    | Schedule Type<br>Hiring Team Managed       |                                   |           |                                 |
|                    |                                            |                                   |           |                                 |
|                    |                                            |                                   |           |                                 |
|                    |                                            |                                   |           |                                 |
|                    |                                            |                                   |           |                                 |
|                    |                                            | (anti-stated)                     | 하는 모님 전쟁이 |                                 |

Enter the information into the below sections and click **Continue** to move to the next section. Once complete, click **Save and Close** 

| Basic Information                                                            | Enter the information in each section |  |
|------------------------------------------------------------------------------|---------------------------------------|--|
| *Schedule Title<br>Administrative interview Templat<br>*Schedule Code<br>AIT | e Candidate Managed                   |  |
| <ul> <li>(2) Location Details</li> </ul>                                     | Click Continue                        |  |
| ③ Settings                                                                   |                                       |  |
| ④ Candidate Info                                                             |                                       |  |
| 5 Interviewer Docum                                                          | nents                                 |  |

## Manage Questionnaires

Navigation: Home>My Enterprise>Setup and Maintenance>Recruiting and Candidate Experience>Functional Areas>Candidate Job Applications>Question Library>Create>Save and Close

From the home screen, click **My Enterprise** 

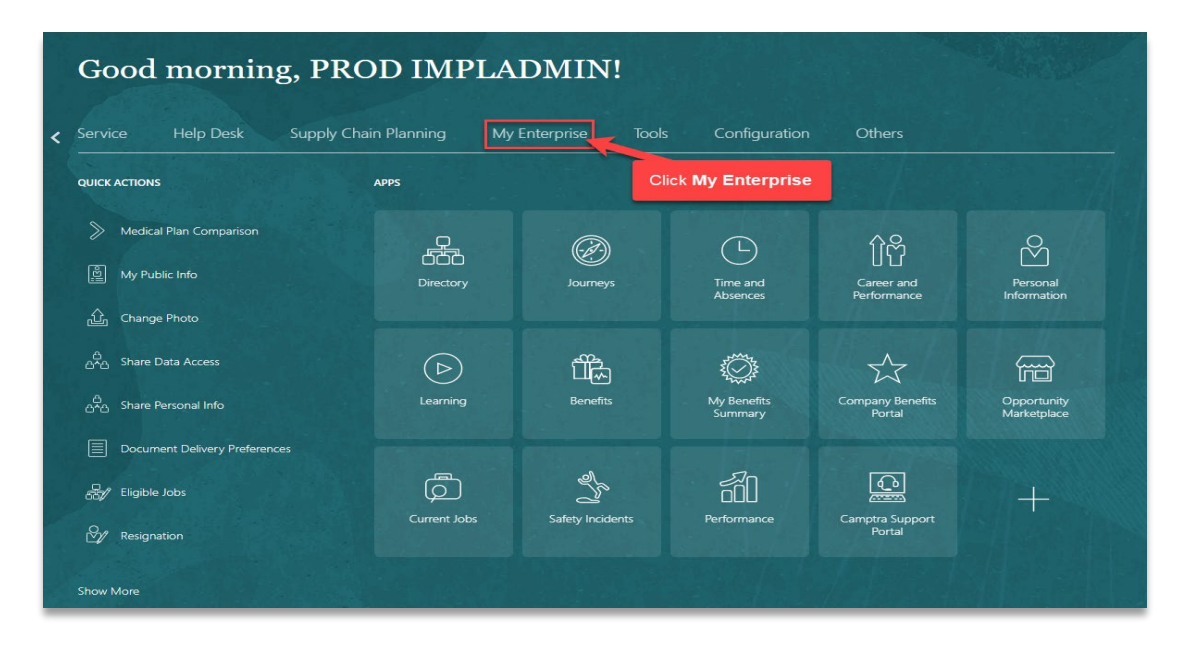

#### Click Setup and Maintenance

| Service Help Desk  | Supply Chain                | Planning My | Enterprise Too                 | s Config    | juration (                     | Others                               |                                                      |     |
|--------------------|-----------------------------|-------------|--------------------------------|-------------|--------------------------------|--------------------------------------|------------------------------------------------------|-----|
| QUICK ACTIONS      | АР                          | PS          |                                |             |                                |                                      |                                                      |     |
| Available Features |                             | Offerings   | <b>New Features</b>            | Feature Upo | )<br>dates                     | <sup>క</sup> ్రోస్టర్తు<br>Setup and | +                                                    |     |
|                    |                             |             |                                |             |                                | laintenance                          |                                                      |     |
| Things to Finish   | 2 weeks ago                 | ×           | 2 weeks ago                    | ×           | 2 weeks ago                    | laintenance<br>Click S               | Setup and Maintena                                   | anc |
| Things to Finish   | 2 weeks ago<br>ACTION REQUI | ×           | 2 weeks ago<br>Action Required | ×           | 2 weeks ago<br>ACTION REQUIRED | Click S                              | Setup and Maintena<br>I month ago<br>ACTION REQUIRED | anc |

Change setup to Recruiting and Candidate Experience

| Setup: Compensation Management   | Compensation Management                                                             |               |                                                                |
|----------------------------------|-------------------------------------------------------------------------------------|---------------|----------------------------------------------------------------|
| Functional Areas                 | Financials<br>Fusion Accounting Hub                                                 | eature Opt In | Search Tesks Q                                                 |
| * Initial Users                  | Manufacturing and Supply Chain Materials Management<br>Project Financial Management |               | Initial Users                                                  |
| * Enterprise Profile             | Recruiting and Candidate Experience                                                 |               | View 🔻 Format 👻 🔟 Freeze 📓 Detach 🚽 Wrap Show Required Tasks 🗸 |
| * Legal Structures               | Service                                                                             | 2             | Task Sco                                                       |
| * Organization Structures        | Workforce Development Click                                                         | Recruitin     | g and Candidate Experience                                     |
| * Financial Reporting Structures | Sha                                                                                 | red 🔽         |                                                                |
| * Workforce Structures           | Sha                                                                                 | red 🔽         |                                                                |
| * Users and Security             | Sha                                                                                 | red 🔽         |                                                                |
| HCM Data Loader                  | Sha                                                                                 | red 🔽         |                                                                |
| Workforce Information            | Sha                                                                                 | red 🔽         |                                                                |
| * Basic Payroll                  |                                                                                     |               |                                                                |
| * Base Pay                       |                                                                                     |               |                                                                |
| * Benefits                       | Sha                                                                                 | red 🔽         |                                                                |
| * Individual Compensation        | Sha                                                                                 | red 🔽         |                                                                |
| Workforce Compensation           |                                                                                     |               |                                                                |
| * Total Compensation Statements  |                                                                                     | •             |                                                                |

Under Functional Areas, click Candidate Job Applications

| Setup: Recruiting and Candidate Experience 🗖 📮 🕐       |                       |                                                                |
|--------------------------------------------------------|-----------------------|----------------------------------------------------------------|
| Functional Areas                                       | Change Feature Opt In | Search Tasks interview schedule templates                      |
| * Initial Users                                        | Shared 🔽 📩            | Candidate Job Applications                                     |
| * Enterprise Profile                                   | Shared                | View 🔻 Format 🗨 🔟 Freeze 🙀 Detach 🚽 Wrap Show Required Tasks 🗸 |
| * Legal Structures                                     | Shared 🔽              | Task                                                           |
| * Organization Structures                              | Shared                | Candidate Selection Process Configuration                      |
| * Financial Reporting Structures                       |                       | Candidate Selection Process Reasons                            |
| · · · · · · · · · · · · · · · · · · ·                  | Shared                | Columns Hidden 3                                               |
| * Workforce Structures                                 | Shared                |                                                                |
| Workforce Profiles                                     | Shared                |                                                                |
| * Users and Security                                   | Shared                |                                                                |
| * Workforce Information                                | Shared                |                                                                |
| Benefits                                               | Shared                |                                                                |
| HCM Data Exchange                                      | •                     |                                                                |
| * Recruiting and Candidate Experience Management       | •                     |                                                                |
| * Job Requisitions                                     |                       |                                                                |
| * Candidate Experience Click Candidate Job Application | is 📼                  |                                                                |
| * Candidate Job Applications                           | <b>-</b> .            |                                                                |
|                                                        |                       |                                                                |

Under task, click **Question Library.** As a note, if this task does not appear, use **Search Tasks** 

| unctional Areas                                  | Change Feature Opt In Search Tasks Question Library              |
|--------------------------------------------------|------------------------------------------------------------------|
| * Initial Users                                  | Shared Candidate Job Applications                                |
| * Enterprise Profile                             | Shared 🔽 View 🔻 Format 👻 🏢 Freeze 🔛 Detach 📣 Wrap Show All Tasks |
| * Legal Structures                               | Shared 🔽 Task                                                    |
| * Organization Structures                        | Shared Candidate Selection Process Configuration                 |
| * Financial Reporting Structures                 | Shared                                                           |
| * Workforce Structures                           | Shared Cuestion Library                                          |
| Workforce Profiles                               | Shared  Questionnaires Click Question Library Ouestionnaires     |
| * Users and Security                             | Shared Candidate Selection Process Reasons                       |
| * Workforce Information                          | Shared 🔽 Job Application Computed Fields Configuration           |
| Benefits                                         | Shared Columns Hidden 3                                          |
| HCM Data Exchange                                |                                                                  |
| * Recruiting and Candidate Experience Management |                                                                  |
| * Job Requisitions                               |                                                                  |
| * Candidate Experience                           |                                                                  |
| * Candidate Job Applications                     |                                                                  |

# Next, from the dropdown select Subscriber as Recruiting

| <                                     | uestions ©                            |                             |
|---------------------------------------|---------------------------------------|-----------------------------|
| <b>10. 1000. 10.</b>                  |                                       |                             |
| Folders ⑦                             |                                       | Folder: Question Library    |
| Subscriber                            | Performance 360 V                     | A Search                    |
| View 🔻                                | Learning Evaluations                  |                             |
| ▲ Question                            | Learning Observation Checklist        | *Keywords                   |
| Appl                                  | Performance 360                       |                             |
| ► Disq<br>► EW1                       | Personal Brand Survey                 | ✓ Search Results ⑦          |
| <ul> <li>NRV</li> <li>Test</li> </ul> | Team Brand Meeting Survey             | Click Recruiting            |
| •                                     | Volunteering                          | Question Code Question Text |
|                                       | Workforce Health and Safety Incidents | 🖵 No data to display.       |
|                                       |                                       | Columns Hidden 1            |
|                                       |                                       |                             |
|                                       |                                       |                             |
|                                       |                                       |                             |
|                                       |                                       |                             |
|                                       |                                       |                             |
|                                       |                                       |                             |
|                                       |                                       |                             |

## Click Create

\_\_\_\_\_

| $\triangleleft$ Questions $\odot$     |                                                         |       |
|---------------------------------------|---------------------------------------------------------|-------|
| Folders ()<br>Subscriber Recruiting ~ | Folder: Question Library                                |       |
| View • + / X                          | *Keywords                                               |       |
|                                       | ▲ Search Results ⑦                                      |       |
|                                       | + Create Copy / Edit & Delete                           | older |
|                                       | Click Create<br>No data to display.<br>Columns Hidden 1 |       |
|                                       |                                                         |       |
|                                       |                                                         |       |
|                                       |                                                         |       |

Enter the Details and click Save and Close

| Create Qu       | uestion ©                                 |                         | e [s                    | ive and Close 🔻 |
|-----------------|-------------------------------------------|-------------------------|-------------------------|-----------------|
| 8 78 S 10 10    | V-6640                                    |                         | Click Save and Close    | V-6.640         |
| *Question Code  | 30000037469335                            | *Status                 | Draft v                 |                 |
| Subscriber      | Recruiting                                | Question Version Number | 1                       |                 |
| Owner           | Jack Recruiter V                          | *Privacy                | Public V                |                 |
| *Folder         | ~                                         |                         |                         |                 |
| Details         |                                           |                         | Enter the Details below |                 |
| Question (2)    |                                           |                         |                         |                 |
| *Question Text  |                                           |                         |                         |                 |
|                 |                                           |                         |                         |                 |
|                 |                                           |                         |                         |                 |
|                 |                                           |                         |                         |                 |
| Image I         | None 🕂                                    |                         |                         |                 |
| Instructions    | ✓ 2 ^ ∨                                   | BIUSS                   |                         |                 |
| [               |                                           |                         |                         |                 |
|                 |                                           |                         |                         |                 |
|                 |                                           |                         |                         |                 |
|                 |                                           |                         |                         |                 |
|                 |                                           |                         |                         |                 |
| *Question Type  | Text ~                                    |                         |                         |                 |
|                 | Display the question conditionally        |                         |                         |                 |
| Contest         |                                           |                         |                         |                 |
| Context         |                                           | -                       |                         | We're offline   |
| Question Classi | fication Prescreening Question Adc $\vee$ |                         |                         | Leave a message |

Next, navigate back to the tasks and click **Questionnaire Templates** 

\_\_\_\_\_

| Setup: Recruiting and Candidate Experience 🔽     | a (D)                                                              |
|--------------------------------------------------|--------------------------------------------------------------------|
| Functional Areas                                 | Change Feature Ord In Search Tasks Question Library                |
| * Initial Users                                  | Sweed Candidate Job Applications                                   |
| * Enterprise Profile                             | shared 🔽 View 🔻 Format 👻 🏢 Freeze 🙀 Detach 🚽 Wrap Show All Tasks 🗸 |
| * Legal Structures                               | Shared 🔽 Task                                                      |
| * Organization Structures                        | Shared Candidate Selection Process Configuration                   |
| * Financial Reporting Structures                 | Questionnaire Lookups                                              |
|                                                  | Question Library                                                   |
| wondorce structures                              | Shared Questionnaire Templates                                     |
| Workforce Profiles                               | Shared Click Questionnaires                                        |
| * Users and Security                             | Shared Candidate Selection Process Reasons                         |
| * Workforce Information                          | Shared Shared Job Application Computed Fields Configuration        |
| Benefits                                         | Shared Columns Hidden 3                                            |
| HCM Data Exchange                                |                                                                    |
| * Recruiting and Candidate Experience Management |                                                                    |
| * Job Requisitions                               |                                                                    |
| * Candidate Experience                           |                                                                    |
| * Candidate Job Applications                     |                                                                    |

Next, from the dropdown select Subscriber as Recruiting

| < Que               | stionnaire Templates ⊘                      |
|---------------------|---------------------------------------------|
|                     |                                             |
| ▲ Search            |                                             |
|                     |                                             |
| ** Subscriber       | Performance 360 V                           |
| ** Keywords         | Learning Evaluations                        |
|                     | Learning Observation Checklist              |
|                     | Performance 360                             |
| Search Result       | Personal Brand Survey                       |
| View - Format       | Recruiting Delete                           |
|                     | Team Brand Meeting Survey Click Rescripting |
| Name                | Time and Labor Time Card                    |
| No data to display. | Volunteering                                |
|                     | Workforce Health and Safety Incidents       |
|                     |                                             |
|                     |                                             |
|                     |                                             |
|                     |                                             |
|                     |                                             |
|                     |                                             |
|                     |                                             |

Click Create

| < Questionnaire Templates ⊘                   |
|-----------------------------------------------|
|                                               |
| Search                                        |
| ** Subscriber Recruiting ~                    |
| ** Keywords                                   |
|                                               |
| ▲ Search Results                              |
| View View Format View Edit Copy / Edit Delete |
| Name Click Create                             |
| No data to display.                           |
|                                               |
|                                               |
|                                               |
|                                               |
|                                               |
|                                               |
|                                               |

Enter the **Basic Information** and click **Next** 

|                                                              |                            | 1 — 🕢 – 3<br>Basic Contents Revie |                                                                                                    |              |               |
|--------------------------------------------------------------|----------------------------|-----------------------------------|----------------------------------------------------------------------------------------------------|--------------|---------------|
|                                                              | m 1. p ' t                 | Information                       |                                                                                                    | Click Next   |               |
| Create Questionnaire                                         | e Template: Basic In       | formation @                       |                                                                                                    | Back         | Ne <u>x</u> t |
| *Questionnaire Template ID                                   | 30000037475311             | Enter the Pasia Information       | *Subscriber                                                                                                    | Recruiting ~ |               |
|                                                              | Score Questionnaire        | Enter the basic information       | *Status                                                                                                    | Draft ~      |               |
| "Name                                                        | Experience Level           |                                   | In Use                                                                                                    | No           |               |
| Owner                                                        |                            |                                   | *Privacy                                                                                                    | Public ~     |               |
| Description                                                  |                            |                                   | di di seconda di seconda di seconda di seconda di seconda di seconda di seconda di seconda di seconda di second |              |               |
| Instructions and Help Materials Allow changes to instruction | O                          |                                   |                                                                                                    |              |               |
| ~                                                            | 2 ^ ~   B I <u>U</u>   E E | 8 in a 2                          |                                                                                                    |              |               |
|                                                              |                            |                                   |                                                                                                    |              |               |
| Attachments None 🕂                                           |                            |                                   |                                                                                                    |              |               |

Enter the **Contents** Information. Here we can add questions to the Questionnaire template. Click **Next** 

\_\_\_\_\_

|                           |                                              | Basic Contents Review       |                            |
|---------------------------|----------------------------------------------|-----------------------------|----------------------------|
| Create Quest              | ionnaire Template: Cont                      | ents @                      | Back Next                  |
| Questionnaire Template ID | 300000037475311                              |                             | Click Next                 |
|                           | Score Questionnaire                          | Enter the Contents          |                            |
| Section Order             | Sequential $\vee$                            |                             |                            |
| Section Presentation      | Stack Regions                                |                             |                            |
|                           | Allow changes to format options              |                             |                            |
|                           | Allow changes to sections                    |                             |                            |
| Allowed Response Types    | All                                          |                             |                            |
| Sections @                |                                              |                             |                            |
| View - Format - +         | Create 💉 Edit 💥 Delete 💮                     |                             |                            |
| Title                     | Allow<br>Additional Description<br>Questions |                             | Q                          |
| 1                         |                                              |                             |                            |
| 2                         |                                              |                             |                            |
|                           |                                              |                             |                            |
|                           |                                              |                             |                            |
| 1: Questions ②            |                                              |                             |                            |
| + Create + Add            | 🖉 Edit  🗙 Remove                             |                             |                            |
| Question Code             | Folder Question Type                         | Response Type Question Text | Response Order Sample Size |

### Click Save and Close

|                                                                | Image: Contents Roview       Basic       Contents Roview |
|----------------------------------------------------------------|----------------------------------------------------------|
| Create Questionnaire Template: Review                          | Back Negt Save and Close 🔻                               |
| Basic Information                                              | Click Save and Close                                     |
| Questionnaire Template ID 300000037475311                      | Subscriber Recruiting                                    |
| Score Questionnaire                                            | Status Draft                                             |
| Name Experience Level                                          | In Use No                                                |
| Owner Jack Recruiter<br>Description                            | Privacy Public                                           |
| ✓ Instructions and Help Materials                              |                                                          |
| Attachments None                                               |                                                          |
| Contents                                                       |                                                          |
| Section Order Sequential<br>Section Presentation Stack Regions |                                                          |
| Sections                                                       |                                                          |
| View  View View                                                |                                                          |
| Allow<br>Title Addition: Description<br>Question               | Question Respon<br>Order Order                           |
| ▶ 1 No                                                         | Vertical Vertical                                        |

Next, navigate back to the tasks and click **Questionnaire** 

\_\_\_\_\_

| Inctional Areas                                  | Change Feature Opt In Search Tasks questionnaire templates                    |   |
|--------------------------------------------------|-------------------------------------------------------------------------------|---|
| * Initial Users                                  | Shared 😎 📫 Candidate Job Applications                                         |   |
| * Enterprise Profile                             | Shared 🔽 View 🔻 Format 🔻 🏢 Freeze 🙀 Detach 🚽 Wrap Show All Tasks              | ~ |
| Legal Structures                                 | Shared Task                                                                   |   |
| * Organization Structures                        | Shared Candidate Selection Process Configuration                              |   |
| * Financial Reporting Structures                 | Questionnaire Lookups                                                         |   |
| Workforce Structures                             | Question Library                                                              |   |
| Workforce Profiles                               | Questionnaire Templates                                                       |   |
| * Users and Security                             | Questionnaires                                                                |   |
| * Workforce Information                          | Candidate Selection Process Reasons Click Questionnaires Click Questionnaires |   |
| Benefits                                         | Shared Columns Hidden 3                                                       |   |
| HCM Data Exchange                                |                                                                               |   |
| * Recruiting and Candidate Experience Management |                                                                               |   |
| * Job Requisitions                               |                                                                               |   |
| * Candidate Experience                           |                                                                               |   |
| * Candidate Job Applications                     |                                                                               |   |

Next, from the dropdown select **Subscriber** as **Recruiting** 

| < (                                   | Questionnaires 🛛                                                          |                                             |
|---------------------------------------|---------------------------------------------------------------------------|---------------------------------------------|
| <b>N. 1346.</b> 1337                  |                                                                           |                                             |
| Folders ⑦                             | 1                                                                         | older: Questionnaire Library                |
| Subscriber                            | Performance 360 V                                                         | A Search                                    |
| View ▼<br>⊿ Question<br>→ EW          | Learning Evaluations<br>Learning Observation Checklist<br>Performance 360 | *Keywords                                   |
| <ul> <li>NR\</li> <li>test</li> </ul> | Personal Brand Survey<br>Recruiting                                       | Search Results 🕐                            |
|                                       | Time and Labor Time Card                                                  | Cick Recruiting Questionnaire Name          |
|                                       | Workforce Health and Safety Incidents                                     | - 3000001253 Employee                       |
|                                       |                                                                           | 30000001253 Manager                         |
|                                       |                                                                           | PERF_GOAL Performance Goal Feedback         |
|                                       |                                                                           | 30000001506 Test Questionnaire Camptra Tech |
|                                       |                                                                           | Columns Hidden 1                            |
|                                       |                                                                           |                                             |

Click Create. Enter the Questionnaire Template Name and click Search

| < Questionnai                     | res @                                                   |                                                                                                    |                     |
|-----------------------------------|---------------------------------------------------------|----------------------------------------------------------------------------------------------------|---------------------|
| Folders ⑦ Subscriber View • + / × | Folder: Potential Rating                                |                                                                                                    |                     |
| Questionnaire Library             | *Keywords                                               | Create Questionnaire                                                                                                   |                     |
|                                   | ✓ Search Results ⑦ View ▼ Format ▼ + Create ■ Co rmaire | Questionnaire Template ID<br>Name Feedback                                                                             | Search Reset        |
| -                                 | Click Create<br>No data to display.<br>Columns Hidden 1 | Search Results     View      Format                                                                                    | Click Search        |
|                                   |                                                         | Questionnaire<br>Template ID         Name         Description           300000011262953         Feedback Questionnaire | Score Questionnaire |
|                                   |                                                         | -                                                                                                    | OK Cancel           |
|                                   |                                                         |                                                                                                    |                     |
|                                   |                                                         |                                                                                                    |                     |

Select the Questionnaire Name and click  $\mathbf{O}\mathbf{K}$ 

| Ouestionnaires   | 0                                        |                                                                   |                           |
|------------------|------------------------------------------|-------------------------------------------------------------------|---------------------------|
|                  |                                          |                                                                   |                           |
| 2                | Folder: Potential Rating                 |                                                                   |                           |
| -<br>er          | - Search                                 |                                                                   |                           |
| + / ×            |                                          |                                                                   |                           |
| ionnaire Library | *Keywords                                | Create Questionnaire                                              |                           |
|                  |                                          | ✓ Search and Select: Questionnaire Template                       |                           |
|                  | ▲ Search Results ⑦                       | Questionnaire Template ID                                         |                           |
|                  | View 🔻 Format 👻 🕂 Create 🔲 Copy          | Name Feedback                                                     |                           |
|                  | Questionnaire<br>Code Questionnaire Name |                                                                   | Search Reset Folder       |
|                  | No data to display.                      | ✓ Search Results                                                  |                           |
|                  | Columns Hidden 1                         | View 👻 Format 👻                                                   |                           |
|                  |                                          | Questionnaire<br>Template ID Name Description Score Questionnaire | _                         |
|                  |                                          | 300000011269063, Feedback Questionnaire No                        |                           |
|                  | Highlight the Row of                     | the                                                               |                           |
|                  | Questionnaire Na                         | me                                                                | O <u>K</u> <u>C</u> ancel |
|                  |                                          | Click OK                                                          |                           |
|                  |                                          |                                                                   |                           |
|                  |                                          |                                                                   |                           |
|                  |                                          |                                                                   |                           |

Enter the Basic Information and click Next

|                                   |                       |                                                   | Information           |                                                   |               |               |
|-----------------------------------|-----------------------|---------------------------------------------------|-----------------------|---------------------------------------------------|---------------|---------------|
| Create Questionnaire:             | : Basic Informa       | tion ©                                            |                       |                                                   | 🚯 📴 Back      | Ne <u>x</u> t |
| *Questionnaire Code               | 300000037475326       | Entert                                            | the Basic Information | Subscriber                                        | Re Click Next |               |
| *Name                             | Score Questionnaire   | Specify the folder the questionnaire is stored in |                       | "Status<br>Questionnaire Version Number<br>In Use | Draft 1<br>No | r             |
| *Folder                           | Questionnaire Library |                                                   |                       | *Privacy                                          | Public        | r             |
| Description                       |                       |                                                   |                       |                                                   |               |               |
|                                   |                       |                                                   |                       |                                                   |               |               |
| Instructions and Help Materials ( | 0                     |                                                   | <u>_</u>              |                                                   |               |               |
|                                   |                       |                                                   |                       |                                                   |               |               |
| Attachments                       | None                  |                                                   |                       |                                                   |               |               |

### Enter the **Contents** Information and click **Next**

|                                                                        |                                                                                                    | Contents Review    |                |               |                  |                      |
|------------------------------------------------------------------------|----------------------------------------------------------------------------------------------------|--------------------|----------------|---------------|------------------|----------------------|
| Create Ques                                                            | tionnaire: Contents @                                                                                                    |                    |                |               | Back             | Ne <u>x</u> t        |
| Questionnaire Code 300<br>Section Order Se<br>Section Presentation Sta | 000037475326<br>Score Questionnaire<br>quential<br>ck Regions                                                                         | Enter the Contents | A STOCKED AS   | Click Next    |                  |                      |
| Sections ⑦<br>View ▼ Format ▼<br>Title                                 | ← Create      ✓ Edit      X Delete                                                                                                    |                    |                |               |                  | Question<br>Order    |
| 1                                                                      | No                                                                                                    |                    |                |               |                  | Vertical             |
| 1: Questions ⑦<br>+ Create + Add                                       | 🖉 Edit 💥 Delete                                                                                                    |                    |                |               |                  |                      |
| Question Code                                                          | Question Text                                                                                                    |                    | Folder         | Question Type | Response<br>Type | Response<br>Order    |
| >         30000001121           >         30000001121                  | How were the responses provided by the candidates (accuracy, fundation)<br>Overall Performance (communication, skills, exposure, etc) | amentais, etc)     | Recruiting Lib | Single Choice | Radio Butt ∨     | Vertical<br>Vertical |
|                                                                        |                                                                                                    |                    |                |               |                  |                      |

## Click Save and Close

\_\_\_\_\_

|                                                                                                    |                                                                                          |                                               |             | ©—⊙—3<br>Baic Contenta Reiew<br>Information                                                            |                  |
|----------------------------------------------------------------------------------------------------|------------------------------------------------------------------------------------------|-----------------------------------------------|-------------|----------------------------------------------------------------------------------------------------|------------------|
| Create Questionnaire:                                                                                                   | Review                                                                                   |                                               |             | Preview Back Negt                                                                                      | Save and Close 🔻 |
| Basic Information                                                                                                    |                                                                                          |                                               |             | Click Save and Close                                                                                   | Verdeningen      |
| Questionnaire Code 3<br>Name T<br>Folder C<br>Owner J<br>Description<br>Instructions and Help Materials<br>Introduction | 100000037475326<br>Score Questionnaire<br>fest<br>Questionnaire Library<br>ack Recruiter |                                               |             | Subscriber Recruiting<br>Status Draft<br>Questionnaire Version Number 1<br>In Use No<br>Privacy Public |                  |
| Attachments M<br>Contents<br>Sections<br>View                                                                           | None<br>Sect<br>Section Pre                                                              | on Order Sequential<br>entation Stack Regions |             |                                                                                                    |                  |
| Title     Allo       Add     Add       Que     1       No     2                                                         | ww<br>ittion: Description Question<br>Order<br>Vertical<br>Vertical                      | Sample Size Respon<br>Order<br>Vertical       | se Required |                                                                                                    | We're offline    |

#### Managing Primary Locations/Geography Structures

Navigation: Home>My Enterprise>Setup and Maintenance>Recruiting and Candidate Experience>Functional Areas>Recruiting and Candidate Experience Management>Geography Hierarchies>Actions>Update

| Good morning, P               | ROD IMPLA           | DMIN!            |                           |                            |                            |
|-------------------------------|---------------------|------------------|---------------------------|----------------------------|----------------------------|
| Service Help Desk Supp        | y Chain Planning My | Enterprise Tool: | s Configuration           | Others                     |                            |
| QUICK ACTIONS                 | APPS                | C                | lick <b>My Enterprise</b> |                            |                            |
| Medical Plan Comparison       | P                   |                  |                           | ሰዮ                         | 0                          |
| 빤 My Public Info              | Directory           | Journeys         | Time and<br>Absences      | Career and<br>Performance  | Personal<br>Information    |
| 企 Change Photo                |                     |                  |                           |                            |                            |
| ය<br>ය^ය Share Data Access    |                     | Ĩ                |                           | \$                         |                            |
| ය<br>යු^ය Share Personal Info | Learning            | Benefits         | My Benefits<br>Summary    | Company Benefits<br>Portal | Opportunity<br>Marketplace |
| Document Delivery Preferences |                     |                  |                           | <u> </u>                   |                            |
| 品/ Eligible Jobs              | Gurrant labr        | Safaty Incidents |                           | Commetra Sunnant           | +                          |
| ⊗∕⁄⁄⁄∕ Resignation            | Current Jobs        | salety incidents | Performance               | Portal                     |                            |
| Show More                     |                     |                  |                           |                            |                            |

From the home screen, click My Enterprise

Click Setup and Maintenance

| Service Help Desk    | Supply Chain Plannin           | ig My   | Enterprise Tool                | s Confi   | iguration                 | Others             |                                                      |     |
|----------------------|--------------------------------|---------|--------------------------------|-----------|---------------------------|--------------------|------------------------------------------------------|-----|
| QUICK ACTIONS        | APPS                           |         |                                |           |                           |                    |                                                      |     |
| C Available Features | [                              | Ř       | New Features                   | Feature U | 1                         | ිදිදු<br>Setup and | +                                                    |     |
|                      |                                | rerings |                                |           |                           | Maintenance        |                                                      |     |
| Things to Finish     | Junite and                     | erings  | 2.010                          |           |                           | Maintenance        | Setup and Maintena                                   | and |
| Things to Finish     | 2 weeks ago<br>Action REQUIRED | ×       | 2 weeks ago<br>Action REQUIRED | ×         | 2 weeks age<br>ACTION REQ |                    | Setup and Maintena<br>1 month ago<br>ACTION REQUIRED | anc |

Change setup to Recruiting and Candidate Experience

| Click Dropdown                   | Compensation Management                             |               |                                                                    |
|----------------------------------|-----------------------------------------------------|---------------|--------------------------------------------------------------------|
| Click Diopdowin                  | Financials                                          | M.I           |                                                                    |
| Functional Areas                 | Fusion Accounting Hub                               | eature Opt In | n Search Tasks                                                     |
| * Initial Users                  | Manufacturing and Supply Chain Materials Management | <b>C</b>      | Initial Users                                                      |
| 8 m · · · · · ·                  | Project Financial Management                        |               |                                                                    |
| Enterprise Profile               | Recruiting and Candidate Experience                 |               | View V Format V III Freeze In Detach of Wrap Show Required Tasks V |
| * Legal Structures               | Service                                             | 2             | Task Sco                                                           |
| * Organization Structures        | Workforce Deployment                                | Recruitin     | ng and Candidate Experience                                        |
| * Einspeint Deporting Structures | Workforce Development                               |               |                                                                    |
| r manual reporting or accurco    | Shar                                                |               |                                                                    |
| * Workforce Structures           | Shar                                                | ed 🔽 📗        |                                                                    |
| * Users and Security             | Shar                                                | a 🔽 📗         |                                                                    |
| HCM Data Loader                  | Shar                                                |               |                                                                    |
| Workforce Information            | Shar                                                | ed 🔽          |                                                                    |
| * Basic Payroll                  |                                                     |               |                                                                    |
| * Base Pay                       |                                                     |               |                                                                    |
| * Benefits                       | Shar                                                | et 🔽          |                                                                    |
| * Individual Compensation        | Shar                                                | ed 🔽          |                                                                    |
| Workforce Compensation           |                                                     |               |                                                                    |
| * Total Compensation Statements  |                                                     |               |                                                                    |

Under Functional Areas, click **Recruiting and Candidate Experience Management** 

| Setup: Recruiting and Candidate Experience 🗖 ᇘ 🕐                            |                       |                                                                |
|-----------------------------------------------------------------------------|-----------------------|----------------------------------------------------------------|
| Functional Areas                                                            | Change Feature Opt In | Search Tasks                                                   |
| * Initial Users                                                             | Shared 🔽 📩            | Recruiting and Candidate Experience Management                 |
| * Enterprise Profile                                                        | Shared                | View 🔻 Format 👻 🏢 Freeze 🛗 Detach 🚽 Wrap Show Required Tasks 🗸 |
| * Legal Structures                                                          | Shared 😎              | Task                                                           |
| * Organization Structures                                                   | Shared                | Enterprise Recruiting and Candidate Experience Information     |
| * Financial Reporting Structures                                            |                       | Recruiting and Candidate Experience Lookups                    |
|                                                                             | Shared                | Recruiting and Candidate Experience Value Sets                 |
| " Workforce Structures                                                      | Shared 🔽              | Recruiting and Candidate Experience Profile Option Values      |
| Workforce Profiles                                                          | Shared 🔽              | Configure Recruiting Interaction Categories                    |
| * Users and Security                                                        | Shared 🤛              | Recruiting Content Library                                     |
| * Workforce Information                                                     | Shared 🔽              | Geography Hierarchies                                          |
| Benefits                                                                    | Shared                | Geography Hierarchy Structure                                  |
| HCM Data Exchange                                                           | <b>C</b>              | Recruiting Category Provisioning and Configuration             |
| * Recruiting and Candidate Experience Management                            |                       | Recruiting Category Enablement                                 |
| * Job Requisitions                                                          |                       | Columns Hidden 3                                               |
| * Candidate Experience Click Recruiting and Candidate Experience Management | e 📼                   |                                                                |
| * Candidate Job Applications                                                | - • • •               |                                                                |

# Click Geography Hierarchies

| Setup: Recruiting and Candidate Experience 🗖 👼 🕐 |                       |                                                                |
|--------------------------------------------------|-----------------------|----------------------------------------------------------------|
|                                                  | THE REPAIR            |                                                                |
| Functional Areas                                 | Change Feature Opt In | Search Tasks                                                   |
| * Initial Users                                  | Shared 🔽 📩            | Recruiting and Candidate Experience Management                 |
| * Enterprise Profile                             | Shared 🔽              | View 👻 Format 👻 🦷 Freeze 🔛 Detach 📣 Wrap Show Required Tasks 🗸 |
| * Legal Structures                               | Shared 🔽              | Task                                                           |
| * Organization Structures                        | Shared 😎              | Enterprise Recruiting and Candidate Experience Information     |
| * Financial Reporting Structures                 | Shared                | Recruiting and Candidate Experience Lookups                    |
| * Workforce Structures                           | Shared                | Recruiting and Candidate Experience Value Sets                 |
| Maddavan Drafilan                                |                       | Recruiting and Candidate Experience Profile Option Values      |
|                                                  | Shared                | Configure Recruiting Interaction Categories                    |
| * Users and Security                             | Shared                | Recruiting Content Library                                     |
| * Workforce Information                          | Shared 🔽              | Geography Hierarchies                                          |
| Benefits                                         | Shared 🔽              | Geography Hierarchy Structure                                  |
| HCM Data Exchange                                | •                     | Recruiting Category Provisioning and Configuration             |
| * Recruiting and Candidate Experience Management | •                     | Recruiting Category Enablement                                 |
| * Job Requisitions                               |                       | Columns Hidden 3                                               |
| * Candidate Experience                           |                       |                                                                |
| * Candidate Job Applications                     | <b>•</b>              |                                                                |
|                                                  |                       |                                                                |

From the Actions dropdown, select **Duplicate** 

| <ul> <li>✓ United States V5</li> </ul>                                                                                         |                 |         | Actions 🔻                                       |
|----------------------------------------------------------------------------------------------------|-----------------|---------|-------------------------------------------------|
| Details     Name United States VS     Start Date 3/25/22.856 AM (UTC+00.00) Coordinated Universal Time (UTC)     Satus Current | Click Duplicate |         | Activate<br>Duplicate<br>Update Geography Names |
| A Search<br>Type Starts with<br>Code Starts with<br>Code Starts with<br>Search Results<br>Vew  「百日日コ                           |                 |         | Search Reset                                    |
| Name                                                                                                    | 7 Code          | Туре    |                                                 |
| ▶ Austria                                                                                                    | AT              | Country |                                                 |
| → France                                                                                                    | FR              | Country |                                                 |
| ➤ United States                                                                                                    | US              | Country |                                                 |
|                                                                                                    |                 |         |                                                 |

First, check the checkbox **Start on Activation**. Under Geography Hierarchy, click + to add a new location. Click **x** to remove an existing location. Once complete, from the **Save as Draft** dropdown, click **Save and Activate** 

| Create Geography Hierarchy                                                                                     |                                       | Save as Dr | aft <b>V</b> <u>C</u> ancel |
|----------------------------------------------------------------------------------------------------|---------------------------------------|------------|-----------------------------|
| a na manana a mananana a mananana manana manana a manana a manana a manana a manana a manana a manana a manana | · · · · · · · · · · · · · · · · · · · | Save as    | Draft                       |
| ▲ Details                                                                                                    |                                       | Save an    | d Activate                  |
| *Name United States V5 - 8/18/22 8:0                                                                           | Click Save and Activate               |            |                             |
| Start Date 8/18/22 8:00 PM 🙀 (UTC+00:00) Coordinated Universal Time (UTC)                                      |                                       |            |                             |
| Status Dait<br>Check Check box<br>Geography Hierarchy                                                          |                                       |            |                             |
| View ▼ 🖡 🗙 🖳 Add Sublevels 🗧 🏗 😭                                                                               |                                       |            |                             |
| Name                                                                                                    | <b>△</b> ▽ Code                       | Туре       |                             |
| Click + to Add New Locations<br>Austria Click x to Remove Exisiting Locations                                  | AT                                    | Country    |                             |
| ▶ France                                                                                                    | FR                                    | Country    |                             |
| ▶ United States                                                                                                | US                                    | Country    |                             |
|                                                                                                    |                                       |            |                             |
|                                                                                                    |                                       |            |                             |
|                                                                                                    |                                       |            |                             |
|                                                                                                    |                                       |            |                             |
|                                                                                                    |                                       |            |                             |
|                                                                                                    |                                       |            |                             |
|                                                                                                    |                                       |            |                             |

# Day-To-Day Work Area Navigation

To manage activities related to Day-to-Day Administration, from the home screen, click **My Client Groups** 

| Good afternoon, Michael Burke!          |                  |                  |              |                      |                  |  |  |  |
|-----------------------------------------|------------------|------------------|--------------|----------------------|------------------|--|--|--|
| Me My Team My Client Group              | ps Benefits Admi | nistration Sales |              | Knowledge Help       | Desk My Enterp   |  |  |  |
| QUICK ACTIONS                           | APPS Click M     | y Client Groups  |              |                      |                  |  |  |  |
| Hire an Employee                        | ന്പ              | (A)              | ×            | ∽v⁄l                 |                  |  |  |  |
| හි <sup>*</sup> Add a Contingent Worker | Hiring           | Journeys         | New Person   | Person<br>Management | L]<br>Absences   |  |  |  |
| හි <sup>*</sup> Add a Pending Worker    |                  |                  |              |                      |                  |  |  |  |
| ల్లో Add a Nonworker                    | <u>ස</u> ුම      |                  | $\bigotimes$ |                      | گھ               |  |  |  |
| Pending Workers                         | Goals            | Performance      | Profiles     | Talent Review        | Succession Plans |  |  |  |
| Person                                  | (225)            |                  | m            |                      | -                |  |  |  |
| C Employment Contracts                  | Talent Pools     | Workforce        | Mass Updates | 금》<br>Workforce      | Data Exchange    |  |  |  |
| P Change Location                       |                  |                  |              | Modeling             |                  |  |  |  |
| P Change Working Hours                  |                  |                  |              |                      |                  |  |  |  |
| ကြို Promote                            |                  |                  |              |                      |                  |  |  |  |

#### Click Hiring

| Go    | Good afternoon, Michael Burke! |                  |              |                         |              |                       |                    |     |
|-------|--------------------------------|------------------|--------------|-------------------------|--------------|-----------------------|--------------------|-----|
| Me    | My Team                        | My Client Groups | Benefits Adm |                         | ales Service | Knowledge             | Help Desk My Enter | P > |
| QUICK | ACTIONS                        | АРР:             |              |                         |              |                       |                    |     |
| ⊗*    | Hire an Employee               |                  | സ്പ          |                         | ×.           | <i>∽</i> ⁄⁄           |                    |     |
| ⊗*    | Add a Contingent Wo            |                  | Hiring       | Journeys                | New Person   | Person<br>Management  | LJ<br>Absences     |     |
| °€*   | Add a Pending Worke            | · L              |              | Click Hirin             | g            |                       |                    |     |
| ≌*    | Add a Nonworker                |                  | ජුම          | ബ                       | රි           | 8                     | کھ <sup>ن</sup>    |     |
| 2∕    | Pending Workers                |                  | Goals        | Performance             | Profiles     | Talent Review         | Succession Plans   |     |
| 8     | Person                         |                  |              |                         |              |                       |                    |     |
| 2∕    | Employment Contract:           |                  |              | æ/                      |              | <i>₽</i> >            | 创                  |     |
|       | Change Location                |                  | Talent Pools | Workforce<br>Structures | Mass Updates | Workforce<br>Modeling | Data Exchange      |     |
| ê     | Change Working Hou             |                  |              |                         |              |                       |                    |     |
| îô    | Promote                        |                  | +            |                         |              |                       |                    |     |

In this screen, we can manage **Requisitions**, manage **Candidates**, manage **Campaigns**, manage **Candidate Pools**, manage **Job Offers**, and review **Recruiting Analytics** 

| <b>■ VISION</b>                           |                                                                                                    |                                                                                                    |                                    |                                      |                                                                    |                                      | 오 습 ☆ ♬ |
|-------------------------------------------|----------------------------------------------------------------------------------------------------|----------------------------------------------------------------------------------------------------|------------------------------------|--------------------------------------|--------------------------------------------------------------------|--------------------------------------|---------|
|                                           | Recruit to Hire                                                                                                    |                                                                                                    |                                    |                                      |                                                                    |                                      |         |
|                                           | Overview Campaign & Source Track                                                                                                    | ing Requisitions Applications Se                                                                                                    | lection & Offer Hires              |                                      |                                                                    |                                      |         |
| IC<br>Recruit to Hire<br>Job Requisitions | Vear<br>2022 •<br>Quarter<br>(All Column Values •<br>All Column Values •                                                              | Recruitme                                                                                                    | ent Summary                        |                                      | h                                                                  | 1,                                   |         |
| S. Campaigns                              | Business Unit<br>US INS Business Uy<br>Legal Employer<br>Select Value                                                                 | Avg Reqs<br>15.182                                                                                                    | # Applicants 361                   | Acceptance % 50%                     | Total Hires<br>8                                                   | Compa-Ratio                          |         |
|                                           | Leardine<br>(All Column Values*<br>-Select Value-<br>-Select Value-<br>-Select Value-<br>-Select Value-<br>Job<br>Lall Column Values* | Recruitmer<br>Topoleo Families<br>New Veo Galet •<br>Parest 16 15<br>Beneral<br>Beneral<br>Bener | nt & Openings<br>Based on Openings | Recruitm<br>stouver Fun<br>Candidate | net Pipeline<br>Init •<br>Stection Process Name Campus a<br>2.000% | nd Houry Candidate Selection Process | P       |

# View Open Requisitions

Navigation: My Client Groups>Hiring>View Open Requisitions

From the home screen, click My Client Groups

| Good afternoon,         |                       |                         |              |                       |                                                                                                    |
|-------------------------|-----------------------|-------------------------|--------------|-----------------------|----------------------------------------------------------------------------------------------------|
| Me My Team My Client    | Groups Benefits Admin | nistration Sales        |              | Knowledge Hel         | lp Desk My Enterp                                                                                                    |
| QUICK ACTIONS           | APPS Click M          | y Client Groups         |              |                       |                                                                                                    |
| Hire an Employee        | ජීරා                  | (A)                     | ×            | N∕r∕r                 |                                                                                                    |
| Add a Contingent Worker | Hiring                | Journeys                | New Person   | Person<br>Management  | LJ<br>Absences                                                                                                    |
| Add a Pending Worker    |                       |                         |              |                       |                                                                                                    |
| Add a Nonworker         | ජුම                   | 60                      | $\bigotimes$ |                       | res and a second second |
| Pending Workers         | Goals                 | Performance             | Profiles     | Talent Review         | Succession Plans                                                                                                    |
| Person                  |                       |                         | ~            |                       |                                                                                                    |
| Employment Contracts    |                       |                         |              | <u> </u>              |                                                                                                    |
| က်ခြို့ Change Location | Talent Pools          | Workforce<br>Structures | Mass Updates | Workforce<br>Modeling | Data Exchange                                                                                                    |
| Change Working Hours    |                       |                         |              |                       |                                                                                                    |
| ကြို Promote            | +                     |                         |              |                       |                                                                                                    |

Click Hiring

| Me My Team           | My Client Groups | Benefits Admi | nistration Sales        |              | Knowledge Help        | Desk My Enter    |
|----------------------|------------------|---------------|-------------------------|--------------|-----------------------|------------------|
| QUICK ACTIONS        | APPS             |               |                         |              |                       |                  |
| or the an Employee ℃ |                  | സ്പ           |                         | <u></u> *    | <b>N</b> 01           |                  |
| Add a Contingent Wo  | orker            | Hiring        | Journeys                | New Person   | Person<br>Management  | L]<br>Absences   |
| Add a Pending Worke  | er               |               | Click Hiring            |              |                       |                  |
| Add a Nonworker      |                  | පුම           | <u>a</u>                | Å            | 8<br>B                | r<br>R           |
|                      |                  | Goals         | Performance             | Profiles     | Talent Review         | Succession Plans |
| Person               |                  |               |                         |              |                       |                  |
| Employment Contract  |                  |               | æ/                      | Ð            | a»                    | (A)              |
| Change Location      |                  | Talent Pools  | Workforce<br>Structures | Mass Updates | Workforce<br>Modeling | Data Exchange    |
| P Change Working Hou |                  |               |                         |              |                       |                  |
| ျက္ Promote          |                  | +             |                         |              |                       |                  |

In this screen, we can view the **Open Requisitions**. We can filter the requisitions by using the filter. Click **Show Filters** to use the filters to sort the Requisitions

|                    | Job Requisition | 15                                                                               |                                                                         |                                           |
|--------------------|-----------------|----------------------------------------------------------------------------------|-------------------------------------------------------------------------|-------------------------------------------|
| l÷                 |                 |                                                                                  |                                                                         |                                           |
| Job Requisitions   | 강도난도단           | Requisitions                                                                     | View The Open Requisitions Below                                        | + Add                                     |
| 0                  |                 | Keywords Q S                                                                     | Show Filters Hiring Team Role Recruiter, Hiring Manager, Collaborator X |                                           |
| └ Candidate Search |                 |                                                                                  | Click Show Filters                                                      | Sort By Creation Date - New to Olc $\vee$ |
| Campaigns          |                 | Solution Specialists PA (65)<br>Open - Posted                                    | Applications: 0<br>Prospects: 0                                         |                                           |
| Candidate Pools    |                 | Standard<br>Bellevue, DC, United States                                          |                                                                         |                                           |
| Job Offers         |                 | PA_test1 (64)<br>Open - Posted<br>Standard<br>United States                      | Applications: 0<br>Prospects: 0                                         |                                           |
|                    |                 | Network Specialist-NK (60)<br>Open - Posted<br>Standard<br>CA. United States     | Applications 3<br>Prospects: 0                                          |                                           |
|                    |                 | Network Specialist-NK (57)<br>Open - Posted<br>Standard<br>CA. United States     | Applications: 3<br>Prospects: 0                                         |                                           |
|                    |                 | PA HRIS Manager (54)<br>Open - Posted<br>Standard<br>Bellevue. DC. United States | Applications 0<br>Prospects: 0                                          |                                           |
|                    |                 | Towing Team Crew Member (52)<br>Open - Posted                                    | Applications: 2<br>Prospects: 0                                         | We're<br>Leave                            |

#### Create A Requisition Using A Template

Navigation: My Client Groups>Hiring>Add>Submit

From the home screen, click My Client Groups

| Me My Team My Client Groups Benefits Administration Sales                                  |              |                       |                  |
|--------------------------------------------------------------------------------------------|--------------|-----------------------|------------------|
|                                                                                            |              | Knowledge Help        | Desk My Enterp   |
| QUICK ACTIONS APPS Click My Client Groups                                                  |              |                       |                  |
| පී <sup>*</sup> Hire an Employee                                                           | ×            | ∽v⁄ł                  |                  |
| 암 Add a Contingent Worker Hiring Journeys                                                  | New Person   | Person<br>Management  | LJ<br>Absences   |
| Add a Pending Worker                                                                       |              |                       |                  |
| °S <sup>★</sup> Add a Nonworker                                                            | $\bigotimes$ |                       | ۲<br>۲           |
| 2 Goals Performance                                                                        | Profiles     | Talent Review         | Succession Plans |
| 전 Person (2003) 모ァ                                                                         | ሞጓ           | 무평                    | ţ                |
| Employment Contracts     Imployment Contracts     Talent Pools     Workforce     Sinctrues | Mass Updates | Workforce<br>Modeling | Data Exchange    |
| Change Location                                                                            |              |                       |                  |
| 19 Promote +                                                                               |              |                       |                  |

# Click Hiring

| /le My Team My Client G                 | roups Benefits Adm | inistration Sales       | Service      | Knowledge Hel         | p Desk My Enter  |
|-----------------------------------------|--------------------|-------------------------|--------------|-----------------------|------------------|
| UICK ACTIONS                            | APPS               |                         |              |                       |                  |
| Hire an Employee                        | സ്പ                |                         | <u></u> *    |                       |                  |
| ලි <sup>#</sup> Add a Contingent Worker | Hiring             | Journeys                | New Person   | Person<br>Management  | Absences         |
| တို <sup>#</sup> Add a Pending Worker   |                    | Click Hiring            |              |                       |                  |
| ලි <sup>#</sup> Add a Nonworker         | පුම                | 副                       | Å            |                       | ۲<br>ش           |
| Pending Workers                         | Goals              | Performance             | Profiles     | Talent Review         | Succession Plans |
| Person                                  |                    |                         |              |                       |                  |
|                                         |                    | -<br>Br/                |              | £3)                   | (j)              |
| E Change Location                       | Talent Pools       | Workforce<br>Structures | Mass Updates | Workforce<br>Modeling | Data Exchange    |
| P Change Working Hours                  |                    |                         |              |                       |                  |
| ျိုိိ Promote                           | +                  |                         |              |                       |                  |

# Click Add

|                   | Job Requisition | S                                             |                                                            |                                                       |
|-------------------|-----------------|-----------------------------------------------|------------------------------------------------------------|-------------------------------------------------------|
| ۱ <del>۲</del>    |                 |                                               |                                                            |                                                       |
|                   |                 | Requisitions                                  |                                                            | + Add                                                 |
| Candidate Search  |                 | Keywords O Show Filters                       | Hiring Team Role Recruiter, Hiring Manager, Collaborator X | Click Add                                             |
|                   |                 |                                               |                                                            | Sort By Creation Date - New to Olc $ \smallsetminus $ |
| 🖼 Campaigns       |                 | Solution Specialists PA (65)<br>Open - Posted | Applications: 0<br>Prospects: 0                            | ***                                                   |
| 🛱 Candidate Pools |                 | Standard<br>Bellevue, DC, United States       |                                                            |                                                       |
| Job Offers        |                 | PA_test1 (64)                                 | Applications: 0                                            |                                                       |
|                   |                 | Open - Posted<br>Standard                     | Prospects: 0                                               |                                                       |
|                   |                 | United States                                 | Applications: 2                                            |                                                       |
|                   |                 | Open - Posted                                 | Prospects: 0                                               |                                                       |
|                   |                 | Standard<br>CA, United States                 |                                                            |                                                       |
|                   |                 | Network Specialist-NK (57)                    | Applications: 3<br>Prospects: 0                            |                                                       |
|                   |                 | Standard                                      | Prospects. 0                                               |                                                       |
|                   |                 | CA, United States                             | Applications: 9                                            |                                                       |
|                   |                 | Open - Posted                                 | Applications: 0<br>Prospects: 0                            |                                                       |

In the **How** section, select the **Requisition Type**; Standard will default. Under **Use**, select **Template**. Next, enter the **Recruiting Type**, **Primary Location**, and using the assistive search, enter the **Requisition Template**; this is the Template Name. Once the information is entered, click **Continue** 

| Create Job Requisition |                       |              |                                       | 0         | Save and Close | Submit  | Cancel |
|------------------------|-----------------------|--------------|---------------------------------------|-----------|----------------|---------|--------|
|                        |                       |              |                                       |           |                | 196.690 |        |
|                        | How                   | Enter the be | lowinformation                        |           |                |         |        |
|                        | Requisition Type      |              | *Primary Location                     |           |                |         |        |
|                        | Standard              | ~            | United States                         | ~         | -1-            |         |        |
|                        | *Use                  |              | *Requisition Template                 |           |                |         |        |
|                        | Template              | ~            | Network Specialist-NK (NetwrkSpec-NK) | ~         |                |         |        |
|                        | *Recruiting Type      |              |                                       |           |                |         |        |
|                        | Professional          | ~            |                                       |           |                |         |        |
|                        |                       |              | Continue                              |           |                |         |        |
|                        | Click Continue        | 124-2-23     |                                       | 1012-02-2 |                |         |        |
|                        | 2) Basic Info         |              |                                       |           |                |         |        |
|                        |                       |              |                                       |           |                |         |        |
| (                      | 3) Hiring Team        |              |                                       |           |                |         |        |
|                        |                       |              |                                       |           |                |         |        |
|                        | Requisition Structure |              |                                       |           |                |         |        |

Next, in the **Basic Info** section, enter the **Requisition Title**, the **Number of Openings**, if greater than 1, the **Business Justification**, and the **Languages**, if applicable. Click **Continue** 

| Job Requisition           |                                     |                                          | Save and Close |
|---------------------------|-------------------------------------|------------------------------------------|----------------|
| (1) Ho                    | OW                                  |                                          | 🖉 Edit         |
| <b>2</b> Ba               | asic Info                           | Enter the below information              |                |
| Requis<br>Standa<br>*Requ | sition Type<br>ard<br>isition Title | Business Justification<br>Select a value |                |
| *Numi                     | ed v                                | American English                         |                |
|                           | Click Continue                      | Continue                                 |                |
| 3 Hi                      | iring Team                          |                                          |                |
| (4) Re                    | equisition Structure                |                                          |                |

Next, in the **Hiring Team** section, update the information below, if needed, and click **Continue** 

| Create Job Requisition |                                                        | () Save and Close | Sub <u>m</u> it |
|------------------------|--------------------------------------------------------|-------------------|-----------------|
|                        | () How                                                 | 🖊 Edit            |                 |
|                        | ② Basic Info                                           | 🖉 Edit            |                 |
|                        | Hiring Team     Enter the below information            |                   |                 |
|                        | *Hiring Manager *Recruiter                             |                   |                 |
|                        | Add Collaborator Type                                  |                   |                 |
|                        | Collaborator                                           |                   |                 |
|                        | Jack Davies Consultant ✓ ×<br>Add Another Collaborator |                   |                 |
|                        | Click Continue                                         |                   |                 |
|                        | (4) Requisition Structure                              | 🖋 Edit            |                 |

Next, in the **Requisition Structure** section, update the information below, if needed, and click **Continue** 

| 1 How                                                           |                                                           | 🖊 Edit |
|-----------------------------------------------------------------|-----------------------------------------------------------|--------|
| <li>Basic Info</li>                                             |                                                           | 🖊 Edit |
| ③ Hiring Team                                                   |                                                           | 🖉 Edit |
| Requisition Structure                                           | Enter the below information                               |        |
| Recruiting Type<br>Professional<br>*Organization<br>Camptra Org | Other Locations<br>Select a value<br>Add Another Location |        |
| Primary Location                                                |                                                           |        |

Next, in the **Details** section, this information is present due to the use of a template. Update the information below, if needed, and click **Continue** 

| Details                 | Enter the la | - Income the firm of the second |                                       |
|-------------------------|--------------|---------------------------------|---------------------------------------|
|                         | Enter the b  | elow information                |                                       |
| Full Time or Part Time  |              | Job Shift                       |                                       |
| Full time               | ~            | Day                             | · · · · · · · · · · · · · · · · · · · |
| Worker Type             |              | Job Type                        |                                       |
| Employee                | $\sim$       | Standard                        | ~                                     |
| Regular or Temporary    |              | Education Level                 |                                       |
| Regular                 | $\sim$       | Post-First Professional         | ~                                     |
| Management Level        |              |                                 |                                       |
| Senior manager          | $\sim$       |                                 |                                       |
| Compensation Currency   |              | Maximum Salary                  |                                       |
| US Dollar               | ~            |                                 | 120,000                               |
| Pay Frequency           |              | Minimum Salary                  |                                       |
| Annually                | ~            |                                 | 90,000                                |
| Budget Currency         |              | Travel Budget                   |                                       |
| US Dollar               | ~            | -                               | 1,500                                 |
| Employee Referral Bonus |              | Relocation Budget               |                                       |
|                         | 1.000        |                                 | 500                                   |
| Sourcing Budget         |              |                                 |                                       |
|                         | 500          |                                 |                                       |
| *Department             |              |                                 |                                       |
| UR Recruitment          | ×            |                                 |                                       |

Next, in the **Posting Description** section, update the information below, if needed. To update, click **Enter Custom Internal Positing Description** to make this section editable and enter the applicable updates. Once complete, click **Continue** 

| Create Job Requisition | 1                                                                                                    | Save and Close | Sub <u>m</u> it |
|------------------------|----------------------------------------------------------------------------------------------------|----------------|-----------------|
|                        | 6 Details                                                                                                    | 🖌 Edit         |                 |
|                        | Posting Description                                                                                                    |                |                 |
|                        | Posting Description for Internal Candidates Network Specialist, NK                                                                                                    |                |                 |
| Click Check box        | Short Description for Internal Candidates                                                                                                    |                |                 |
|                        | Update the below information                                                                                                    |                |                 |
|                        | Description for internal Lancades                                                                                                    |                |                 |
|                        | Network Specialist<br>Take your next career step at Camptra Tech with a global team that is energizing the transformation of society and industry to achieve a more productive,<br>sustainable future. At Camptra Tech, we have the clear goal of driving diversity and inclusion across all dimensions: gender, LOBTQ+, abilities, ethnicity<br>and generations. Together, we are embarking on a journey where each and every one of us, individually and collectively, welcomes and celebrates<br>individual differences.                                                                                                    |                |                 |
|                        | Camptra Tech is a leading global technology company that energizes the transformation of society and industry to achieve a more productive, sustainable future. With<br>a history of excellence stretching back more than 130 years, Camptra Tech has been a pioneer through the four industrial revolutions and is at the forefront of the<br>industry to 40 yedienting dipatization to steelestication, robotics, aumotra Tech publics the four industrial revolutions and is at the forefront of the<br>performance to new levels. This is a Networking Specialist role, reporting to the Technical Manager in business area Process Auronation horacted in Bangatore. You will<br>be working at Ability invocution. Centric (AL), theme to the targest technicity and engineering pool in Camptra Tech (Data) and is a paid Camptra Tech II is based in Bangatore, the silicon-valley of Indust. This is a Networking Specialist role on the targest technicity, data. Ordina and in Industrial Ja Data (Technical Manager) and an and the silicon-valley of Indust. The analysis and a single strength Tech (Data)<br>industries and Services Private Limited, a subsidiary of Camptra Tech. II is based in Bangatore, the silicon-valley of Indust. With no comprise on quality. If you are looking<br>for an environment that actively beneds between technicity, data. Admain and Industrial AI to teration analytics solutions for processes. |                |                 |

Next, in the **Skills** section, click **Add** and enter the information. Click **Save** then, **Continue** 

| Create Job Requisition |                                                       |              |                                            |     | Save and Close            | Sub <u>m</u> it | Cancel |
|------------------------|-------------------------------------------------------|--------------|--------------------------------------------|-----|---------------------------|-----------------|--------|
|                        | (4) Requisition Structure                             |              |                                            |     | 🖊 Edit                    |                 |        |
|                        | (5) Details                                           |              |                                            |     | / Edit                    |                 |        |
|                        | Posting Description                                   |              |                                            |     | 🖊 Edit                    |                 |        |
|                        | <ul> <li>Skills</li> <li>Job Coding Skills</li> </ul> | Enter the be | elowinformation                            |     |                           |                 |        |
|                        | Suggested Skills<br>Select<br>*Skill                  | v            | Required<br>Select<br>Importance<br>Medium | × × | <u>Cancel</u><br>Click Sa | ve              |        |
|                        | Click Continue                                        | » 🔶          | ontinge                                    |     |                           |                 |        |

Next, in the **Offer Info** section, update the information, if applicable. Click **Continue** 

| (6) Posting Description  |                |                              | 🖋 Edit |
|--------------------------|----------------|------------------------------|--------|
| () Skills                |                |                              | 🖊 Edit |
| Offer Info               | pdate the belo | w information, if applicable |        |
| Legal Employer           |                | Primary Work Location        |        |
| ERPWebTutor USA Inc.     | ~              | Corporate HQ                 | ~      |
| Business Unit            |                | Other Work Locations         |        |
| Camptra US Business Unit | ~              | Select a value               | ×      |
| Department               |                | Add Another Work Location    |        |
| HR - Recruitment         | ~              | Job                          |        |
|                          |                | Select a value               | ~      |

Next, in the **Attachments** section, upload an attachment, if applicable and click **Continue** 

| Create Job Requisition |                                              | Save and Close | Submit |
|------------------------|----------------------------------------------|----------------|--------|
| J                      |                                              | Lunt           |        |
| 6                      | ) Posting Description                        | / Edit         |        |
| 0                      | ) Skills                                     | / Edit         |        |
| (8                     | ) Offer Info                                 | / Edit         |        |
| 9                      | Attachments                                  |                |        |
|                        | Drag files here or click to add attachment - |                |        |
|                        | Click Continue Continue                      |                |        |

Next, in the **Configuration** section, update the **Candidate Selection Process**, **External Application Flow, Allow Candidates to Apply When Not Posted**, and **Automatically Fill Requisition**. Click **Continue** 

| Posting Description                                                                                                    |                                                                                  | 🖋 Edit |
|----------------------------------------------------------------------------------------------------|----------------------------------------------------------------------------------|--------|
| ⑦ Skills                                                                                                    |                                                                                  | 🖉 Edit |
| (a) Offer Info                                                                                                    |                                                                                  | 🖉 Edit |
| (9) Attachments                                                                                                    |                                                                                  | 🖉 Edit |
| Configuration                                                                                                    | ne below information, if applicable                                              |        |
| Candidate Selection Process     INK Candidate Selection Process - NKCP002       External Application Flow     INK Application Flow     VIK Application Flow - ORAC_INTERN_FLOW | Allow Candidates to Apply When Not Posted Yes Automatically Fill Requisition Yes |        |
| Click Continue                                                                                                    | Continue                                                                         |        |

Lastly, in the **Questionnaires** section, add an Internal or External prescreening question, if applicable. We can also attach an **Interview Questionnaire**.

| Create Job Requisition |                                                                                                    |                                                                                             | Subm            | it |
|------------------------|----------------------------------------------------------------------------------------------------|---------------------------------------------------------------------------------------------|-----------------|----|
|                        | How will you rate your communication skills?<br>Question Code<br>300000011213057<br>Question Type<br>Single Choice           | Cueston Classification<br>Prescreening Question Added Automatically                         |                 |    |
| 6                      | How will you rate your technical skills?<br>Question Code<br>300000011213053<br>Question Type<br>Single Choice               | Question Classification<br>Prescreening Question Added Automatically<br>✓ Requires Response |                 |    |
|                        | How many years of experience do you have in this field?<br>Question Code<br>30000001121043<br>Question Type<br>Single Choice | Question Classification<br>Prescreening Question Added Automatically<br>✓ Requires Response |                 |    |
|                        | Which of the following languages have you worked with for<br>Question Code<br>AQ.NK<br>Question Type<br>Multiple Choice      | r more than a year?<br>Question Classification<br>Prescreening Question Added by User       | X               |    |
| Inte                   | erview Questionnaires<br>dd Questionnaire<br>Select a value ve                                                               | Click Dropdown to Add Questionnaire                                                         | ssible Score 10 |    |

Click Submit

| Create Job Requisition |                                | Olisk Submit | Save and Close | Submit | <u>C</u> ancel |
|------------------------|--------------------------------|--------------|----------------|--------|----------------|
|                        | ① How                          |              | 🖌 Edit         |        |                |
|                        | <ol> <li>Basic Info</li> </ol> |              | 🖌 Edit         |        |                |
|                        | ③ Hiring Team                  |              | / Edit         |        |                |
|                        | (4) Requisition Structure      |              | 🖌 Edit         |        |                |
|                        | (5) Details                    |              | 🖊 Edit         |        |                |
|                        | 6 Posting Description          |              | 🖊 Edit         |        |                |
|                        | ⑦ Skills                       |              | 🖍 Edit         |        |                |
|                        | (3) Offer Info                 |              | 🖊 Edit         |        | 6              |

## Create A Requisition Using A Job/Position

Navigation: My Client Groups>Hiring>Add>Submit

From the home screen, click My Client Groups

| Good afternoon, Michael Burke!  |                       |                  |              |                      |                  |
|---------------------------------|-----------------------|------------------|--------------|----------------------|------------------|
| Me My Team My Client            | Groups Benefits Admin | nistration Sales |              | Knowledge Help       | Desk My Enterp   |
| QUICK ACTIONS                   | APPS Click M          | y Client Groups  |              |                      |                  |
| ⊖ <sup>™</sup> Hire an Employee | الكام<br>الكام        |                  | &*           | ∽∕r⁄ł                |                  |
| Add a Contingent Worker         | Hiring                | Journeys         | New Person   | Person<br>Management | L]<br>Absences   |
| Add a Pending Worker            |                       |                  |              |                      |                  |
| Add a Nonworker                 | ජුම                   | <u>a</u>         | $\bigotimes$ |                      | 242<br>1         |
| Pending Workers                 | Goals                 | Performance      | Profiles     | Talent Review        | Succession Plans |
| Person                          | 1999                  |                  | ش            | 122                  |                  |
| Employment Contracts            | Talent Pook           | GG/              | Mass Undates | A D                  | Data Evchange    |
| ကြို Change Location            | talent roots          | Structures       | wass opeares | Modeling             | Bata Exchange    |
| ମ୍ମି Change Working Hours       |                       |                  |              |                      |                  |
| ျိုကို Promote                  | +                     |                  |              |                      |                  |

Click Hiring

| le My Team My Client Group       | os Benefits Adm | inistration Sales       |              | Knowledge Help        | Desk My Enterp   |
|----------------------------------|-----------------|-------------------------|--------------|-----------------------|------------------|
| UICK ACTIONS                     | APPS            |                         |              |                       |                  |
| og <sup>#</sup> Hire an Employee | ار<br>مى        |                         | <u></u> *    | North                 |                  |
| Add a Contingent Worker          | Hiring          | Journeys                | New Person   | Person<br>Management  | LJ<br>Absences   |
| ල් Add a Pending Worker          |                 | Click Hiring            |              |                       |                  |
| ල්* Add a Nonworker              | පුම             | ក៏រា                    | رم<br>ا      | 8<br>8                | کچک              |
| Pending Workers                  | Goals           | Performance             | Profiles     | Talent Review         | Succession Plans |
| Person                           |                 |                         |              |                       |                  |
| 🖓 Employment Contracts           |                 | æ/                      | Ê            | a)                    | 创                |
| E Change Location                | Talent Pools    | Workforce<br>Structures | Mass Updates | Workforce<br>Modeling | Data Exchange    |
| Marking Hours                    |                 |                         |              |                       |                  |

#### Click Add

|                    | Job Requisition |                                                                              |                                        |                                              |
|--------------------|-----------------|------------------------------------------------------------------------------|----------------------------------------|----------------------------------------------|
| l÷                 |                 |                                                                              |                                        |                                              |
|                    |                 | Requisitions                                                                 |                                        | + Add                                        |
|                    |                 | Keywords Q Show Filters Hirring Team Role Recruiter                          | ; Hiring Manager, Collaborator $	imes$ | Click Add                                    |
| ♀ Candidate Search |                 |                                                                              |                                        | Sort By Creation Date - New to Olc $  \lor $ |
| Campaigns          |                 | Solution Specialists PA (65)<br>Open - Posted                                | Applications: 0<br>Prospects: 0        | ***                                          |
| Candidate Pools    |                 | Standard<br>Bellevue, DC, United States                                      |                                        |                                              |
| Job Offers         |                 | PA_test1 (64)<br>Open - Posted<br>Standard<br>United States                  | Applications: 0<br>Prospects: 0        |                                              |
|                    |                 | Network Specialist-NK (60)<br>Open - Posted<br>Standard<br>CA, United States | Applications: 3<br>Prospects: 0        |                                              |
|                    |                 | Network Specialist-NK (57)<br>Open - Posted<br>Standard<br>CA. United States | Applications: 3<br>Prospects: 0        |                                              |
|                    |                 | PA HRIS Manager (54)<br>Open - Posted                                        | Applications: 0<br>Prospects: 0        |                                              |

In the **How** section, select the **Requisition Type**; Standard will default. Under **Use**, select **Job or Position**. Next, update the **Business Unit**, if applicable and using the assistive search, enter the **Job**. Once the information is entered, click **Continue** 

| e Job Requisition |                           |                                        | Save and Close     Submit | <u>C</u> ano |
|-------------------|---------------------------|----------------------------------------|---------------------------|--------------|
|                   | • How                     | Enter the below information            |                           |              |
| 황령지만큼             | Requisition Type          | Business Unit                          |                           |              |
|                   | Standard V                | Camptra US Business Unit $\qquad \lor$ |                           |              |
| 승규는 방문에 같다.       | *Use                      | "Job                                   |                           |              |
|                   | v dol                     | Clerk                                  |                           |              |
| 고고 문제 문제.         |                           |                                        | -5                        |              |
|                   |                           |                                        |                           |              |
|                   |                           |                                        |                           |              |
|                   |                           | Continue                               |                           |              |
|                   | Click Continue            |                                        |                           |              |
|                   | Chek Contanue             |                                        |                           |              |
|                   | (2) Basic Info            |                                        |                           |              |
|                   | C Basic Into              |                                        |                           |              |
|                   |                           |                                        |                           |              |
|                   |                           |                                        |                           |              |
|                   | (3) Hiring Team           |                                        |                           |              |
|                   |                           |                                        |                           |              |
|                   |                           |                                        |                           |              |
|                   | 0                         |                                        |                           |              |
|                   | (4) Requisition Structure |                                        |                           |              |
|                   |                           |                                        |                           |              |

Next, in the **Basic Info** section, enter the **Requisition Title**, the **Number of Openings**, if greater than 1, the **Business Justification**, and the **Languages**, if applicable. Click **Continue** 

| 1 How                                              |                                                                               | 🖊 Edit |
|----------------------------------------------------|-------------------------------------------------------------------------------|--------|
| Basic Info                                         | Enter the below information                                                   |        |
| Requisition Type<br>Standard<br>*Requisition Title | Business Justification<br>Select a value ~<br>Languages<br>American English ~ |        |
| *Number of Openings                                | 1 Continue                                                                    |        |
| (3) Hiring Team                                    | Continue                                                                      |        |

Next, in the **Hiring Team** section, update or enter the information below, if needed, and click **Continue** 

| Basic Info          Image:       Image: | (1) How                     |                             | 🖋 Edit |
|----------------------------------------------------------------------------------------------------|-----------------------------|-----------------------------|--------|
| Hiring Team     Enter, the below information     Information     Information     Information     Ided Recruiter Analyst     Ided Recruiter Analyst     Ided Recruiter Collaborator     Add Another Collaborator                                                                                                    | <li>Basic Info</li>         |                             | 🖊 Edit |
| *Hiring Manager     *Recruiter       Michael Burke Manager     Jack Recruiter Analyst       Add Colaborator Type                                                                                                    | 3 Hiring Team               | Enter the below information |        |
| Michael sume Manager        Add Collaborator Type       Collaborator       Zollaborator       Jack Beruiter Analyst       Collaborator       Jack Beruiter Analyst                                                                                                    | <sup>*</sup> Hiring Manager | *Recruiter                  |        |
| Collaborator<br>Jack Davies Consultant                                                                                                    | Add Collaborator Type       | V Jack Kecruiter Analyst    |        |
| Collaborator Jack Davies Consultant Add Another Collaborator                                                                                                    | ×                           |                             |        |
| Add Another Collaborator                                                                                                    | Collaborator                |                             |        |
|                                                                                                    | Add Another Collaborator    | ×                           |        |
|                                                                                                    | Click Continue              |                             |        |

Next, in the **Requisition Structure** section, enter the information below, and click **Continue** 

| () How                                           |                                                             | 🖋 Edit |
|--------------------------------------------------|-------------------------------------------------------------|--------|
| <li>(2) Basic Info</li>                          |                                                             | 🖋 Edit |
| (3) Hiring Team                                  |                                                             | 🖋 Edit |
| Requisition Structure                            | Enter the below information                                 |        |
| Recruiting Type<br>Professional<br>*Organization | Other Locations<br>Select a value v<br>Add Another Location | ]      |
| Camptra Org Primary Location United States       | v                                                           |        |
|                                                  | Continue                                                    | -      |

Next, in the **Details** section, enter the information below and click **Continue** 

\_\_\_\_\_
| 5 Details               | Enter the b | elowinformation         |         |
|-------------------------|-------------|-------------------------|---------|
| Full Time or Part Time  |             | Job Shift               |         |
| Full time               | ~           | Day                     | ~       |
| Wester Tone             |             | leb Ture                |         |
| Employee                |             | Job Type                |         |
| Employee                | *           | Standard                |         |
| Regular or Temporary    |             | Education Level         |         |
| Regular                 | ~           | Post-First Professional | ~       |
| Management Level        |             |                         |         |
| Senior manager          | ~           |                         |         |
| Compensation Currency   |             | Maximum Salary          |         |
| US Dollar               | ~           |                         | 120,000 |
| Pay Frequency           |             | Minimum Salary          |         |
| Annually                | ~           |                         | 90,000  |
| Budget Currency         |             | Travel Budget           |         |
| US Dollar               | ~           |                         | 1,500   |
| Employee Referral Bonur |             | Palocation Budget       |         |
|                         | 1000        | Relocation Dudget       | 500     |
|                         | 1000        |                         |         |
| Sourcing Budget         | 500         |                         |         |
|                         | 500         |                         |         |
| *Department             |             |                         |         |
| HR - Recruitment        | ~           |                         |         |

Next, in the **Posting Description** section, enter the Posting Description for Internal Candidates; this is the job name. To update the posting description, click **Enter Custom Internal Positing Description** to make this section editable and enter the applicable updates. Once complete, click **Continue** 

| Create Job Requisition | 1                                                                                                    | Save and Close Submit |
|------------------------|----------------------------------------------------------------------------------------------------|-----------------------|
|                        | (5) Details                                                                                                    | 🖊 Edit                |
|                        | Posting Description                                                                                                    |                       |
|                        | Posting Description for Internal Candidates Network-Specialist, NK                                                                                                    |                       |
|                        | The Custom Internal Posting Description                                                                                                    |                       |
| Click Check box        |                                                                                                    |                       |
|                        | Description for Internal Candidates                                                                                                    |                       |
|                        | ちでゆ B T 単 臣 臣 臣 乞 勉 突<br>Network Specialist                                                                                                    |                       |
|                        | Take your next career step at Camptra Tech with a global team that is energizing the transformation of society and industry to achieve a more productive,<br>sustainable future. At Camptra Tech, we have the clear goal of driving diversity and inclusion across all dimensions: gender, LGBTG+, abilities, ethnicity<br>and generations. Together, we are embarking on a journey where each and every one of us, individually and collectively, welcomes and celebrates<br>individual differences.                                                                                                    |                       |
|                        | Camptra Tech is a leading global technology company that energizes the transformation of society and industry to achieve a more productive, sustainable future. With a history of excellence stretching back more than 130 years, Camptra Tech has been a poneer through the four industrial reductions and is at the forefront of the industry 4.0 By delivering digitalization to its electrification, robotics, automation and motion portfolio, Camptra Tech pushes the boundaries of technology to drive performance to new levels. This is a Networking Specialist role, reporting to the Technical Manager in business are process Automation located in Bangalore. You will be working at Ability innovation Centrie (AC), home to the largest technology and engineering pool in Camptra Tech globally and a part of Camptra Tech Global industries and Services Privale Limited, a substate to the largest technology of camptra Tech globally and a spart of Camptra Tech Global industries are an encoded and the start of the start of the sta |                       |
|                        | development, engineering, and service teams under one roof, increasing collaboration and reducing time to market, with no compromise on quality. If you are looking<br>for an environment that actively blends the boundaries between technology, data, domain and industrial AI to create next generation analytics solutions for processes                                                                                                    |                       |

Next, in the **Skills** section, click **Add** and enter the information. Click **Save** then, **Continue** 

| Create Job Requisition | l                                    |                                                     | Save and Close Submit Cancel |
|------------------------|--------------------------------------|-----------------------------------------------------|------------------------------|
|                        | (a) Requisition Structure            |                                                     | ✓ Edit                       |
|                        | (5) Details                          |                                                     | ✓ Edit                       |
|                        | Posting Description                  |                                                     | 🖊 Edit                       |
|                        | Skills Job Coding Skills             | Enter the below information                         |                              |
|                        | Suggested Skills<br>Select<br>*Skill | Required       Select       Importance       Medium | Save Click Save              |
|                        | Click Continue                       | Continue                                            |                              |

Next, in the **Offer Info** section, update the information, if applicable. Click **Continue** 

| Create Job Requisition |                                         |                  |                           |   | Save and Close | e Sub <u>m</u> it |
|------------------------|-----------------------------------------|------------------|---------------------------|---|----------------|-------------------|
|                        | <ul> <li>Posting Description</li> </ul> |                  | ALENALEN I HENRY DOG V    |   | 🖌 Edit         |                   |
|                        | ⑦ Skills                                |                  |                           |   | 🖊 Edit         |                   |
|                        | Offer Info                              | te the below inf | ormation, if applicable   |   |                |                   |
|                        | Legal Employer                          |                  | Primary Work Location     |   | -              |                   |
| he set the set         | ERPWebTutor USA Inc.                    | ~                | Corporate HQ              | ~ | -              |                   |
|                        | Business Unit                           |                  | Other Work Locations      |   | -              |                   |
|                        | Camptra US Business Unit                | ~                | Select a value            | ~ |                |                   |
|                        | Denartment                              |                  | Add Another Work Location |   |                |                   |
|                        | HR - Recruitment                        | ~                | Job                       |   |                |                   |
|                        |                                         |                  | Select a value            | ~ | -              |                   |
|                        | Click Continue                          |                  | ontinue                   |   |                |                   |
|                        |                                         |                  |                           |   |                |                   |

Next, in the **Attachments** section, upload an attachment, if applicable and click **Continue** 

\_\_\_\_\_

| Create Job Requisition |                                              | Save and Close Submit |
|------------------------|----------------------------------------------|-----------------------|
|                        |                                              | Lun                   |
|                        | (6) Posting Description                      | 🖉 Edit                |
|                        | (7) Skills                                   | 🖊 Edit                |
|                        | (8) Offer Info                               | 🖉 Edit                |
|                        | Attachments                                  |                       |
|                        | Drag files here or click to add attachment v |                       |
|                        | Click Continue Continue                      |                       |

Next, in the **Configuration** section, enter the **Candidate Selection Process**, **External Application Flow, Allow Candidates to Apply When Not Posted**, and **Automatically Fill Requisition**. Click **Continue** 

| te Job Requ |                                                                                                    | Save and Close |
|-------------|----------------------------------------------------------------------------------------------------|----------------|
|             | Posting Description                                                                                                    | 🖉 Edit         |
|             | ⑦ Skills                                                                                                    | 🖉 Edit         |
|             | Offer Info                                                                                                    | 🖉 Edit         |
|             | ④ Attachments                                                                                                    | 🖉 Edit         |
|             | Configuration                                                                                                    |                |
|             | *Candidate Selection Process     Allow Candidates to Apply When Not Posted       NK Candidate Selection Process - NKCP002     Yes       *Esternal Application Flow     Automatically Fill Requisition       NK Application Flow - ORAC_INTERN_FLOW     Yes |                |
|             | Click Continue<br>(1) Questionnaires                                                                                                    |                |

Lastly, in the **Questionnaires** section, add an Internal or External prescreening question, if applicable. We can also attach an **Interview Questionnaire**.

| Create Job Requisition                                                                                           |                                                                           |                                           | Save and Clo | se Sub <u>m</u> it |
|----------------------------------------------------------------------------------------------------|---------------------------------------------------------------------------|-------------------------------------------|--------------|--------------------|
|                                                                                                    | How will you rate your communication skills?                              |                                           |              |                    |
|                                                                                                    | Question Code                                                             | Question Classification                   |              |                    |
|                                                                                                    | 300000011213057                                                           | Prescreening Question Added Automatically |              |                    |
|                                                                                                    | Question Type<br>Single Choice                                            | ✓ Requires Response                       |              |                    |
|                                                                                                    | How will you rate your technical skills?                                  |                                           |              |                    |
|                                                                                                    | How will you rate your technical skills:                                  |                                           |              |                    |
|                                                                                                    | Question Code                                                             | Question Classification                   |              |                    |
|                                                                                                    | 300000011213053                                                           | Prescreening Question Added Automatically |              |                    |
|                                                                                                    | Question Type                                                             | Paguiros Pagnoneo                         |              |                    |
|                                                                                                    | Single Choice                                                             | · Requires Response                       |              |                    |
| 승규는 그 그 가지 않는 것 같아요.                                                                                             | 5                                                                         |                                           |              |                    |
|                                                                                                    |                                                                           |                                           |              |                    |
|                                                                                                    | How many years of experience do you have in this field?                   |                                           |              |                    |
|                                                                                                    | Question Code                                                             | Question Classification                   |              |                    |
|                                                                                                    | 300000011213043                                                           | Prescreening Question Added Automatically | -            |                    |
|                                                                                                    | 0                                                                         |                                           |              |                    |
|                                                                                                    | Question Type                                                             | <ul> <li>Requires Response</li> </ul>     |              |                    |
|                                                                                                    | Single Choice                                                             |                                           |              |                    |
|                                                                                                    |                                                                           |                                           |              |                    |
|                                                                                                    | Which of the following languages have you worked with for more than a yea | ar?                                       | ×            |                    |
|                                                                                                    | Ouestion Code                                                             | Question Classification                   |              |                    |
|                                                                                                    | AO NK                                                                     | Prescreening Ouestion Added by User       |              |                    |
|                                                                                                    |                                                                           |                                           |              |                    |
|                                                                                                    | Question Type                                                             | Requires Response                         |              |                    |
|                                                                                                    | Multiple Choice                                                           |                                           |              |                    |
|                                                                                                    |                                                                           |                                           |              |                    |
|                                                                                                    |                                                                           | Maximum Possi                             | ble Score 10 |                    |
| and the second second second second second second second second second second second second second second second | view Overtienseine                                                        | Click Drondown to Add Questionnaire       |              |                    |
| inter                                                                                                    | view Questionnaires                                                       | onek bropdown to Add gdesuonnan e         |              |                    |
|                                                                                                    |                                                                           |                                           |              |                    |
| Add                                                                                                    | d Questionnaire                                                           |                                           |              |                    |
| Sel                                                                                                    | lect a value                                                              |                                           |              |                    |
|                                                                                                    | T                                                                         |                                           |              |                    |
|                                                                                                    |                                                                           |                                           |              |                    |

### Click Submit

| Create Job Requisition | 1                                        |              | <u>Save and Close</u> | Sub <u>m</u> it | <u>C</u> ancel |
|------------------------|------------------------------------------|--------------|-----------------------|-----------------|----------------|
| V 6 6 0                | n an an an an an an an an an an an an an | Click Submit |                       | e co co         |                |
|                        | 1 How                                    |              | / Edit                |                 |                |
|                        | ② Basic Info                             |              | 🖌 Edit                |                 |                |
|                        | ③ Hiring Team                            |              | 🖌 Edit                |                 |                |
|                        | ( Requisition Structure                  |              | 🖌 Edit                |                 |                |
|                        | (5) Details                              |              | 🖌 Edit                |                 |                |
|                        | 6 Posting Description                    |              | 🖋 Edit                |                 |                |
|                        | ⑦ Skills                                 |              | 🖌 Edit                |                 |                |
|                        | (8) Offer Info                           |              | ✔ Edit                |                 | <b>F</b>       |

## Posting A Requisition In Draft Status

Navigation: My Client Groups>Hiring>Add>Save and Close

From the home screen, click My Client Groups

| Good afternoon, Michael Burke! |               |                         |              |                       |                  |
|--------------------------------|---------------|-------------------------|--------------|-----------------------|------------------|
| Me My Team My Client Groups    | Benefits Admi | nistration Sales        |              | Knowledge Help        | Desk My Enterp 🗲 |
| QUICK ACTIONS                  |               | ly client Groups        |              |                       |                  |
| Hire an Employee               | പ്പു          |                         | ⊗*           | ∾⁄⁄                   |                  |
| Add a Contingent Worker        | Hiring        | Journeys                | New Person   | Person<br>Management  | LJ<br>Absences   |
| Add a Pending Worker           |               |                         |              | Management            |                  |
| Add a Nonworker                | MO            | ണ                       | R            | <b>B</b> A            | r<br>R<br>R      |
| Pending Workers                | Goals         | Performance             | Profiles     | Talent Review         | Succession Plans |
| Person                         |               |                         |              |                       |                  |
| Employment Contracts           | ß             |                         | <br>₽        | ÆD                    |                  |
| P Change Location              | Talent Pools  | Workforce<br>Structures | Mass Updates | Workforce<br>Modeling | Data Exchange    |
| Change Working Hours           |               |                         |              |                       |                  |
| ျိုဂို Promote                 | +             |                         |              |                       |                  |

# Click Hiring

| /le My Team My Client G                 | roups Benefits Adm | inistration Sales       | Service      | Knowledge Hel         | p Desk My Enter  |
|-----------------------------------------|--------------------|-------------------------|--------------|-----------------------|------------------|
| UICK ACTIONS                            | APPS               |                         |              |                       |                  |
| Hire an Employee                        | സ്പ                |                         | <u></u> *    |                       |                  |
| ලි <sup>#</sup> Add a Contingent Worker | Hiring             | Journeys                | New Person   | Person<br>Management  | Absences         |
| တို <sup>#</sup> Add a Pending Worker   |                    | Click Hiring            |              |                       |                  |
| ලි <sup>#</sup> Add a Nonworker         | පුම                | 副                       | Å            |                       | <u>ک</u>         |
| Pending Workers                         | Goals              | Performance             | Profiles     | Talent Review         | Succession Plans |
| Person                                  |                    |                         |              |                       |                  |
|                                         |                    | -<br>Br/                |              | £3)                   | 印                |
| မြို့ Change Location                   | Talent Pools       | Workforce<br>Structures | Mass Updates | Workforce<br>Modeling | Data Exchange    |
| P Change Working Hours                  |                    |                         |              |                       |                  |
| ျိုိိ Promote                           | +                  |                         |              |                       |                  |

## Click Add

|                    | Job Requisitions | 3                                                                            |                                                            |                                       |
|--------------------|------------------|------------------------------------------------------------------------------|------------------------------------------------------------|---------------------------------------|
| I÷                 |                  |                                                                              |                                                            |                                       |
|                    |                  | Requisitions                                                                 |                                                            | + Add                                 |
|                    |                  | Keywords Q Show Filters                                                      | Hiring Team Role Recruiter, Hiring Manager, Collaborator X | Click Add                             |
| ✓ Candidate Search |                  |                                                                              |                                                            | Sort By Creation Date - New to Olc $$ |
| Campaigns          |                  | Solution Specialists PA (65)<br>Open - Posted                                | Applications: 0<br>Prospects: 0                            |                                       |
| Candidate Pools    |                  | Standard<br>Bellevue, DC, United States                                      |                                                            |                                       |
| Job Offers         |                  | PA_test1 (64)<br>Open - Posted<br>Standard<br>United States                  | Applications: 0<br>Prospects: 0                            |                                       |
|                    |                  | Network Specialist-NK (60)<br>Open - Posted<br>Standard<br>CA, United States | Applications: 3<br>Prospects: 0                            | ***                                   |
|                    |                  | Network Specialist-NK (57)<br>Open - Posted<br>Standard<br>CA. United States | Applications: 3<br>Prospects: 0                            |                                       |
|                    |                  | PA HRIS Manager (54)<br>Open - Posted                                        | Applications: 0<br>Prospects: 0                            |                                       |

In the **How** section, select the **Requisition Type**; Standard will default. Under **Use**, select **Job or Position**. Next, update the **Business Unit**, if applicable and using the assistive search, enter the **Job**. Once the information is entered, click **Continue** 

| Create Job Requisition |                                                                                  | <b>(</b> <u>Save and Close</u> | Submit | Cancel |
|------------------------|----------------------------------------------------------------------------------|--------------------------------|--------|--------|
|                        | How     Enter the below information                                              |                                |        |        |
|                        | Requisition Type     Business Unit       Standard        "Ude     "Job       Job |                                |        |        |
|                        | Continue<br>Click Continue                                                       |                                |        |        |
|                        | ③ Hiring Team                                                                    |                                |        |        |
|                        | ( Requisition Structure                                                          |                                |        |        |

Next, in the **Basic Info** section, enter the **Requisition Title**, the **Number of Openings**, if greater than 1, the **Business Justification**, and the **Languages**, if applicable. Click **Continue** 

| (1) How                                            |                                                 | 🖋 Edit |
|----------------------------------------------------|-------------------------------------------------|--------|
| Basic Info                                         | Enter the below information                     |        |
| Requisition Type<br>Standard<br>*Requisition Title | Business Justification Select a value Languages |        |
| *Number of Openings                                | American English                                |        |
|                                                    | Click Continue                                  |        |
| ③ Hiring Team                                      |                                                 |        |

Next, in the **Hiring Team** section, update or enter the information below, if needed, and click **Continue** 

| eate Job Requisition |                                                        | Save and Close     Sult |
|----------------------|--------------------------------------------------------|-------------------------|
|                      | 1 How                                                  | 🖉 Edit                  |
|                      | <li>(2) Basic Info</li>                                | 🖉 Edit                  |
|                      | Hiring Team     Enter the below information            |                         |
|                      | *Hiring Manager *Recruiter Mitchaal Rocke Manager      |                         |
|                      | Add Collaborator Type                                  |                         |
|                      | Collaborator                                           |                         |
|                      | Jack Davies Consultant V X<br>Add Another Collaborator |                         |
|                      | Click Continue                                         |                         |
|                      | Requisition Structure                                  | ✓ Edit                  |

Next, in the **Requisition Structure** section, enter the information below, and click **Continue** 

| 1 How                                                           |                                                           | 🖍 Edit |
|-----------------------------------------------------------------|-----------------------------------------------------------|--------|
| <li>2 Basic Info</li>                                           |                                                           | 🖉 Edit |
| ③ Hiring Team                                                   |                                                           | 🖍 Edit |
| Requisition Structure                                           | Enter/the/below/information                               |        |
| Recruiting Type<br>Professional<br>"Organization<br>Camptra Org | Other Locations<br>Select a value<br>Add Another Location | ~      |

Next, in the Details section, enter the information below and click Continue

| Details                 | Enter the b | elow information        |         |
|-------------------------|-------------|-------------------------|---------|
| Full Time or Part Time  |             | Job Shift               |         |
| Full time               | ~           | Day                     | ~       |
| Worker Type             |             | Job Type                |         |
| Employee                | ~           | Standard                | ~       |
| Demulae as Temperatur   |             | Education Local         |         |
| Regular or temporary    | ~           | Post-First Professional |         |
| inc goild               |             | 1001107107001010        |         |
| Management Level        |             |                         |         |
| Senior manager          | Ŷ           |                         |         |
| Compensation Currency   |             | Maximum Salary          |         |
| US Dollar               | ~           |                         | 120,000 |
| Pay Frequency           |             | Minimum Salary          |         |
| Annually                | ~           |                         | 90,000  |
| Budget Currency         |             | Travel Budget           |         |
| US Dollar               | ~           |                         | 1,500   |
| Employee Referral Bonus |             | Relocation Budget       |         |
|                         | 1.000       |                         | 500     |
| Sourcing Budget         |             |                         |         |
|                         | 500         |                         |         |
| Department              |             |                         |         |
| HR - Remultment         | ~           |                         |         |
| I'm - merallinent       | •           |                         |         |
| Click Continue          |             | Continue                |         |

Next, in the **Posting Description** section, enter the Posting Description for Internal Candidates; this is the job name. To update the posting description, click **Enter Custom Internal Positing Description** to make this section editable and enter the applicable updates. Once complete, click **Continue** 

| Create Job Requisition | 1                                                                                                    | Save and Close | Sub <u>m</u> it |
|------------------------|----------------------------------------------------------------------------------------------------|----------------|-----------------|
|                        | 6 Details                                                                                                    | 🖌 Edit         |                 |
|                        | Posting Description                                                                                                    |                |                 |
|                        | Posting Description for Internal Candidates Network Specialist, NK                                                                                                    |                |                 |
| Click Check box        | Short Description for Internal Candidates                                                                                                    |                |                 |
|                        | Update the below information                                                                                                    |                |                 |
|                        | Description for internal Lancades                                                                                                    |                |                 |
|                        | Network Specialist<br>Take your next career step at Camptra Tech with a global team that is energizing the transformation of society and industry to achieve a more productive,<br>sustainable future. At Camptra Tech, we have the clear goal of driving diversity and inclusion across all dimensions: gender, LOBTQ+, abilities, ethnicity<br>and generations. Together, we are embarking on a journey where each and every one of us, individually and collectively, welcomes and celebrates<br>individual differences.                                                                                                    |                |                 |
|                        | Camptra Tech is a leading global technology company that energizes the transformation of society and industry to achieve a more productive, sustainable future. With<br>a history of excellence stretching back more than 130 years, Camptra Tech has been a pioneer through the four industrial revolutions and is at the forefront of the<br>industry to 40 yedienting dipatization to steelestication, robotics, aumotra Tech publics the four industrial revolutions and is at the forefront of the<br>performance to new levels. This is a Networking Specialist role, reporting to the Technical Manager in business area Process Auronation horacted in Bangatore. You will<br>be working at Ability involvation. Centric (AL), theme to the targest technology and engineering pool in Camptra Tech (bala) and is a paid Camptra Tech II is based in Bangatore, the silicon-valley of Indust. This is a Networking Specialist role on the targest technology and engineering pool in Camptra Tech (bala) the<br>industries and Services Private Limited, a subsidiary of Camptra Tech. II is based in Bangatore, the silicon-valley of Indust. With no comprise on quality. If you are looking<br>for an environment that actively blends the boundaries of being subsciencing, data, domain and Industrial AI to retain analysis. Sudinos for processes<br>of the services private Limited is a subscience between technology, data, domain and Industrial AI to teration analysis. Sudinos for processes<br>for an environment that actively blends the boundaries between technology, data, domain and Industrial AI to teration analysis. Sudinos for processes<br>and the services service service service and the service service service service services and the service service service service services and the service service service service services services and the service service service service service services and the service service service service services services services services services services services services services services services service services services services services services ser |                |                 |

Next, in the **Skills** section, click **Add** and enter the information. Click **Save** then, **Continue** 

| Create Job Requisition |                                      |              |                                  |   | Save and Close | Sub <u>m</u> it | Cancel |
|------------------------|--------------------------------------|--------------|----------------------------------|---|----------------|-----------------|--------|
|                        | Requisition Structure                |              |                                  |   | 🖊 Edit         |                 |        |
|                        | (5) Details                          |              |                                  |   | 🖊 Edit         |                 |        |
|                        | Posting Description                  |              |                                  |   | 🖊 Edit         |                 |        |
|                        | 3 Skills                             | Enter the be | elow/information                 |   |                |                 |        |
|                        | Job Coding Skills                    |              |                                  |   |                |                 |        |
|                        | Suggested Skills<br>Select<br>*Skill | v            | Required<br>Select<br>Importance |   | Click S        | ave             |        |
|                        |                                      |              | Medium                           | × |                |                 |        |
|                        | Click Continue                       | <b></b> 60   | vntin <u>u</u> e                 |   | 1 to 1         |                 |        |

Next, in the **Offer Info** section, update the information, if applicable. Click **Continue** 

| (6) Posting Description  |                |                              | 🖋 Edit |
|--------------------------|----------------|------------------------------|--------|
| () Skills                |                |                              | 🖊 Edit |
| Offer Info               | pdate the belo | w information, if applicable |        |
| Legal Employer           |                | Primary Work Location        |        |
| ERPWebTutor USA Inc.     | ~              | Corporate HQ                 | ~      |
| Business Unit            |                | Other Work Locations         |        |
| Camptra US Business Unit | ~              | Select a value               | ×      |
| Department               |                | Add Another Work Location    |        |
| HR - Recruitment         | ~              | Job                          |        |
|                          |                | Select a value               | ×      |

Next, in the **Attachments** section, upload an attachment, if applicable and click **Continue** 

| Create Job Requisition |                                              | Save and Close | Submit        |
|------------------------|----------------------------------------------|----------------|---------------|
|                        |                                              | Lun            | N. 6. 10. 10. |
|                        | Posting Description                          | / Edit         |               |
|                        | 7) Skills                                    | / Edit         |               |
|                        | Offer Info                                   | / Edit         |               |
|                        | Attachments                                  |                |               |
|                        | Drag files here or click to add attachment v |                |               |
|                        | Click Continue Continue                      |                |               |

Next, in the **Configuration** section, enter the **Candidate Selection Process**, **External Application Flow, Allow Candidates to Apply When Not Posted**, and **Automatically Fill Requisition**. Click **Continue** 

| Posting Description                        |                                           | 🖋 Edit |
|--------------------------------------------|-------------------------------------------|--------|
| ⑦ Skills                                   |                                           | 🖉 Edit |
| (8) Offer Info                             |                                           | 🖉 Edit |
| (9) Attachments                            |                                           | 🖉 Edit |
| Configuration                              | below information, if applicable          |        |
| *Candidate Selection Process               | Allow Candidates to Apply When Not Posted |        |
| NK Candidate Selection Process - NKCP002 V | Yes                                       |        |
| *External Application Flow                 | Automatically Fill Requisition            |        |
|                                            | Continue                                  |        |
| Click Continue                             |                                           |        |
|                                            |                                           |        |

Lastly, in the **Questionnaires** section, add an Internal or External prescreening question, if applicable. We can also attach an **Interview Questionnaire**.

| Create Job Requisition |                                                                                                    |                                                                                                    | Submit          |
|------------------------|----------------------------------------------------------------------------------------------------|----------------------------------------------------------------------------------------------------|-----------------|
|                        | How will you rate your communication skills?<br>Question Code<br>300000011213057<br>Question Type<br>Course of the second second seco | Question Classification<br>Prescreening Question Added Automatically<br>V Requires Response                     |                 |
|                        | Angle Choice  Mow will you rate your technical skills?  Question Code 30000001121053  Question Type Storke Choira                                                                                                    | Question Classification<br>Prescreening Question Added Automatically<br>✓ Requires Response                     |                 |
|                        | Constant of experience do you have in this field     Constant Code     30000011213043     Question Type     Single Choice                                                                                                    | d?<br>Question Classification<br>Prescreening Question Added Automatically<br>✓ Requires Response               |                 |
|                        | Which of the following languages have you worked wit<br>Question Code<br>AQ_NK<br>Question Type                                                                                                    | th for more than a year?<br>Question Classification<br>Prescreening Question Added by User<br>Requires Response | ×               |
|                        | Interview Questionnaires Add Questionnaire                                                                                                    | Click Dropdown to Add Questionnaire                                                                             | ssible Score 10 |
|                        | Select a value                                                                                                    |                                                                                                    |                 |

Click **Save and Close.** The requisition will remain in draft status until the recruiter clicks **Submit**.

| Create Job Requisitio | n<br>Second and the second second second second second second second second second second second second second second | Save and Close Submit |
|-----------------------|----------------------------------------------------------------------------------------------------|-----------------------|
|                       | () How                                                                                                    | Edit                  |
|                       | (2) Basic Info                                                                                                    | Edit                  |
|                       | ③ Hiring Team                                                                                                    | Edit                  |
|                       | ④ Requisition Structure                                                                                               | Edit                  |
|                       | <ol> <li>Details</li> </ol>                                                                                           | Edit                  |
|                       | Posting Description                                                                                                   | Edit                  |
|                       | ⑦ Skills                                                                                                    | Edit                  |
|                       | (a) Offer Info                                                                                                    | Edit                  |

From the **Job Requisition** tab, we can view this requisition in **Draft – In Progress** status

|                               | Job Requisition | S                                                                                        |                                                            |                                      |
|-------------------------------|-----------------|------------------------------------------------------------------------------------------|------------------------------------------------------------|--------------------------------------|
| l <del>¢</del>                |                 | Deminitiere                                                                              |                                                            |                                      |
| Job Requisitions              |                 | Kequisitions<br>Keywords Q Show Filters                                                  | Hiring Team Role Recruiter, Hiring Manager, Collaborator × |                                      |
| $\mathbb{Q}$ Candidate Search |                 |                                                                                          |                                                            | Sort By Creation Date - New to Olc V |
| Campaigns                     |                 | Network Specialist (75)<br>Draft - In Progress                                           | Applications: 0<br>Prospects: 0                            |                                      |
| Candidate Pools               |                 | Standard<br>United States                                                                |                                                            |                                      |
| Job Offers                    |                 | Solution Specialists PA (65)<br>Open - Posted<br>Standard<br>Bellevue, DC, United States | Applications: 0<br>Prospects: 0                            |                                      |
|                               |                 | PA_test1 (64)<br>Open - Posted<br>Standard<br>United States                              | Applications: 0<br>Prospects: 0                            |                                      |
|                               |                 | Network Specialist-NK (60)<br>Open - Posted<br>Standard<br>CA. United States             | Applications: 3<br>Prospects: 0                            |                                      |

Posting A Requisition In Job Formatting In Progress Status Navigation: My Client Groups>Hiring>Add>Submit

From the home screen, click My Client Groups

| Good afternoon, Michael Burke! |               |                         |              |                       |                  |
|--------------------------------|---------------|-------------------------|--------------|-----------------------|------------------|
| Me My Team My Client Groups    | Benefits Admi | nistration Sales        |              | Knowledge Help        | Desk My Enterp 🗲 |
| QUICK ACTIONS                  |               | ly client Groups        |              |                       |                  |
| Hire an Employee               | പ്പു          |                         | ⊗*           | ∾⁄⁄                   |                  |
| Add a Contingent Worker        | Hiring        | Journeys                | New Person   | Person<br>Management  | LJ<br>Absences   |
| Add a Pending Worker           |               |                         |              | Management            |                  |
| Add a Nonworker                | MO            | ണ                       | R            | <b>B</b> A            | r<br>R<br>R      |
| Pending Workers                | Goals         | Performance             | Profiles     | Talent Review         | Succession Plans |
| Person                         |               |                         |              |                       |                  |
| Employment Contracts           | ß             |                         | <br>₽        | ÆD                    |                  |
| P Change Location              | Talent Pools  | Workforce<br>Structures | Mass Updates | Workforce<br>Modeling | Data Exchange    |
| Change Working Hours           |               |                         |              |                       |                  |
| ျို် Promote                   | +             |                         |              |                       |                  |

# Click Hiring

| Me My Team              | My Client Groups | Benefits Admi | nistration Sales        | Service      | Knowledge Help        | Desk My Enter    |  |
|-------------------------|------------------|---------------|-------------------------|--------------|-----------------------|------------------|--|
| QUICK ACTIONS           | APP:             | 5             |                         |              |                       |                  |  |
| Hire an Employee        |                  | ന്പ           |                         | <u>~</u> *   | N A                   |                  |  |
| ල් Add a Contingent Wo  | orker            | Hiring        | Journeys                | New Person   | Person<br>Management  | L]<br>Absences   |  |
| Add a Pending Worke     | er 📃             |               | Click Hiring            |              |                       |                  |  |
| Add a Nonworker         |                  | රුම           | 61                      | Å            | 8                     | کیا<br>کیا       |  |
| Pending Workers         |                  | Goals         | Performance             | Profiles     | Talent Review         | Succession Plans |  |
| Person                  |                  |               |                         |              |                       |                  |  |
| Employment Contract     |                  |               | B)                      |              | a?)                   | ŶÛ               |  |
| Change Location         |                  | Talent Pools  | Workforce<br>Structures | Mass Updates | Workforce<br>Modeling | Data Exchange    |  |
| Change Working Hou      |                  |               |                         |              |                       |                  |  |
| (한국 Change Working Hou) |                  | +             |                         |              |                       |                  |  |

### Click Add

|                   | Job Requisition | 3                                                                                                 |                                           |
|-------------------|-----------------|---------------------------------------------------------------------------------------------------|-------------------------------------------|
| I <del>c</del>    |                 |                                                                                                   |                                           |
|                   |                 | Requisitions                                                                                      | + Add                                     |
| Candidate Search  |                 | Keywords Q Show Filters Hirring Team Role Recruiter, Hirring Manager, Collaborator ×              | Click Add                                 |
|                   |                 |                                                                                                   | Sort By Creation Date - New to Olc $\vee$ |
| 💭 Campaigns       |                 | Solution Specialists PA (65)         Applications: 0           Open - Posted         Prospects: 0 | •••                                       |
| 🛱 Candidate Pools |                 | Standard<br>Bellevue, DC, United States                                                           |                                           |
| Job Offers        |                 | PA_test1 (64)         Applications: 0           Open - Posted         Prospects: 0                |                                           |
|                   |                 | Standard<br>United States                                                                         |                                           |
|                   |                 | Network Specialist-NK (60)         Applications: 3           Open - Posted         Prospects: 0   |                                           |
|                   |                 | Standard<br>CA, United States                                                                     |                                           |
|                   |                 | Network Specialist-NK (57)         Applications: 3           Open - Posted         Prospects: 0   |                                           |
|                   |                 | Standard<br>CA, United States                                                                     |                                           |
|                   |                 | PA HRIS Manager (54)         Applications: 0           Open - Posted         Prospects: 0         |                                           |

In the **How** section, select the **Requisition Type**; Standard will default. Under **Use**, select **Job or Position**. Next, update the **Business Unit**, if applicable and using the assistive search, enter the **Job**. Once the information is entered, click **Continue** 

| Create Job Requisition |                                                                                  | <b>(</b> <u>Save and Close</u> | Submit | Cancel |
|------------------------|----------------------------------------------------------------------------------|--------------------------------|--------|--------|
|                        | How     Enter the below information                                              |                                |        |        |
|                        | Requisition Type     Business Unit       Standard        "Ude     "Job       Job |                                |        |        |
|                        | Continue<br>Click Continue                                                       |                                |        |        |
|                        | ③ Hiring Team                                                                    |                                |        |        |
|                        | ( Requisition Structure                                                          |                                |        |        |

Next, in the **Basic Info** section, enter the **Requisition Title**, the **Number of Openings**, if greater than 1, the **Business Justification**, and the **Languages**, if applicable. Click **Continue** 

| (1) How                                            |                                                 | 🖋 Edit |
|----------------------------------------------------|-------------------------------------------------|--------|
| Basic Info                                         | Enter the below information                     |        |
| Requisition Type<br>Standard<br>*Requisition Title | Business Justification Select a value Languages |        |
| *Number of Openings                                | American English                                |        |
|                                                    | Click Continue                                  |        |
| ③ Hiring Team                                      |                                                 |        |

Next, in the **Hiring Team** section, update or enter the information below, if needed, and click **Continue** 

| reate Job Requisitio | n                                                                                                    | Save and Close     Submit |
|----------------------|----------------------------------------------------------------------------------------------------|---------------------------|
|                      | () How                                                                                                    | Edit                      |
|                      | <ul> <li>Basic Info</li> </ul>                                                                                    | 🖉 Edit                    |
|                      | Hiring Team     Enter the below information                                                                       |                           |
|                      | *Hiring Manager     *Recruiter       Michael Burke Manager     Jack Recruiter Analyst       Add Collaborator Type |                           |
|                      | Collaborator Jack Davies Consultant Add Another Collaborator                                                      |                           |
|                      | Click Continue                                                                                                    |                           |
|                      | Requisition Structure                                                                                             | 🖋 Edit                    |

Next, in the **Requisition Structure** section, enter the information below, and click **Continue** 

\_\_\_\_\_

| 1 How                                                  |                                                           | 🖊 Edit |
|--------------------------------------------------------|-----------------------------------------------------------|--------|
| <li>Basic Info</li>                                    |                                                           | 🖉 Edit |
| ③ Hiring Team                                          |                                                           | 🖉 Edit |
| Requisition Structure                                  | Enter the below information                               |        |
| Recruiting Type Professional "Organization Camptra Org | Other Locations<br>Select a value<br>Add Another Location | v      |
| Primary Location                                       |                                                           |        |

Next, in the Details section, enter the information below and click Continue

| Details                 | Enter the b | elow information        |         |
|-------------------------|-------------|-------------------------|---------|
| Full Time or Part Time  |             | Job Shift               |         |
| Full time               | ~           | Day                     | ~       |
| Worker Type             |             | Job Type                |         |
| Employee                | ~           | Standard                | ~       |
| Demulae as Temperatur   |             | Education Local         |         |
| Regular or temporary    | ~           | Post-First Professional |         |
| inc goild               |             | 1001107107001010        |         |
| Management Level        |             |                         |         |
| Senior manager          | Ŷ           |                         |         |
| Compensation Currency   |             | Maximum Salary          |         |
| US Dollar               | ~           |                         | 120,000 |
| Pay Frequency           |             | Minimum Salary          |         |
| Annually                | ~           |                         | 90,000  |
| Budget Currency         |             | Travel Budget           |         |
| US Dollar               | ~           |                         | 1,500   |
| Employee Referral Bonus |             | Relocation Budget       |         |
|                         | 1.000       |                         | 500     |
| Sourcing Budget         |             |                         |         |
|                         | 500         |                         |         |
| Department              |             |                         |         |
| HR - Remultment         | ~           |                         |         |
| I'm - merallinent       | •           |                         |         |
| Click Continue          |             | Continue                |         |

Next, in the **Posting Description** section, enter the Posting Description for Internal Candidates; this is the job name. To update the posting description, click **Enter Custom Internal Positing Description** to make this section editable and enter the applicable updates. Once complete, click **Continue** 

| Create Job Requisition | 1                                                                                                    | Save and Close | Sub <u>m</u> it |
|------------------------|----------------------------------------------------------------------------------------------------|----------------|-----------------|
|                        | 6 Details                                                                                                    | 🖌 Edit         |                 |
|                        | Posting Description                                                                                                    |                |                 |
|                        | Posting Description for Internal Candidates Network Specialist, NK                                                                                                    |                |                 |
| Click Check box        | Short Description for Internal Candidates                                                                                                    |                |                 |
|                        | Update the below information                                                                                                    |                |                 |
|                        | Description for internal Lancades                                                                                                    |                |                 |
|                        | Network Specialist<br>Take your next career step at Camptra Tech with a global team that is energizing the transformation of society and industry to achieve a more productive,<br>sustainable future. At Camptra Tech, we have the clear goal of driving diversity and inclusion across all dimensions: gender, LOBTQ+, abilities, ethnicity<br>and generations. Together, we are embarking on a journey where each and every one of us, individually and collectively, welcomes and celebrates<br>individual differences.                                                                                                    |                |                 |
|                        | Camptra Tech is a leading global technology company that energizes the transformation of society and industry to achieve a more productive, sustainable future. With<br>a history of excellence stretching back more than 130 years, Camptra Tech has been a pioneer through the four industrial revolutions and is at the forefront of the<br>industry to 40 yedienting dipatization to steelestication, robotics, aumotra Tech publics the four industrial revolutions and is at the forefront of the<br>performance to new levels. This is a Networking Specialist role, reporting to the Technical Manager in business area Process Auronation horacted in Bangatore. You will<br>be working at Ability invocution. Centric (AL), theme to the targest technology and engineering pool in Camptra Tech (bala) than its a part of camptra Tech. It is based in Bangatore, the silicon-valley of India. Its unique infrastructure places research,<br>development, engineering, and service teams under one rook, increasing colaboration and reducing time to market, with no comprise on quality. If you are looking<br>for an environment that actively bendes between technology, data. Comprian and Industrial JO coreation analysis exclusion soft processes. |                |                 |

Next, in the **Skills** section, click **Add** and enter the information. Click **Save** then, **Continue** 

| Create Job Requisition |                                                       |              |                                            |     | Save and Close            | Sub <u>m</u> it | Cancel |
|------------------------|-------------------------------------------------------|--------------|--------------------------------------------|-----|---------------------------|-----------------|--------|
|                        | (4) Requisition Structure                             |              |                                            |     | 🖊 Edit                    |                 |        |
|                        | (5) Details                                           |              |                                            |     | / Edit                    |                 |        |
|                        | Posting Description                                   |              |                                            |     | 🖊 Edit                    |                 |        |
|                        | <ul> <li>Skills</li> <li>Job Coding Skills</li> </ul> | Enter the be | elowinformation                            |     |                           |                 |        |
|                        | Suggested Skills<br>Select<br>*Skill                  | v            | Required<br>Select<br>Importance<br>Medium | × × | <u>Cancel</u><br>Click Sa | ve              |        |
|                        | Click Continue                                        | » 🔶          | ontinge                                    |     |                           |                 |        |

Next, in the **Offer Info** section, update the information, if applicable. Click **Continue** 

| (6) Posting Description  |                |                              | 🖋 Edit |
|--------------------------|----------------|------------------------------|--------|
| () Skills                |                |                              | 🖊 Edit |
| Offer Info               | pdate the belo | w information, if applicable |        |
| Legal Employer           |                | Primary Work Location        |        |
| ERPWebTutor USA Inc.     | ~              | Corporate HQ                 | ~      |
| Business Unit            |                | Other Work Locations         |        |
| Camptra US Business Unit | ~              | Select a value               | ×      |
| Department               |                | Add Another Work Location    |        |
| HR - Recruitment         | ~              | Job                          |        |
|                          |                | Select a value               | ×      |

Next, in the **Attachments** section, upload an attachment, if applicable and click **Continue** 

| Create Job Requisition |                                              | Save and Close | Submit        |
|------------------------|----------------------------------------------|----------------|---------------|
|                        |                                              | Lun            | N. 6. 10. 10. |
|                        | Posting Description                          | / Edit         |               |
|                        | 7) Skills                                    | / Edit         |               |
|                        | Offer Info                                   | / Edit         |               |
|                        | Attachments                                  |                |               |
|                        | Drag files here or click to add attachment v |                |               |
|                        | Click Continue Continue                      |                |               |

Next, in the **Configuration** section, enter the **Candidate Selection Process**, **External Application Flow, Allow Candidates to Apply When Not Posted**, and **Automatically Fill Requisition**. Click **Continue** 

| Posting Description                        |                                           | 🖋 Edit |
|--------------------------------------------|-------------------------------------------|--------|
| ⑦ Skills                                   |                                           | 🖉 Edit |
| (8) Offer Info                             |                                           | 🖉 Edit |
| (9) Attachments                            |                                           | 🖉 Edit |
| Configuration                              | below information, if applicable          |        |
| *Candidate Selection Process               | Allow Candidates to Apply When Not Posted |        |
| NK Candidate Selection Process - NKCP002 V | Yes                                       |        |
| *External Application Flow                 | Automatically Fill Requisition            |        |
|                                            | Continue                                  |        |
| Click Continue                             |                                           |        |
|                                            |                                           |        |

Lastly, in the **Questionnaires** section, add an Internal or External prescreening question, if applicable. We can also attach an **Interview Questionnaire**.

| Create Job Requisition |                                                                                                    |                                                                                                    | Submit          |
|------------------------|----------------------------------------------------------------------------------------------------|----------------------------------------------------------------------------------------------------|-----------------|
|                        | How will you rate your communication skills?<br>Question Code<br>300000011213057<br>Question Type<br>Course of the second second seco | Question Classification<br>Prescreening Question Added Automatically<br>V Requires Response                     |                 |
|                        | Angle Choice  Mow will you rate your technical skills?  Question Code 30000001121053  Question Type Storke Choira                                                                                                    | Question Classification<br>Prescreening Question Added Automatically<br>✓ Requires Response                     |                 |
|                        | Constant of experience do you have in this field     Constant Code     30000011213043     Question Type     Single Choice                                                                                                    | d?<br>Question Classification<br>Prescreening Question Added Automatically<br>✓ Requires Response               |                 |
|                        | Which of the following languages have you worked wit<br>Question Code<br>AQ_NK<br>Question Type                                                                                                    | th for more than a year?<br>Question Classification<br>Prescreening Question Added by User<br>Requires Response | ×               |
|                        | Interview Questionnaires Add Questionnaire                                                                                                    | Click Dropdown to Add Questionnaire                                                                             | ssible Score 10 |
|                        | Select a value                                                                                                    |                                                                                                    |                 |

Click **Save and Close.** The requisition will remain in draft status until the recruiter clicks **Submit**.

| Create Job Requisitio | n<br>Second and the second second second second second second second second second second second second second second | Save and Close Submit |
|-----------------------|----------------------------------------------------------------------------------------------------|-----------------------|
|                       | () How                                                                                                    | Edit                  |
|                       | (2) Basic Info                                                                                                    | Edit                  |
|                       | ③ Hiring Team                                                                                                    | Edit                  |
|                       | ④ Requisition Structure                                                                                               | Edit                  |
|                       | <ol> <li>Details</li> </ol>                                                                                           | Edit                  |
|                       | Posting Description                                                                                                   | Edit                  |
|                       | ⑦ Skills                                                                                                    | Edit                  |
|                       | (a) Offer Info                                                                                                    | Edit                  |

From the **Job Requisition** tab, we can view this requisition in **Draft – In Progress** status.

|                  | Job Requisitions | 3                                             |                                                            |                                      |  |
|------------------|------------------|-----------------------------------------------|------------------------------------------------------------|--------------------------------------|--|
| I <del>¢</del>   |                  |                                               |                                                            |                                      |  |
| Job Requisitions |                  | Requisitions                                  |                                                            | + Add                                |  |
| Candidate Search |                  | Keywords Q Show Filters                       | Hiring Team Role Recruiter, Hiring Manager, Collaborator X |                                      |  |
|                  |                  | Network Specialist (75)                       | Applications: 0                                            | Sort By Creation Date - New to Olc V |  |
|                  |                  | Draft - In Progress<br>Standard               | Prospects: 0                                               |                                      |  |
| Candidate Pools  |                  | United States                                 |                                                            |                                      |  |
| 🗎 Job Offers     |                  | Solution Specialists PA (65)<br>Open - Posted | Applications: 0<br>Prospects: 0                            |                                      |  |
|                  |                  | Standard<br>Bellevue, DC, United States       |                                                            |                                      |  |
|                  |                  | PA_test1 (64)                                 | Applications: 0                                            |                                      |  |
|                  |                  | Standard<br>United States                     | , rospecta o                                               |                                      |  |
|                  |                  | Network Specialist-NK (60)                    | Applications: 3                                            |                                      |  |
|                  |                  | Open - Posted<br>Standard                     | Prospects: 0                                               |                                      |  |
|                  |                  | CA, United States                             |                                                            |                                      |  |

To post a Draft Job Requisition, select the Job Requisition Name

|                   | Job Requisitions                                                                                                   |
|-------------------|----------------------------------------------------------------------------------------------------|
| 14                |                                                                                                    |
|                   | Requisitions + Add                                                                                                 |
|                   | Keywords         Q         Show Filters         Hiring Team Role         Recruiter, Hiring Manager, Collaborator × |
|                   | Sort By Creation Date - New to Ok <                                                                                |
| 1 Campaigns       | Network Specialist (75)         Applications: 0            Drait - In Progress         Prospects: 0                |
| 🗋 Candidate Pools | Standard Click Job Requisition<br>United States                                                                    |
| Job Offers        | Solution Specialitis PA (65) Applications: 0<br>Open - Posted Prospects: 0                                         |
|                   | Standard<br>Believue. DC. United States                                                                            |
|                   | PA_test (64) Applications 0<br>Open - Posted Prospects: 0<br>Standard                                              |
|                   | Network Specialist-NK (60) Applications 3<br>Open - Posted Prospects: 0                                            |
|                   | Standard<br>GA, United States                                                                                      |
|                   | Network Specialist-NK (57) Applications 3<br>Open - Posted Prospects 0<br>Standard                                 |
|                   | CA, United States                                                                                                  |

Click **Submit** to move the requisition from **Draft Status** to **Job formatting – In Progress** 

| Network Specialist |                         |                                       | € Save and Close Sub <u>m</u> it |
|--------------------|-------------------------|---------------------------------------|----------------------------------|
| 75                 |                         |                                       | Click Submit                     |
|                    | Basic Info              |                                       |                                  |
|                    | Requisition Type        | Requisition Template                  |                                  |
|                    | Standard                | Network Specialist-NK (NetwrkSpec-NK) |                                  |
| 장님같다.              | 75                      | Business Justification                |                                  |
| Fair Head          | *Requisition Title      | Select a value 🗸                      |                                  |
| 8.78년 1111년 - 111  | Network Specialist      | Languages                             |                                  |
|                    | *Number of Openings     | American English V                    |                                  |
|                    | Limited ~ 1             |                                       |                                  |
| 김 관계 관광 관계         |                         | Continue                              |                                  |
|                    |                         |                                       |                                  |
|                    |                         |                                       |                                  |
|                    | (2) Hiring Team         |                                       |                                  |
|                    |                         |                                       |                                  |
|                    |                         |                                       |                                  |
|                    | ③ Requisition Structure |                                       |                                  |
|                    |                         |                                       |                                  |
|                    | 2                       |                                       |                                  |
|                    | (4) Details             |                                       |                                  |
|                    |                         |                                       |                                  |

From the **Job Requisition** tab, we can view this requisition in **Job formatting – In Progress** status

|                  | Job Requisition | s                                                                            |                               |                                         |       |  |
|------------------|-----------------|------------------------------------------------------------------------------|-------------------------------|-----------------------------------------|-------|--|
| ۱ <del>،</del>   |                 | Requisitions                                                                 |                               |                                         | + Add |  |
| Candidate Search |                 | Keywords Q                                                                   | Show Filters Hiring Team Role | Recruiter, Hiring Manager, Collaborator | X     |  |
| Campaigns        |                 | Network Specialist (75)<br>Job formatting - In Progress<br>Standard          |                               | Applications: 0<br>Prospects: 0         |       |  |
| Job Offers       |                 | United States Solution Specialists PA (65) Open Particular                   |                               | Applications: 0                         |       |  |
|                  |                 | Open - Posted<br>Standard<br>Bellevue, DC, United States                     |                               | Prospects. 0                            |       |  |
|                  |                 | PA_test1 (64)<br>Open - Posted<br>Standard<br>United States                  |                               | Applications: 0<br>Prospects: 0         |       |  |
|                  |                 | Network Specialist-NK (60)<br>Open - Posted<br>Standard<br>CA. United States |                               | Applications: 3<br>Prospects: 0         |       |  |
|                  |                 | Network Specialist-NK (57)<br>Open - Posted<br>Standard<br>CA, United States |                               | Applications: 3<br>Prospects: 0         |       |  |

## Posting A Requisition In Posting In Progress Status

Navigation: My Client Groups>Hiring>Add>Submit>Job Formatting>Actions>Move to Posting

| Good afternoon, Michael Burke! |                  |                         |              |                       |                  |   |
|--------------------------------|------------------|-------------------------|--------------|-----------------------|------------------|---|
| Me My Team My Client Group     | s Benefits Admin | nistration Sales        |              | (nowledge Help        | Desk My Enterp   | > |
| QUICK ACTIONS                  | APPS Click M     | y Client Groups         |              |                       |                  |   |
| Hire an Employee               | r<br>R<br>R      |                         | 0*           | Son                   |                  |   |
| Add a Contingent Worker        | Hiring           | Journeys                | New Person   | Person<br>Managament  | []<br>Absences   |   |
| Add a Pending Worker           |                  |                         |              | Management            |                  |   |
| ල් Add a Nonworker             | රුම              | 60                      | R            |                       | کچک              |   |
| Pending Workers                | Goals            | Performance             | Profiles     | Talent Review         | Succession Plans |   |
| Person                         |                  |                         |              |                       |                  |   |
| Employment Contracts           | 8                |                         |              | a»                    | 创                |   |
| Change Location                | Talent Pools     | Workforce<br>Structures | Mass Updates | Workforce<br>Modeling | Data Exchange    |   |
| Change Working Hours           |                  |                         |              |                       |                  |   |
| ျိုကို Promote                 | +                |                         |              |                       |                  |   |

From the home screen, click **My Client Groups** 

Click Hiring

| le My Team My Client Group       | os Benefits Adm | inistration Sales       |              | Knowledge Help        | Desk My Enterp   |
|----------------------------------|-----------------|-------------------------|--------------|-----------------------|------------------|
| UICK ACTIONS                     | APPS            |                         |              |                       |                  |
| og <sup>#</sup> Hire an Employee | ار<br>مى        |                         | 0.*          | 001                   |                  |
| Add a Contingent Worker          | Hiring          | Journeys                | New Person   | Person<br>Management  | LJ<br>Absences   |
| ල්* Add a Pending Worker         |                 | Click Hiring            |              |                       |                  |
| ලි <sup>**</sup> Add a Nonworker | ජුම             | 副                       | Š            |                       | ۲<br>کیک         |
|                                  | Goals           | Performance             | Profiles     | Talent Review         | Succession Plans |
| Person                           |                 |                         |              |                       |                  |
| Employment Contracts             |                 | æ/                      | Ë            | £7                    | 创                |
| E Change Location                | Talent Pools    | Workforce<br>Structures | Mass Updates | Workforce<br>Modeling | Data Exchange    |
|                                  |                 |                         |              |                       |                  |

#### Click Add

|                    | Job Requisitions | 3                                                                            |                               |                                                  |                                             |
|--------------------|------------------|------------------------------------------------------------------------------|-------------------------------|--------------------------------------------------|---------------------------------------------|
| l <del>¢</del>     |                  |                                                                              |                               |                                                  |                                             |
|                    |                  | Requisitions                                                                 |                               |                                                  | + Add                                       |
|                    |                  | Keywords O                                                                   | Show Filters Hiring Team Role | Recruiter, Hiring Manager, Collaborator $\times$ | Click Add                                   |
| └ Candidate Search |                  |                                                                              |                               |                                                  | Sort By Creation Date - New to Olc $ \lor $ |
| Campaigns          |                  | Solution Specialists PA (65)                                                 |                               | Applications: 0                                  |                                             |
| Candidate Pools    |                  | Standard<br>Bellevue, DC, United States                                      |                               | ropecta a                                        |                                             |
| Job Offers         |                  | PA_test1 (64)<br>Open - Posted<br>Standard<br>United States                  |                               | Applications: 0<br>Prospects: 0                  | ***                                         |
|                    |                  | Network Specialist-NK (60)<br>Open - Posted<br>Standard<br>CA, United States |                               | Applications: 3<br>Prospects: 0                  |                                             |
|                    |                  | Network Specialist-NK (57)<br>Open - Posted<br>Standard<br>CA, United States |                               | Applications: 3<br>Prospects: 0                  |                                             |
|                    |                  | PA HRIS Manager (54)<br>Open - Posted                                        |                               | Applications: 0<br>Prospects: 0                  |                                             |

In the **How** section, select the **Requisition Type**; Standard will default. Under **Use**, select **Job or Position**. Next, update the **Business Unit**, if applicable and using the assistive search, enter the **Job**. Once the information is entered, click **Continue** 

| ate Job Requisition |                         |                              | Gereard Close     Submit     Can |
|---------------------|-------------------------|------------------------------|----------------------------------|
|                     | 1 How                   | Enter, the below information |                                  |
| 공장자공                | Requisition Type        | Business Unit                |                                  |
|                     | Standard V              | Camptra US Business Unit     |                                  |
| 관련수는 것을             | *Use                    | *Job                         |                                  |
|                     | doL                     | Clerk                        |                                  |
|                     |                         |                              |                                  |
|                     |                         |                              |                                  |
| 상품관문문               |                         | Continue                     |                                  |
|                     | Click Continue          |                              |                                  |
|                     |                         |                              |                                  |
|                     | (2) Basic Info          |                              |                                  |
|                     | -                       |                              |                                  |
|                     |                         |                              |                                  |
|                     | (3) Hiring Team         |                              |                                  |
|                     | O minig idan            |                              |                                  |
|                     |                         |                              |                                  |
|                     |                         |                              |                                  |
|                     | 14.1 REPUBLICIAN NUMBER |                              |                                  |

Next, in the **Basic Info** section, enter the **Requisition Title**, the **Number of Openings**, if greater than 1, the **Business Justification**, and the **Languages**, if applicable. Click **Continue** 

| e Job Requisiti | on                                                 |                                                       | Save and Close |
|-----------------|----------------------------------------------------|-------------------------------------------------------|----------------|
|                 | () How                                             |                                                       | 🖍 Edit         |
|                 | 2 Basic Info                                       | Enter the below information                           |                |
|                 | Requisition Type<br>Standard<br>*Requisition Title | Business Justification<br>Select a value<br>Languages | ×              |
|                 | *Number of Openings                                | American English                                      |                |
|                 | Click Continue                                     | Continue                                              |                |
|                 | ③ Hiring Team                                      |                                                       |                |
|                 | (4) Requisition Structure                          |                                                       |                |

Next, in the **Hiring Team** section, update or enter the information below, if needed, and click **Continue** 

| (1) How                   |                                                                                                    | 🖉 Edit |
|---------------------------|----------------------------------------------------------------------------------------------------|--------|
| (2) Basic Info            |                                                                                                    | 🖉 Edit |
| 3 Hiring Team             | Enter the below information                                                                                                    |        |
| *Hiring Manager           | *Recruiter                                                                                                    |        |
| Add Collaborator Type     | Jack keruter Analyst                                                                                                    | V      |
| Collaborator              |                                                                                                    |        |
| Jack Davies Consultant    | ~ X                                                                                                    |        |
| Add Another Collaborator  | and the second second sec |        |
| Click Continu             | e                                                                                                    |        |
| (A) Requisition Structure |                                                                                                    | A 1.00 |

Next, in the **Requisition Structure** section, enter the information below, and click **Continue** 

| b Requisition                                                   |                                                                          | Save and Close |
|-----------------------------------------------------------------|--------------------------------------------------------------------------|----------------|
| 1 How                                                           |                                                                          | 🖉 Edit         |
| <ul><li>Basic Info</li></ul>                                    |                                                                          | 🖋 Edit         |
| ③ Hiring Team                                                   |                                                                          | 🖌 Edit         |
| Requisition Structure                                           | Enter the below information                                              |                |
| Recruiting Type<br>Professional<br>*Organization<br>Camptra Org | Other Locations           Select a value            Add Another Location |                |
| Primary Location<br>United States                               | Continue                                                                 |                |

Next, in the **Details** section, enter the information below and click **Continue** 

\_\_\_\_\_

| Details                 | Enter the b | elow information        |         |
|-------------------------|-------------|-------------------------|---------|
| Full Time or Part Time  |             | Job Shift               |         |
| Full time               | ~           | Day                     | ~       |
| Worker Type             |             | Job Type                |         |
| Employee                | ~           | Standard                | ~       |
| Regular or Tomporaty    |             | Education Loval         |         |
| Regular                 | ~           | Post-First Professional | ~       |
| Management Lovel        |             |                         |         |
| Senior manager          | ~           |                         |         |
| Componention Currency   |             | Maximum Salary          |         |
| US Dollar               | ×           | Maximum Salary          | 120.000 |
| Des Comment             |             | Minimum Colore          | 120,000 |
| Pay Frequency           |             | Minimum Salary          | 90.000  |
| Annually                |             |                         | 50,000  |
| Budget Currency         |             | Travel Budget           | 4.500   |
| US Dollar               | *           |                         | 1,500   |
| Employee Referral Bonus |             | Relocation Budget       |         |
|                         | 1,000       |                         | 500     |
| Sourcing Budget         |             |                         |         |
|                         | 500         |                         |         |
| *Department             |             |                         |         |
| HR - Recruitment        | ~           |                         |         |

Next, in the **Posting Description** section, enter the Posting Description for Internal Candidates; this is the job name. To update the posting description, click **Enter Custom Internal Positing Description** to make this section editable and enter the applicable updates. Once complete, click **Continue** 

| 1                                                                                                    | Save and Close Sub <u>m</u> it                                                                                                    |
|----------------------------------------------------------------------------------------------------|----------------------------------------------------------------------------------------------------|
| 6 Details                                                                                                    | 🖊 Edit                                                                                                    |
| Posting Description                                                                                                    |                                                                                                    |
| Posting Description for Internal Candidates Network Specialist, NK                                                                                                    |                                                                                                    |
| Short Custom Internal Posting Description Short Description for Internal Candidates                                                                                                    |                                                                                                    |
|                                                                                                    |                                                                                                    |
| Network Specialist<br>Take your next carreer step at Camptra Tech with a global team that is energizing the transformation of society and industry to achieve a more productive,<br>sustainable future. At Camptra Tech, we have the clear goal of driving diversity and inclusion across all dimensions: gender, LOBTC+, abilities, ethnicity<br>and generations. Together, we are embarking on a journey where each and every one of us, individually and collectively, welcomes and celebrates<br>individual differences.                                                                                                    |                                                                                                    |
| Camptra Tech is a leading global technology company that energizes the transformation of society and industry to achieve a more productive, sustainable future. With<br>a history of excellence stretching back more than 130 years, Camptra Tech has been a pioneer through the four industrial revolutions and is at the forefront of the<br>industry 4.0. By delivering digitalization to its electricitation, rotocitics, automation and motion portolio, Camptra Tech pushes the bowdrakies of technology to drive<br>performance to new levels. This is a Networking Specialist lole, reporting to the Technical Manager in business area Process Automation located in Bangaiore. You will<br>be working al Ability innovation Centre (AIC), home to the largest lectunology and engineering pool in Camptra Tech globally and is a part of Camptra Tech global<br>industries and Services Private Limited, a subsidiary of Camptra Tech. Its based in Bangaiore, the silicon-valley of India. Its imagest lectuality if you are looking<br>development, engineering, and service teams under endor chine crisen global collaboration and reducting three transfer, within compromes on quality. If you are looking<br>development, engineering, and service teams under endor chine. Technical bangaiore, within the compromes on quality. If you are looking<br>development, engineering, and listic to endor the rest of the development and the service teams under endor chine. Technical bangaiore, within the compromes on quality. If you are looking<br>development, engineering, and service teams under endor chines area and service teams under endor chines area and service teams under endor on the constraint on development. |                                                                                                    |
|                                                                                                    | <ul> <li>Image: Solution of a second second se</li></ul> |

Next, in the **Skills** section, click **Add** and enter the information. Click **Save** then, **Continue** 

| Create Job Requisition | l                                    |                                                     | Save and Close Submit Cancel |
|------------------------|--------------------------------------|-----------------------------------------------------|------------------------------|
|                        | (a) Requisition Structure            |                                                     | ✓ Edit                       |
|                        | (5) Details                          |                                                     | ✓ Edit                       |
|                        | Posting Description                  |                                                     | 🖊 Edit                       |
|                        | Skills Job Coding Skills             | Enter the below information                         |                              |
|                        | Suggested Skills<br>Select<br>*Skill | Required       Select       Importance       Medium | Save Click Save              |
|                        | Click Continue                       | Continue                                            |                              |

Next, in the **Offer Info** section, update the information, if applicable. Click **Continue** 

| Create Job Requisition | 1                              |                             | Submit Submit |
|------------------------|--------------------------------|-----------------------------|---------------|
|                        | Posting Description            |                             | ✓ Edit        |
|                        | 7 Skills                       |                             | 🖊 Edit        |
|                        | Offer Info     Update the belo | winformation, if applicable |               |
|                        | Legal Employer                 | Primary Work Location       |               |
|                        | ERPWebTutor USA Inc.           | Corporate HQ V              |               |
|                        | Business Unit                  | Other Work Locations        |               |
|                        | Camptra US Business Unit       | Select a value v            |               |
|                        |                                | Add Another Work Location   |               |
|                        | HP. Requitment                 | Job                         |               |
|                        | The recondition                | Select a value 🗸 🗸          |               |
|                        | Click Continue                 | Continue                    |               |

Next, in the **Attachments** section, upload an attachment, if applicable and click **Continue** 

| Create Job Requisition |                                              | Save and Close Submit |
|------------------------|----------------------------------------------|-----------------------|
|                        |                                              | Lun                   |
|                        | (6) Posting Description                      | 🖉 Edit                |
|                        | (7) Skills                                   | 🖊 Edit                |
|                        | (8) Offer Info                               | 🖉 Edit                |
|                        | Attachments                                  |                       |
|                        | Drag files here or click to add attachment v |                       |
|                        | Click Continue Continue                      |                       |

Next, in the **Configuration** section, enter the **Candidate Selection Process**, **External Application Flow, Allow Candidates to Apply When Not Posted**, and **Automatically Fill Requisition**. Click **Continue** 

| te Job Requ |                                                                                                    | Save and Close |
|-------------|----------------------------------------------------------------------------------------------------|----------------|
|             | Posting Description                                                                                                    | 🖉 Edit         |
|             | ⑦ Skills                                                                                                    | 🖉 Edit         |
|             | Offer Info                                                                                                    | 🖉 Edit         |
|             | ④ Attachments                                                                                                    | 🖉 Edit         |
|             | Configuration                                                                                                    |                |
|             | *Candidate Selection Process     Allow Candidates to Apply When Not Posted       NK Candidate Selection Process - NKCP002     Yes       *Esternal Application Flow     Automatically Fill Requisition       NK Application Flow - ORAC_INTERN_FLOW     Yes |                |
|             | Click Continue<br>(1) Questionnaires                                                                                                    |                |

Lastly, in the **Questionnaires** section, add an Internal or External prescreening question, if applicable. We can also attach an **Interview Questionnaire**.

| Create Job Requisition |                                                                                                    |                                                                                                    | Save and Close Submit |
|------------------------|----------------------------------------------------------------------------------------------------|----------------------------------------------------------------------------------------------------|-----------------------|
|                        | How will you rate your communication skills?<br>Question Code<br>3000001121057<br>Question Type<br>Single Choice<br>How will you rate your technical skills?<br>Question Code<br>3000001121053<br>Question Type | Cuestion Classification Prescreening Question Added Automatically                                    |                       |
| <b>A</b>               | Single Choice How many years of experience do you have in this field? Question Code 30000007121043 Question Type Single Choice                                                                                  | Question Classification<br>Prescreening Question Added Automatically<br>✓ Requires Response          |                       |
|                        | Which of the following languages have you worked with for more<br>Question Code<br>AQ_NK<br>Question Type<br>Multiple Choice                                                                                    | than a yea?<br>Question Classification<br>Prescreening Question Added by User<br>C Requires Response | ×                     |
| Inte<br>Ad             | rview Questionnaires                                                                                                    | Click Dropdown to Add Questionnaire                                                                  | ble Score 10          |

Click **Save and Close.** The requisition will remain in draft status until the recruiter clicks **Submit**.

| Create Job Requisition | n                               | Save and Close Submit |
|------------------------|---------------------------------|-----------------------|
|                        | Click Save and Close            |                       |
|                        | 1 How                           | 🖉 Edit                |
|                        | <li>Basic Info</li>             | Edit                  |
|                        | <ol> <li>Hiring Team</li> </ol> | 🖉 Edit                |
|                        | (4) Requisition Structure       | 🖉 Edit                |
|                        | (6) Details                     | Edit                  |
|                        | Posting Description             | 🖉 Edit                |
|                        | (7) Skills                      | 🖍 Edit                |
|                        | Offer Info                      | 🖉 Edit                |

From the **Job Requisition** tab, we can view this requisition in **Draft – In Progress** status

|                  | Job Requisition | S                                                |                                                          |                                      |
|------------------|-----------------|--------------------------------------------------|----------------------------------------------------------|--------------------------------------|
| l÷               |                 | 6 6 9 9 N                                        |                                                          |                                      |
| Job Requisitions |                 | Requisitions                                     |                                                          | + Add                                |
| Candidate Search |                 | Keywords Q Show Filters                          | Hiring Team Role Recruiter, Hiring Manager, Collaborator | r X                                  |
| Campaigns        |                 | Network Specialist (75)                          | Applications: 0                                          | sort by Creation Date - new to Oit * |
| Candidate Pools  |                 | Draft - In Progress<br>Standard<br>United States | Prospects: U                                             |                                      |
| Job Offers       |                 | Solution Specialists PA (65)<br>Open - Posted    | Applications: 0<br>Prospects: 0                          |                                      |
|                  |                 | Standard<br>Bellevue, DC, United States          |                                                          |                                      |
|                  |                 | PA_test1 (64)<br>Open - Posted                   | Applications: 0<br>Prospects: 0                          |                                      |
|                  |                 | Standard<br>United States                        |                                                          |                                      |
|                  |                 | Network Specialist-NK (60)<br>Open - Posted      | Applications: 3<br>Prospects: 0                          |                                      |
|                  |                 | Standard<br>CA, United States                    |                                                          |                                      |

### To post a Draft Job Requisition, select the Job Requisition Name

| Job              | uisitions                                                                                                    |
|------------------|----------------------------------------------------------------------------------------------------|
| I <del>c</del>   |                                                                                                    |
|                  | Requisitions                                                                                                    |
|                  | Keywords Q Show Filters Hiring Team Role Recruiter, Hiring Manager, Collaborator X                                                                        |
| Candidate Search | Sort By $\Box$ Creation Date - New to Ok $\vee$                                                                                                    |
| Campaigns        | Network Specialist (75). Applications: 0 ***<br>Daft In Progress Prospects: 0                                                                             |
| Candidate Pools  | Standard Click Job Regulsition United States                                                                                                    |
| Job Offers       | Solution Specialists PA (65)         Applications: 0            Open - Postod         Prospects: 0            Standard         Belevue, DC, United States |
|                  | PA_test1(64) Applications 0<br>Open - Posted Prospects: 0<br>Standard<br>United State                                                                     |
|                  | Network Specialist-NK (60)         Applications 3            Open - Posted         Prospects: 0            Standard         CA. United States             |
|                  | Network Specialist-NK (57)         Applications 3            Open - Posted         Prospects: 0            Standard              CA United States         |

Click **Submit** to move the requisition from **Draft Status** to **Job formatting – In Progress** 

| lectalist                 | 0 [sn                                   | ve and Clos |
|---------------------------|-----------------------------------------|-------------|
|                           | Click Submit                            | as and      |
|                           |                                         |             |
| Basic Info                |                                         | -           |
|                           |                                         |             |
| Requisition Type          | Requisition Template                    |             |
| Standard                  | Network Specialist-NK (NetwrkSpec-NK) V |             |
| Requisition Number        | Business Justification                  | -           |
|                           | Solart a value                          |             |
| Requisition Little        |                                         |             |
| retwork specialist        | Languages                               |             |
| *Number of Openings       | American English V                      |             |
| Limited V 1               |                                         |             |
| HTELE CHE                 | Castinus                                |             |
|                           | Continge                                |             |
|                           |                                         |             |
|                           |                                         |             |
| (2) Hiring leam           |                                         |             |
|                           |                                         |             |
|                           |                                         |             |
| (3) Requisition Structure |                                         |             |
|                           |                                         |             |
|                           |                                         |             |
| (4) Details               |                                         |             |

From the **Job Requisition** tab, we can view this requisition in **Job formatting – In Progress** status

|                        | Job Requisition | S                                                                                        |                                                                   |                                                  |  |
|------------------------|-----------------|------------------------------------------------------------------------------------------|-------------------------------------------------------------------|--------------------------------------------------|--|
| I←<br>Job Requisitions |                 | Requisitions                                                                             | Show Filters Hiring Team Role Recruiter, Hiring Manager, Collabor | Add  stor ×  Sort By Creation Date - New to Ok ✓ |  |
| Campaigns              |                 | Network Specialist (75)<br>Job formatting - In Progress<br>Standard<br>United States     | Applications: 0<br>Prospects: 0                                   |                                                  |  |
| Job Offers             |                 | Solution Specialists PA (65)<br>Open - Posted<br>Standard<br>Bellevue, DC. United States | Applications: 0<br>Prospects: 0                                   |                                                  |  |
|                        |                 | PA_test1 (64)<br>Open - Posted<br>Standard<br>United States                              | Applications: 0<br>Prospects: 0                                   |                                                  |  |
|                        |                 | Network Specialist-NK (60)<br>Open - Posted<br>Standard<br>CA, United States             | Applications: 3<br>Prospects: 0                                   |                                                  |  |
|                        |                 | Network Specialist-NK (57)<br>Open - Posted<br>Standard<br>CA, United States             | Applications: 3<br>Prospects: 0                                   |                                                  |  |

To move the requisition to **Posting In Progress** status, click **Job Requisition** 

|                  | Job Requisition | s                                                                                        |                                                                                 |                                                       |
|------------------|-----------------|------------------------------------------------------------------------------------------|---------------------------------------------------------------------------------|-------------------------------------------------------|
| I <del>c</del>   |                 |                                                                                          |                                                                                 |                                                       |
| Job Requisitions |                 | Requisitions                                                                             |                                                                                 | + Add                                                 |
| Constitute Court |                 | Keywords Q Show Filters                                                                  | Hiring Team Role $\hfill Recruiter, Hiring Manager, Collaborator \hfill \times$ |                                                       |
|                  |                 |                                                                                          |                                                                                 | Sort By Creation Date - New to Olc $ \smallsetminus $ |
| 되 Campaigns      |                 | Network Specialist (75)<br>Job formatting - In Progress                                  | Applications: 0<br>Prospects: 0                                                 |                                                       |
| Candidate Pools  |                 | Standard Click Jo<br>United States                                                       | bb Requisition                                                                  |                                                       |
| Job Offers       |                 | Solution Specialists PA (65)<br>Open - Posted<br>Standard<br>Bellerve, DC, United States | Applications: 0<br>Prospects: 0                                                 |                                                       |
|                  |                 | PA_test1 (64)<br>Open - Posted<br>Standard<br>United States                              | Applications: 0<br>Prospects: 0                                                 |                                                       |
|                  |                 | Network Specialist-NK (60)<br>Open - Posted<br>Standard<br>CA. United States             | Applications: 3<br>Prospects: 0                                                 |                                                       |
|                  |                 | Network Specialist-NK (57)<br>Open - Posted<br>Standard<br>CA, United States             | Applications: 3<br>Prospects: 0                                                 |                                                       |

### From the Job Formatting tab, click Actions then Move to Posting

| < Network Specialist: Jo     | ob Formatting                                               |                                     |                       | Actions •                                                                                                    |
|------------------------------|-------------------------------------------------------------|-------------------------------------|-----------------------|----------------------------------------------------------------------------------------------------|
| lé<br>II Overview<br>Details | Employer Description<br>Internal<br>NK.Employer Description | Extenal<br>Same as Internal         | Click Move to Posting | Open for Sourcing<br>Preview Job Requisition<br>Translate Job Requisition<br>Send Message to Team<br>Link to Pipeline Requisition<br>Redraft Job Requisition<br>Cancel Job Requisition |
| bob Formatting               | Recruiting Organization Description                         | <b>Esternal</b><br>Same as Internal | 🖉 Edit 🔨              |                                                                                                    |
| Interviews Progress          | Media<br>Atl Languages V                                    |                                     | + Add \               |                                                                                                    |
|                              |                                                             | There's nothing here so far.        |                       |                                                                                                    |
|                              |                                                             |                                     |                       |                                                                                                    |

From the **Job Requisition** tab, we can view this requisition in **Posting – In Progress** status

|                  | Job Requisitions | 3                                                                            |                                                               |                                      |  |
|------------------|------------------|------------------------------------------------------------------------------|---------------------------------------------------------------|--------------------------------------|--|
| I <del>¢</del>   |                  |                                                                              |                                                               |                                      |  |
| Job Requisitions | 화관관과             | Requisitions                                                                 |                                                               | + Add                                |  |
|                  |                  | Keywords Q Show Fil                                                          | ters Hiring Team Role Recruiter, Hiring Manager, Collaborator | <                                    |  |
|                  |                  |                                                                              |                                                               | Sort By Creation Date - New to Olc 🗸 |  |
| Campaigns        |                  | Network Specialist (75)<br>Posting - In Progress                             | Applications: 0<br>Prospects: 0                               |                                      |  |
| Candidate Pools  |                  | Standard<br>United States                                                    |                                                               |                                      |  |
| Job Offers       |                  | Solution Specialists PA (65)<br>Open - Posted                                | Applications: 0<br>Prospects: 0                               |                                      |  |
|                  |                  | Standard<br>Bellevue, DC, United States                                      |                                                               |                                      |  |
|                  |                  | PA_test1 (64)<br>Open - Posted<br>Standard<br>United States                  | Applications: 0<br>Prospects: 0                               |                                      |  |
|                  |                  | Network Specialist-NK (60)<br>Open - Posted<br>Standard<br>CA. United States | Applications: 3<br>Prospects: 0                               |                                      |  |
|                  |                  | Network Specialist-NK (57)<br>Open - Posted<br>Standard                      | Applications: 3<br>Prospects: 0                               |                                      |  |
|                  |                  | CA, United States                                                            |                                                               |                                      |  |

### **External Candidate Application Process**

Navigation: Career Site>Search for a Job>Apply for a Job>Submit

From a browser, navigate to the Career Site

| Current Job Ope                                                    | nings                                                                                                    |                                                                                                    |                                  |                                                          |                                |                             |
|--------------------------------------------------------------------|----------------------------------------------------------------------------------------------------|----------------------------------------------------------------------------------------------------|----------------------------------|----------------------------------------------------------|--------------------------------|-----------------------------|
| Please click on a Position                                         | Title (below) to view a description of the position.                                                                        |                                                                                                    |                                  |                                                          |                                |                             |
|                                                                    |                                                                                                    |                                                                                                    |                                  |                                                          |                                |                             |
|                                                                    | FIND JOBS                                                                                                    | NEAR LOCATION ¥                                                                                                    | 0                                |                                                          |                                |                             |
|                                                                    | Job title, skill, keyword                                                                                                   | City, state, country                                                                                                    | ų                                |                                                          |                                |                             |
|                                                                    |                                                                                                    |                                                                                                    |                                  |                                                          |                                |                             |
|                                                                    | ALL JOBS (9) PROFESSIONA                                                                                                    | L (2) TEST_JOB_FAMILY_CONV (2) EXECUTIVE (1)                                                                             |                                  |                                                          |                                |                             |
|                                                                    |                                                                                                    | $\bigcirc$                                                                                                    |                                  |                                                          |                                |                             |
| Solution Speciali                                                  | sts                                                                                                    |                                                                                                    |                                  |                                                          |                                |                             |
| The Solution Specialist is<br>rganization technology, s            | responsible for pre-sale and post-sale activities, bu<br>ervices, and capabilities to the client, and the plann             | ilding and maintaining the relationship between organiz<br>ing and penetration of all areas within the client's organ    | ation and the o<br>ization.      | lient, helping to market o                               |                                |                             |
| Human Resource<br>As an H8 Specialist, you<br>e for all employment | Specialist     will administer the organizations payroll system to i     cert use of the nauroll system and work with the v | nclude establishing new hire account and deactivate sep<br>ander on system source. You will accurate an                  | arated account                   | ts. You will provide trainin                             |                                |                             |
| d deductions and that pa                                           | yroll is processed on time.                                                                                                 | ,                                                                                                    |                                  | 0                                                        | Hey II We use of<br>Learn more | ookies. Checkout our policy |
| The Solution Specialist is<br>rganization technology. s            | responsible for pre-sale and post-sale activities, bu<br>ervices, and capabilities to the client, and the plann             | Iding and maintaining the relationship between organiz<br>ing and penetration of all areas within the client's organ     | ation and the c<br>ization.      | lient, helping to market o                               | I ACCEP                        | T DECLINE                   |
| Senior Cost Acco                                                   | untant                                                                                                    |                                                                                                    |                                  |                                                          |                                |                             |
| Eos Energy Enterprises d<br>are a public company, lis              | esigns, develops, manufactures, and sells innovativ<br>red on the NASDAQ and are subject to SOX 404 con                     | e energy storage solutions for the electric utilities, and o<br>trol requirements. We are looking for a strong Senior Co | ommercial and<br>st Accountant I | l industrial end users. We<br>to join our accounting tea |                                |                             |

From the **Career Site**, a candidate can view the available jobs below or the candidate can search for a job using the search under **Find Jobs** 

| Current Job Openings                                                                                                    |                                                                                                    |
|----------------------------------------------------------------------------------------------------|----------------------------------------------------------------------------------------------------|
| Please click on a Position Title (below) to view a description of the position.                                                                                                    |                                                                                                    |
| FIND DOBS                                                                                                    | NEAR LOCATION •                                                                                                    |
| title, skill, keyword                                                                                                    | City, state, country                                                                                                    |
| Enter Job Tile or Keyword                                                                                                    | Click Search                                                                                                    |
| ALL 2085 (7) PROFESSIONAL                                                                                                    | 2) TEST_JOR_FAMILY_CONV (2) EXECUTIVE (1)                                                                                                    |
|                                                                                                    | 0                                                                                                    |
| Solution Specialists                                                                                                    |                                                                                                    |
| The Solution Specialist is responsible for pre-sale and post-sale activities, built<br>rganization technology, services, and capabilities to the client, and the plannin            | ding and maintaining the relationship between organization and the client, helping to market o<br>g and penetration of all areas within the client's organization.                                                                                                    |
| Human Resource Specialist<br>As an aft specialize you will administer the organizations payrell system to use                                                                       | Nucle stability of the scource and directivate sequence directions. You will provide town in the scource and the scource and t |
| d deductions and that payroll is processed on time.                                                                                                    | Hey II We use cookies. Checkout our policy<br>Learn more                                                                                                    |
| Accountant<br>The Solution Specialist is responsible for pre-aile and post-sale address, built<br>rganization technology, services, and capabilities to the client, and the plannin | ding and maintaining the relationship between organization and the client, helping to market o<br>g and penetration of all areas within the client's organization.                                                                                                    |
| Senior Cost Accountant                                                                                                    |                                                                                                    |
| Eos Energy Enterprises designs, develops, manufactures, and sells innovative<br>are a public company, listed on the NASDAQ and are subject to SOX 404 contro                        | energy storage solutions for the electric utilities, and commercial and industrial end users. We<br>of requirements. We are looking for a strong Senior Cost Accountant to join our accounting tea                                                                                                    |

# Next, the candidate should select the job to apply

|                                  | FIND JOBS<br>Human Resources                                                                                                    | NEAR LOCATION ¥<br>City, state, country                        | Q                          |       |
|----------------------------------|----------------------------------------------------------------------------------------------------|----------------------------------------------------------------|----------------------------|-------|
|                                  | 2 OPEN JOBS   LOCATIONS                                                                                                    | JOB FUNCTIONS     POSTING DATES                                | DEPARTMENT -               |       |
|                                  |                                                                                                    |                                                                |                            |       |
|                                  |                                                                                                    | Click Job Name                                                 | SORT BY: Relevan           | nce 🔻 |
| Humai<br>Bellevue,<br>As an HR S | Resource Specialist     DC, United States      Posted on 05/31/20     pedalist, you will administer the organizations p     in until provide training for all employees on co | 121<br>Dayroll system to include establishing new hire account | t and deactivate separated | >     |
| iccounter i                      | the accurate and timely application of garnishn                                                                                                    | nents and deductions and that payroll is processed on          | time.                      |       |
| will ensure                      |                                                                                                    |                                                                |                            |       |

Scroll down and click Apply Now

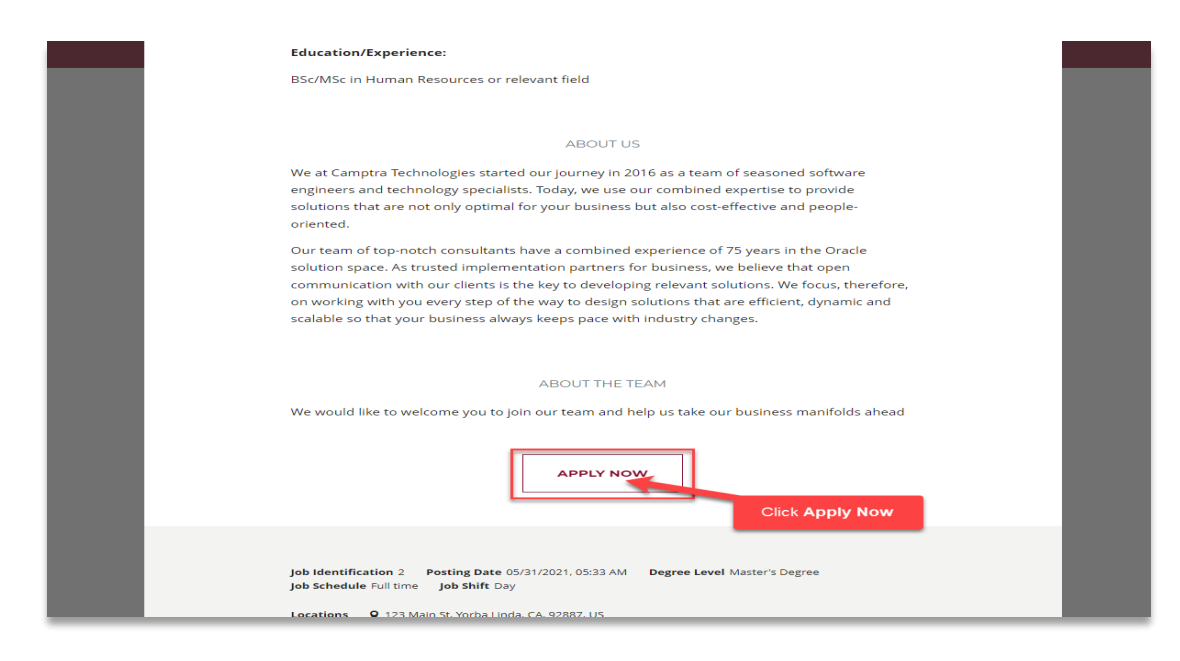

The candidate will enter their email address, agree with the terms and conditions, and click **Next** 

|   | You don't need to have an account                                                                                                    |
|---|----------------------------------------------------------------------------------------------------|
|   | Get started right away by simply using your email. Your profile will be created and kept up to date automatically as you enter details for each of your job applications. |
|   | Email Address *                                                                                                    |
|   | Testcandidate@gmail.com                                                                                                    |
| [ | Click Check Box                                                                                                    |
|   |                                                                                                    |
|   | Click Next                                                                                                    |

The candidate will enter the information below and click Submit

| 🗇   Human Resource Specialist |                                                         | ₿ 4/4 |
|-------------------------------|---------------------------------------------------------|-------|
|                               |                                                         |       |
|                               | LANGUAGES                                               |       |
|                               | Please indicate which languages you speak.              |       |
|                               | ADD LANGUAGE                                            |       |
|                               |                                                         |       |
|                               | I agree to receive updates about new job opportunities. |       |
|                               | Lagree to receive marketing communications              |       |
|                               |                                                         |       |
|                               | E-SIGNATURE                                             |       |
|                               | Please fill in your full name.                          |       |
|                               | Please type your full legal name *                      |       |
|                               | Test Candidate                                          |       |
| Enter Full Legal Name         |                                                         |       |
|                               | Click Submit                                            |       |
|                               |                                                         |       |

### Internal Candidate Application Process

Navigation: Me>Current Jobs>Search>Submit

From the home screen, click **Me** 

| Good                         | afternoon, Mic                                                                                                  | hael Burk        | e!               |                        |                            |                         |   |
|------------------------------|----------------------------------------------------------------------------------------------------|------------------|------------------|------------------------|----------------------------|-------------------------|---|
| Me My                        | Team My Client Groups                                                                                           | Benefits Admir   | nistration Sales | Service K              | nowledge Help I            | Desk My Enterp          | > |
| QUICK ACTIONS                | Click Me                                                                                                    | PPS              |                  |                        |                            |                         |   |
| > Medical I                  | Plan Comparison                                                                                                 | <u> </u>         |                  |                        | <u>ش</u>                   | <u>~~</u>               |   |
| Personal                     | Details                                                                                                    | Directory        | Journeys         | Time and<br>Absences   | Career and<br>Performance  | Personal<br>Information |   |
| Docume                       | nt Records                                                                                                    |                  |                  |                        |                            |                         |   |
| 🕞 dentifica                  | tion Info                                                                                                    | $\bigcirc$       |                  | Õ                      |                            | Ģ                       |   |
| Contact                      | info                                                                                                    | Learning         | Benefits         | My Benefits<br>Summary | Company Benefits<br>Portal | Current Jobs            |   |
| Family ar                    | nd Emergency Contacts                                                                                           |                  |                  |                        |                            |                         |   |
| 🖧 My Orga                    | nization Chart                                                                                                  |                  |                  | +                      |                            |                         |   |
| My Publi                     | c Info                                                                                                    | Satety Incidents | Performance      |                        |                            |                         |   |
| and the second second second | A STREET STREET STREET STREET STREET STREET STREET STREET STREET STREET STREET STREET STREET STREET STREET STRE |                  |                  |                        |                            |                         |   |

### Click Current Jobs
| Me My Team My Client Groups   | Benefits Admi    | nistration Sales | Service                | Knowledae Help             | Desk My Enterc 💊        |
|-------------------------------|------------------|------------------|------------------------|----------------------------|-------------------------|
| uick actions ai               | PPS              |                  |                        |                            |                         |
| Medical Plan Comparison       | <u> </u>         | (A)              |                        | <u>ش</u>                   | R                       |
| Personal Details              | Directory        | Journeys         | Time and<br>Absences   | Career and<br>Performance  | Personal<br>Information |
| Document Records              |                  |                  |                        |                            |                         |
|                               | $\bigcirc$       |                  | Ô                      |                            |                         |
| Contact Info                  | Learning         | Benefits         | My Benefits<br>Summary | Company Benefits<br>Portal | Current Jobs            |
| Family and Emergency Contacts |                  |                  | Click Cl               | urrent Jobs                |                         |
|                               | Stor 1           | á                | 47                     |                            |                         |
| My Public Info                | Safety Incidents | Performance      |                        |                            |                         |

From the **Current Jobs** screen, the employee can search for open internal jobs, review job applications, etc. To apply for an internal job, enter the **Job Title** and **Search**. To search for all internal jobs, do not enter a Job Title and click **Search** 

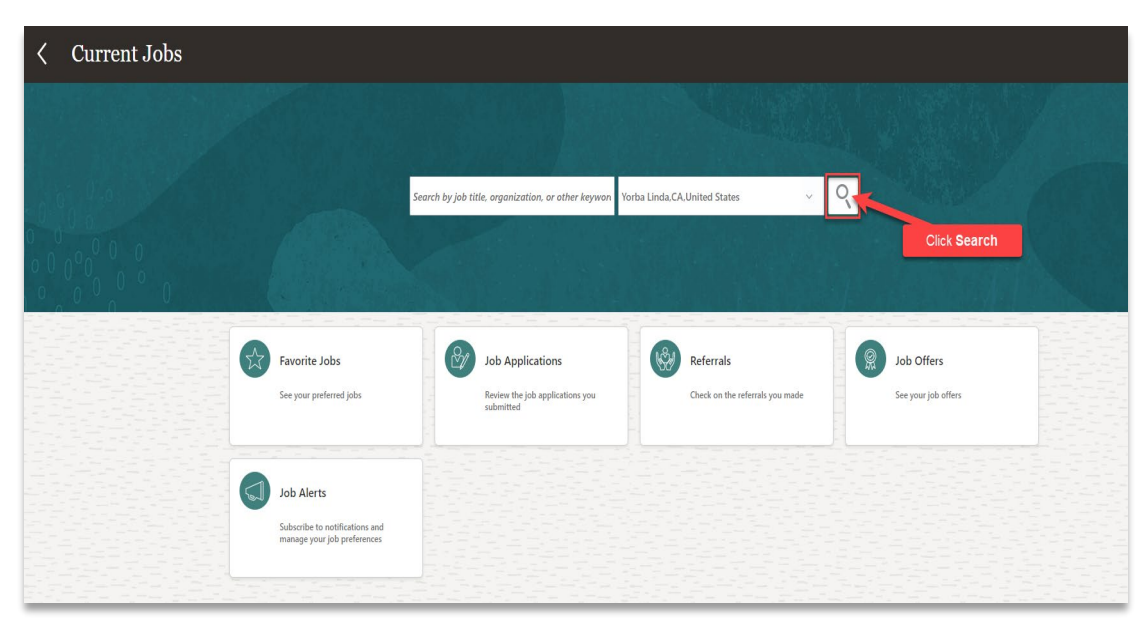

This list contains the internal Jobs. To apply for an internal job, click the Job Title

| Jobs (11)                                                                                                    |               | 1 / 14 A 16                                                 | V 6 0 0                                      |                                    |         |           |   |
|----------------------------------------------------------------------------------------------------|---------------|-------------------------------------------------------------|----------------------------------------------|------------------------------------|---------|-----------|---|
| Search                                                                                                    | Yorba Linda,C | CA,United States $$                                         | G Hide Filters Search Radius 25 Miles ⊗      |                                    |         |           |   |
| Filters                                                                                                    | Clear All     |                                                             |                                              |                                    | Sort By | Relevance | ~ |
| <ul> <li>Location</li> <li>Bellevue, DC, United State</li> <li>CA, United States (2)</li> <li>United States (1)</li> </ul> | tes (8)       | PA HRIS Ma<br>Bellevue, DC,<br>Hiring Manag<br>Burke, Micha | inager (54)<br>United States<br>ger<br>el    | <b>Organization</b><br>Camptra Org |         |           |   |
| <ul> <li>Work Locations</li> <li>Corporate HQ (11)</li> </ul>                                                              |               | NK-Associa<br>Bellevue, DC.                                 | te Consultant (47)<br>United States          |                                    |         |           |   |
| Job Family     TEST_JOB_FAMILY_CON     Executive (1)                                                                       | / (3)         | Hiring Manag<br>Burke, Micha                                | <b>jer</b><br>el                             | Organization<br>Camptra Org        |         |           |   |
| Professional (1)     Organization                                                                                          |               | HRIS Manage<br>Bellevue, DC,                                | ger (33)<br>United States<br>Click Job Title |                                    |         |           |   |
| Camptra Org (11)     Posting Dates                                                                                         |               | Hiring Manag<br>Burke, Micha                                | el                                           | Organization<br>Camptra Org        |         |           |   |
| All (11)     Today (0)                                                                                                    |               | Solution Sp<br>Bellevue, DC,                                | ecialists (1)<br>United States               |                                    |         |           |   |
| Less than 7 Days (0)     Less than 30 Days (0)     Creater than 30 Days (1)                                                | 0             | Hiring Manag<br>Saini, Aditya                               | jer                                          | Organization<br>Camptra Org        |         |           |   |

Here the employee can view the Job Details. To apply, click **Apply** 

| HRIS Manager |                                                                                                    |                                                                                                    | Actions Apply  |
|--------------|----------------------------------------------------------------------------------------------------|----------------------------------------------------------------------------------------------------|----------------|
| <b>`</b> 33  |                                                                                                    |                                                                                                    | Click Apply    |
|              | Job Info                                                                                                    |                                                                                                    |                |
|              | Organization<br>Camptra Org                                                                                                    | Posting Visibility<br>Internal and External                                                                                                    |                |
|              | Locations<br>Bellevue, DC, United States                                                                                                    | Job Shift<br>Day                                                                                                    |                |
|              | Work Locations<br>Corporate HQ                                                                                                    | Full or Part Time<br>Full time                                                                                                    |                |
|              | Posting Date<br>11/9/21                                                                                                    |                                                                                                    |                |
|              |                                                                                                    |                                                                                                    |                |
|              | Job Details                                                                                                    |                                                                                                    |                |
|              | Organization Description                                                                                                    |                                                                                                    |                |
|              | We would like to welcome you to join our team and help us take our busin                                                                                                    | iess manifolds ahead                                                                                                    |                |
|              | Employer Description                                                                                                    |                                                                                                    |                |
|              | We at Camptra Technologies started our journey in 2016 as a team of seas<br>are not only optimal for your business but also cost-effective and people-                                                            | oned software engineers and technology specialists. Today, we use our combined expertise to provide solutions<br>priented.                                                                                                    | ; that         |
|              | Our team of top-notch consultants have a combined experience of 75 yea<br>with our clients is the key to developing relevant solutions. We focus, there<br>your business always keeps pace with industry changes. | rs in the Oracle solution space. As trusted implementation partners for business, we believe that open communi-<br>sfore, on working with you every step of the way to design solutions that are efficient, dynamic and scalable so | cation<br>that |
|              | Job Description                                                                                                    |                                                                                                    |                |

Enter the requested information in each section and click Continue

| Complete Job Applica<br>HRIS Manager, 33 | tion                                                                                                    |
|------------------------------------------|----------------------------------------------------------------------------------------------------|
|                                          | A copy of your skills and qualifications will be included with your job application.     Review Skills and Qualifications |
|                                          |                                                                                                    |
|                                          | Job Application Questions                                                                                                 |
|                                          | Enter-the below/information                                                                                               |
|                                          | * Do you have a working visa?                                                                                             |
|                                          |                                                                                                    |
|                                          |                                                                                                    |
|                                          |                                                                                                    |
|                                          | * Here will use only one composition shifts?                                                                              |
|                                          | How will you lake your communication skins:                                                                               |
|                                          |                                                                                                    |
|                                          | Mediotre     Model                                                                                                    |
|                                          |                                                                                                    |
|                                          |                                                                                                    |
|                                          | * How will you rate your technical skills?                                                                                |
|                                          | ○ Excellent                                                                                                    |
|                                          | O Average                                                                                                    |
|                                          | O Beginner                                                                                                    |
|                                          |                                                                                                    |
|                                          | * How many years of experience do you have in this field?                                                                 |
|                                          |                                                                                                    |
|                                          | Clear Contraction Clear Contraction                                                                                       |
|                                          | O Mere Then 10 Years                                                                                                    |
|                                          |                                                                                                    |
|                                          |                                                                                                    |
|                                          | Continue                                                                                                    |
|                                          |                                                                                                    |

#### Click Submit

| Complete Job Applicat<br>HRIS Manager, 33 | tion Click Submit                                                                                                    | Submit  |
|-------------------------------------------|----------------------------------------------------------------------------------------------------|---------|
|                                           | A copy of your skills and qualifications will be included with your job application. Review Skills and Qualifications |         |
|                                           | 1 Job Application Questions                                                                                           |         |
|                                           | ② Supporting Documents                                                                                                |         |
|                                           | E-Signature                                                                                                    |         |
|                                           | Please fil in your full name.<br>*Employee Name<br>Test Employee                                                      |         |
|                                           |                                                                                                    |         |
|                                           |                                                                                                    |         |
|                                           |                                                                                                    | 민준이 관리는 |

## Candidate Management- Create A Candidate

Navigation: My Client Groups>Hiring>Candidate Search>Add>Submit

From the home screen, click My Client Groups

| Me My Team My Client Groups Benefits Administration Sales                                  |              |                       |                  |
|--------------------------------------------------------------------------------------------|--------------|-----------------------|------------------|
|                                                                                            |              | Knowledge Help        | Desk My Enterp   |
| QUICK ACTIONS APPS Click My Client Groups                                                  |              |                       |                  |
| පී <sup>*</sup> Hire an Employee                                                           | ×            | ∽v⁄ł                  |                  |
| 암 Add a Contingent Worker Hiring Journeys                                                  | New Person   | Person<br>Management  | LJ<br>Absences   |
| Add a Pending Worker                                                                       |              |                       |                  |
| °S <sup>★</sup> Add a Nonworker                                                            | $\bigotimes$ |                       | ۲<br>۲           |
| 2 Goals Performance                                                                        | Profiles     | Talent Review         | Succession Plans |
| 전 Person (2003) 모ァ                                                                         | ሞጓ           | 무평                    | ţ                |
| Employment Contracts     Imployment Contracts     Talent Pools     Workforce     Sinctrues | Mass Updates | Workforce<br>Modeling | Data Exchange    |
| Operation         Subscription           Image Location         Subscription               |              |                       |                  |
| 19 Promote +                                                                               |              |                       |                  |

# Click Hiring

| Good afternoon, Michael Burke! |                     |                  |              |                         |              |                       | 1                |     |
|--------------------------------|---------------------|------------------|--------------|-------------------------|--------------|-----------------------|------------------|-----|
| Me                             | My Team             | My Client Groups | Benefits Adm | inistration Sales       | Service      | Knowledge Helj        | p Desk My Enter  | F > |
| QUICK                          | ACTIONS             | APPS             |              |                         |              |                       |                  |     |
| ⊗*                             | Hire an Employee    |                  | ന്പ          |                         | <b>*</b>     | ₽v⁄ł                  |                  |     |
| ⊗*                             | Add a Contingent Wo | rker             | Hiring       | Journeys                | New Person   | Person<br>Management  | ()<br>Absences   |     |
| ⊗*                             | Add a Pending Worke | r L              |              | Click Hiring            |              |                       |                  |     |
| ⊗*                             | Add a Nonworker     |                  | රුම          | ബ                       | Å            |                       | کچک              |     |
| 21                             | Pending Workers     |                  | Goals        | Performance             | Profiles     | Talent Review         | Succession Plans |     |
| ⊗                              | Person              |                  |              |                         |              |                       |                  |     |
| 81                             | Employment Contract |                  |              | 66/                     |              | <u>a</u> 22           |                  |     |
|                                | Change Location     |                  | lalent Pools | Workforce<br>Structures | Mass Updates | Workforce<br>Modeling | Data Exchange    |     |
|                                | Change Working Hou  |                  |              |                         |              |                       |                  |     |
| îr                             | Promote             |                  | +            |                         |              |                       |                  |     |

## Click Candidate Search

ſ

|                          | Job Requisition   | s                                                                                        |              |                                 |                                 |                                                                  |   |
|--------------------------|-------------------|------------------------------------------------------------------------------------------|--------------|---------------------------------|---------------------------------|------------------------------------------------------------------|---|
| l≮<br>■ Job Requisitions |                   | Requisitions                                                                             | Show Filters | Hiring Team Role Recruiter, Hir | ring Manager, Collaborator, X   | + Add                                                            |   |
| Q Candidate Search       |                   |                                                                                          |              |                                 |                                 | Sort By $\begin{tabular}{ c c c c c c c c c c c c c c c c c c c$ | j |
| Campaigns                | Click Candidate S | earch<br>Posting - In Progress<br>Standard<br>United States                              |              |                                 | Applications: 0<br>Prospects: 0 |                                                                  |   |
| Job Offers               |                   | Solution Specialists PA (65)<br>Open - Posted<br>Standard<br>Bellevue, DC, United States |              |                                 | Applications: 0<br>Prospects: 0 |                                                                  |   |
|                          |                   | PA_test1 (64)<br>Open - Posted<br>Standard<br>United States                              |              |                                 | Applications: 0<br>Prospects: 0 |                                                                  |   |
|                          |                   | Network Specialist-NK (60)<br>Open - Posted<br>Standard<br>CA. United States             |              |                                 | Applications: 3<br>Prospects: 0 |                                                                  |   |
|                          |                   | Network Specialist-NK (57)<br>Open - Posted<br>Standard<br>CA United States              |              |                                 | Applications: 3<br>Prospects: 0 |                                                                  |   |

### Click Search

|                  | Candidate Search                                                                                                    | C            | lear Search |
|------------------|----------------------------------------------------------------------------------------------------|--------------|-------------|
| l <del>¢</del>   |                                                                                                    | Click Search |             |
| Job Requisitions | Search Action Search for Candidates                                                                                                    |              |             |
| Candidate Search | 48<br>Total Candidates                                                                                                    |              |             |
| Candidate Pools  | Keyword Search                                                                                                    |              |             |
| Job Offers       | Search using keywords or boolean expressions<br>Examples of search expressions: project manager, business analyst NOT manager, marketing manager AND (campaigns OR communications) |              |             |
|                  | Candidate Details                                                                                                    | + Add v      |             |
|                  | There's nothing here so far.                                                                                                    |              |             |
|                  | Location                                                                                                    | + Add v      |             |

Click Add

| < Candidate Search € |                                                     |         |           |                   |                     |       |  |
|----------------------|-----------------------------------------------------|---------|-----------|-------------------|---------------------|-------|--|
|                      | Candidates (48)<br>Show Filters                     |         |           |                   | Click Add           | + Add |  |
|                      | Actions ~                                           |         |           | ୍ ଡ୍ View Summary | V Sort By Relevance | ×     |  |
|                      | < Candidate                                         | Details | Education | Experience        | Work Preferences    | >     |  |
|                      | Mukherjee, Rishi<br>3004<br>Yorba Linda, CA, US     |         |           |                   |                     |       |  |
|                      | Jones, Albert<br>3003<br>Yorba Linda, CA, US        |         |           |                   |                     |       |  |
|                      | <b>Kumar, Ravi</b><br>3019<br>Yorba Linda, CA, US   |         |           |                   |                     |       |  |
|                      | Albert Moon, JeffCon<br>3013<br>Yorba Linda, CA, US |         |           |                   |                     |       |  |
|                      | Bosee, Jayanta<br>3018                              |         |           |                   |                     |       |  |

Enter the Basic Information and click Save and Close

| Create Candidate                                      | Save and Close                                                                                                    |
|-------------------------------------------------------|----------------------------------------------------------------------------------------------------|
| Basic Info Enter t                                    | ne below information                                                                                                    |
| *Last Name<br>Candidate                               | Title<br>Ms.                                                                                                    |
| First Name<br>Test                                    | Middle Name<br>Megan                                                                                                    |
| Email<br>testcandidate@gmail.com                      | Source Resume Handed in Person                                                                                                    |
| Phone Number           1         514         228-7585 | Display Data to Candidate Ves                                                                                                    |
| Attachments                                           | n her og dan en norsen de her og det som de dan en set og det som og som en som en som en som en som en som en<br>I som en som en som en som en som en som en som en som en som en som en som en som en som en som en som en som e |
|                                                       |                                                                                                    |
|                                                       | Drag files here or click to add attachment 🐱                                                                                                    |

Enter the candidate's name in the Keyword Search and click Search

\_\_\_\_\_

|                   | Candidate Search                                                                                                    | ar Search |
|-------------------|----------------------------------------------------------------------------------------------------|-----------|
| l÷                | Click Search                                                                                                    |           |
| Job Requisitions  | Search Action Search for Candidates V                                                                                             |           |
| Candidate Search  | 4*                                                                                                    |           |
| 💭 Campaigns       | Total Candidates                                                                                                    |           |
| 🛱 Candidate Pools | Keyword Search                                                                                                    |           |
| Job Offers        | Test                                                                                                    |           |
|                   | Examples of search expressions project manager, business analyst NOT manager, marketing manager AND (campaigns OR communications) |           |
|                   | Candidate Details                                                                                                    |           |
|                   | There's nothing here so far.                                                                                                    |           |

### Click the Candidate Name

|                                              |                      | N 1 1 1 6 6 7 6 1                                        |                                 |                                                                                                    |     |
|----------------------------------------------|----------------------|----------------------------------------------------------|---------------------------------|----------------------------------------------------------------------------------------------------|-----|
| Candidates (4*)<br>Show Filters              |                      |                                                          |                                 | + /                                                                                                    | ٨dd |
| Actions ¥                                    |                      |                                                          | • View Summary                  | Sort By Relevance                                                                                                    |     |
| < Candidate                                  | Details              | Education                                                | Experience                      | Work Preferences                                                                                                    |     |
| <b>Test-NK</b><br>38011                      |                      |                                                          |                                 |                                                                                                    | •   |
| Trevor, Test                                 | Click Candidate Name |                                                          |                                 |                                                                                                    | •   |
| NK-Keerthana<br>31007<br>Yorba Linda, CA, US |                      |                                                          |                                 | Consider Temporary Assignment<br>Consider Part Time Work<br>Work a Flexible Schedule                                               |     |
| NK<br>28004<br>Hyderabad, IN                 |                      | Bachelor of Engineering, Vaagdevi<br>Engineering College | i Test Centre Administrator, NK | Travel Domestically<br>Willing to Relocate<br>Consider Temporary Assignment<br>Consider Part Time Work<br>Work a Flexible Schedule | ••  |

Click Add to add the details of each section

| ≺ TT Test Tr                                                          | evor (19002)                                                                                            |                                                               |
|-----------------------------------------------------------------------|----------------------------------------------------------------------------------------------------|---------------------------------------------------------------|
| Ié<br>Details<br>Activity<br>Attachments                              | Key Highlights<br>Last Contacted<br>117 Days Ago (Sent E-Mail)<br>Candidate Type<br>External Candidates | Candidate Number<br>19002<br>Duplicate Check<br>As of 1/17/22 |
| <ul> <li>Interactions</li> <li>Messages</li> <li>Screening</li> </ul> | Licenses and Certifications                                                                             | Click Add                                                     |
| Extra Info                                                            | Degrees                                                                                                 | ~                                                             |
|                                                                       | Languages                                                                                               | v                                                             |

Follow this same process to complete each section of the **Details** to create the **Candidate Profile** 

| ζ ΤΤ Ί                   | t Trevor (19002)                                                                                                    | Actions |
|--------------------------|----------------------------------------------------------------------------------------------------|---------|
| J←<br>Details            | Key Highlights                                                                                                    |         |
| Activity     Attachments | Last Contacted Candidate Number<br>117 Days Ago (Sent E-Mail) 1902<br>Candidate Type Duplicate Check<br>External Candidates   As of 1/17/22 |         |
| Interactions             | Licenses and Certifications                                                                                                    |         |
| P Messages               | There's nothing here so far.                                                                                                    |         |
| Screening                |                                                                                                    |         |
| Extra Info               | Degrees Add                                                                                                    |         |
| Similar Candidates       | There's nothing here so far.                                                                                                    |         |
|                          | Languages                                                                                                    |         |

#### Managing The Candidate Profile

Navigation: My Client Groups>Hiring>Candidate Search>Select Candidate>View and Update Candidate Profile

From the home screen, click My Client Groups

| Me My Team My Client Groups Benefits Administration Sales                                  |              |                       |                  |
|--------------------------------------------------------------------------------------------|--------------|-----------------------|------------------|
|                                                                                            |              | Knowledge Help        | Desk My Enterp   |
| QUICK ACTIONS APPS Click My Client Groups                                                  |              |                       |                  |
| පී <sup>*</sup> Hire an Employee                                                           | ×            | ∽v⁄ł                  |                  |
| 암 Add a Contingent Worker Hiring Journeys                                                  | New Person   | Person<br>Management  | LJ<br>Absences   |
| Add a Pending Worker                                                                       |              |                       |                  |
| °S <sup>★</sup> Add a Nonworker                                                            | $\bigotimes$ |                       | ۲<br>میں         |
| 2 Goals Performance                                                                        | Profiles     | Talent Review         | Succession Plans |
| 전 Person (2003) 모ァ                                                                         | ሞጓ           | 무평                    | ţ                |
| Employment Contracts     Imployment Contracts     Talent Pools     Workforce     Sinctrues | Mass Updates | Workforce<br>Modeling | Data Exchange    |
| Operation         Subscription           Image Location         Subscription               |              |                       |                  |
| 19 Promote +                                                                               |              |                       |                  |

# Click Hiring

| Good afternoon, Michael Burke! |                     |                  |              |                         |              |                       | 1                |     |
|--------------------------------|---------------------|------------------|--------------|-------------------------|--------------|-----------------------|------------------|-----|
| Me                             | My Team             | My Client Groups | Benefits Adm | inistration Sales       | Service      | Knowledge Helj        | p Desk My Enter  | F > |
| QUICK                          | ACTIONS             | APPS             |              |                         |              |                       |                  |     |
| ⊗*                             | Hire an Employee    |                  | ന്പ          |                         | <b>*</b>     | ₽v⁄ł                  |                  |     |
| ⊗*                             | Add a Contingent Wo | rker             | Hiring       | Journeys                | New Person   | Person<br>Management  | ()<br>Absences   |     |
| ⊗*                             | Add a Pending Worke | r L              |              | Click Hiring            |              |                       |                  |     |
| &*                             | Add a Nonworker     |                  | රුම          | ബ                       | Å            |                       | کچک              |     |
| 21                             | Pending Workers     |                  | Goals        | Performance             | Profiles     | Talent Review         | Succession Plans |     |
| ⊗                              | Person              |                  |              |                         |              |                       |                  |     |
| 81                             | Employment Contract |                  |              | 66/                     |              | <u>a</u> 22           |                  |     |
|                                | Change Location     |                  | lalent Pools | Workforce<br>Structures | Mass Updates | Workforce<br>Modeling | Data Exchange    |     |
|                                | Change Working Hou  |                  |              |                         |              |                       |                  |     |
| îr                             | Promote             |                  | +            |                         |              |                       |                  |     |

## Click Candidate Search

|                    | Job Requisition   | IS                                                                                       |                                                                             |                                       |
|--------------------|-------------------|------------------------------------------------------------------------------------------|-----------------------------------------------------------------------------|---------------------------------------|
| ۱ <del>۲</del>     |                   |                                                                                          |                                                                             |                                       |
| Job Requisitions   | 황화한태면             | Requisitions                                                                             |                                                                             | + Add                                 |
| Candidate Search   |                   | Keywords  Sho                                                                            | w Filters Hiring Team Role Recruiter, Hiring Manager, Collaborator $\times$ |                                       |
| ( Candidate Search |                   |                                                                                          |                                                                             | Sort By Creation Date - New to Olc ~  |
| Campaigns          | Click Candidate S | Posting - In Progress                                                                    | Applications: 0<br>Prospects: 0                                             |                                       |
| பி Candidate Pools |                   | Standard<br>United States                                                                |                                                                             |                                       |
| Job Offers         |                   | Solution Specialists PA (65)<br>Open - Posted<br>Standard<br>Bellevue, DC, United States | Applications: 0<br>Prospects: 0                                             |                                       |
|                    |                   | PA_test1 (64)<br>Open - Posted<br>Standard<br>United States                              | Applications: 0<br>Prospects: 0                                             | ··· · · · · · · · · · · · · · · · · · |
|                    |                   | Network Specialist-NK (60)<br>Open - Posted<br>Standard<br>CA. United States             | Applications: 3<br>Prospects: 0                                             |                                       |
|                    |                   | Network Specialist-NK (57)<br>Open - Posted<br>Standard<br>CA United States              | Applications: 3<br>Prospects: 0                                             |                                       |

## Enter the Candidate's name and Click Search

|                | Candidate Sear       | ch                                                                                                    |              | Clear Search |
|----------------|----------------------|----------------------------------------------------------------------------------------------------|--------------|--------------|
| l <del>¢</del> |                      |                                                                                                    | Click Search |              |
| Job Requisitio | ons                  | Search Action Search for Candidates v                                                                                              |              |              |
| Candidate Se   | earch                | 3*<br>Total Candidates                                                                                                    |              |              |
| Candidate Po   | sloc                 | Keyword Search                                                                                                    | Search       |              |
| Job Offers     |                      | Sarah Chapman                                                                                                    |              |              |
| Ent            | ter Candidate's Name | Examples of search expressions: project manager, business analyst NOT manager, marketing manager AND (campaigns OR communications) |              |              |
|                |                      | Candidate Details                                                                                                    | + Add v      |              |
|                |                      | There's nothing here so far.                                                                                                    |              |              |
|                |                      | Location                                                                                                    | + Add v      |              |

### Click Candidate

\_\_\_\_\_

|                 | Candi<br>Show Filte | idates (3*)<br>ers                             |         |                                                  |                                                                                                    | +                                                                                    | Add |
|-----------------|---------------------|------------------------------------------------|---------|--------------------------------------------------|----------------------------------------------------------------------------------------------------|--------------------------------------------------------------------------------------|-----|
|                 | Actic               | ons∨<br>Candidate                              | Dataile | G                                                | Image: Open state         Summary           Eventioned         Summary                                    | Sort By Relevance                                                                    |     |
| Click Candidate |                     | Chapman, Sarah<br>8002<br>Columbus, OH, US     | Resume  | Master of Business Admin, OH<br>State U-Columbus | Solution Specialist, Amazon,<br>1/1/10 - Present                                                          | Consider Temporary Assignment<br>Consider Part Time Work<br>Work a Flexible Schedule |     |
|                 |                     | Chapman, Sarah<br>23004<br>Columbus, OH, US    | Resume  | Bachelor of Science, OH State U-<br>Columbus     | Solution Specialist, Amazon,<br>1/1/10 - Present<br>Product Specialist, Eixon Mobile,<br>3/1/08 - 1/31/10 | Consider Temporary Assignment<br>Consider Part Time Work<br>Work a Flexible Schedule |     |
|                 |                     | Chapman, Sarahh<br>5001<br>Yorba Linda, CA, US | ۵       |                                                  |                                                                                                    | Consider Temporary Assignment<br>Consider Part Time Work<br>Work a Flexible Schedule |     |

We are now in the Candidate Profile screen. On the left, we can view the Candidate's details, applicant activity, attachments, etc. Once we select a tab, the information within the tab will populate on the screen. We can view and manage the information by clicking **Add** or the **Pencil** Icon to Edit

| < SC Sa            | rah Chapman (8002)                                                                            |                                                 |         | Actions 🔻 |
|--------------------|-----------------------------------------------------------------------------------------------|-------------------------------------------------|---------|-----------|
| +                  | View and Manage                                                                               | the Candidate Profile Information Be            | low     |           |
| Details            | Key Highlights                                                                                |                                                 | ^       |           |
| C Activity         | Recent Position<br>Solution Specialist, Amazon, 12 Years<br>Recent Education                  | Location<br>Columbus, OH, US<br>Candidate Type  |         |           |
| Attachments        | Master of Business Admin, OH State U-Columbus<br>Last Contacted<br>212 Days Ago (Sent E-Mail) | External Candidates<br>Candidate Number<br>8002 |         |           |
| E Interactions     |                                                                                               |                                                 |         |           |
| Messages           | Licenses and Certifications                                                                   |                                                 | + Add ^ |           |
| Screening          |                                                                                               | There's nothing here so far.                    |         |           |
| Extra Info         |                                                                                               |                                                 |         |           |
| Similar Candidates | Degrees                                                                                       |                                                 | ~       |           |
|                    |                                                                                               |                                                 |         |           |

#### Candidate Quick Search

Navigation: My Client Groups>Hiring>Candidate Search>Enter Candidate Name

From the home screen, click My Client Groups

| Me My Team My Client Groups Benefits Administration Sales                                  |              |                       |                  |
|--------------------------------------------------------------------------------------------|--------------|-----------------------|------------------|
|                                                                                            |              | Knowledge Help        | Desk My Enterp   |
| QUICK ACTIONS APPS Click My Client Groups                                                  |              |                       |                  |
| පී <sup>*</sup> Hire an Employee                                                           | ×            | ∽v⁄ł                  |                  |
| 암 Add a Contingent Worker Hiring Journeys                                                  | New Person   | Person<br>Management  | LJ<br>Absences   |
| Add a Pending Worker                                                                       |              |                       |                  |
| °S <sup>★</sup> Add a Nonworker                                                            | $\bigotimes$ |                       | ۲<br>۲           |
| 2 Goals Performance                                                                        | Profiles     | Talent Review         | Succession Plans |
| 전 Person (2003) 모ァ                                                                         | ሞጓ           | 무평                    | ţ                |
| Employment Contracts     Imployment Contracts     Talent Pools     Workforce     Sinctrues | Mass Updates | Workforce<br>Modeling | Data Exchange    |
| Operation         Subscription           Image Location         Subscription               |              |                       |                  |
| 19 Promote +                                                                               |              |                       |                  |

# Click Hiring

| Good afternoon, Michael Burke! |                     |                  |              |                         |              |                       | 1                |     |
|--------------------------------|---------------------|------------------|--------------|-------------------------|--------------|-----------------------|------------------|-----|
| Me                             | My Team             | My Client Groups | Benefits Adm | inistration Sales       | Service      | Knowledge Helj        | p Desk My Enter  | F > |
| QUICK                          | ACTIONS             | APPS             |              |                         |              |                       |                  |     |
| ⊗*                             | Hire an Employee    |                  | ന്പ          |                         | <b>*</b>     | ₽v⁄ł                  |                  |     |
| ⊗*                             | Add a Contingent Wo | rker             | Hiring       | Journeys                | New Person   | Person<br>Management  | ()<br>Absences   |     |
| ⊗*                             | Add a Pending Worke | r L              |              | Click Hiring            |              |                       |                  |     |
| &*                             | Add a Nonworker     |                  | රුම          | ബ                       | Å            |                       | کچک              |     |
| 21                             | Pending Workers     |                  | Goals        | Performance             | Profiles     | Talent Review         | Succession Plans |     |
| ⊗                              | Person              |                  |              |                         |              |                       |                  |     |
| 81                             | Employment Contract |                  |              | 66/                     |              | <u>a</u> 22           |                  |     |
|                                | Change Location     |                  | lalent Pools | Workforce<br>Structures | Mass Updates | Workforce<br>Modeling | Data Exchange    |     |
|                                | Change Working Hou  |                  |              |                         |              |                       |                  |     |
| îr                             | Promote             |                  | +            |                         |              |                       |                  |     |

## Click Candidate Search

|                  | Job Requisition        | ıs                                                                                       |                                                                   |                                             |  |
|------------------|------------------------|------------------------------------------------------------------------------------------|-------------------------------------------------------------------|---------------------------------------------|--|
| ۱ <del>ሩ</del>   |                        |                                                                                          |                                                                   |                                             |  |
| Job Requisitions | 홍말한관문                  | Requisitions                                                                             |                                                                   | + Add                                       |  |
| Canadidate Court |                        | Keywords Q Show Filters                                                                  | Hiring Team Role Recruiter, Hiring Manager, Collaborator $\times$ |                                             |  |
| Candidate Search |                        |                                                                                          |                                                                   | Sort By Creation Date - New to OIc $ \lor $ |  |
| Campaigns        | Click Candidate Search | Network Specialist (75)<br>Posting - In Progress<br>Standard<br>United States            | Applications: 0<br>Prospects: 0                                   |                                             |  |
| Job Offers       |                        | Solution Specialists PA (65)<br>Open - Posted<br>Standard<br>Bellevue, DC, United States | Applications: 0<br>Prospects: 0                                   |                                             |  |
|                  |                        | PA_test1 (64)<br>Open - Posted<br>Standard<br>United States                              | Applications: 0<br>Prospects: 0                                   |                                             |  |
|                  |                        | Network Specialist-NK (60)<br>Open – Posted<br>Standard<br>CA, United States             | Applications: 3<br>Prospects: 0                                   |                                             |  |
|                  |                        | Network Specialist-NK (57)<br>Open - Posted<br>Standard                                  | Applications: 3<br>Prospects: 0                                   |                                             |  |

Enter the candidate's name in the **Keyword Search** box and click **Search** 

|                                             | Candidate Search                                                                                                    | Clear Search |
|---------------------------------------------|----------------------------------------------------------------------------------------------------|--------------|
| ŀ                                           | Click Search                                                                                                    |              |
| Job Requisitions                            | Search Action Search for Candidates 🗸                                                                                              |              |
| <b>Q</b> Candidate Search                   | 3*                                                                                                    |              |
| <section-header> Campaigns</section-header> | lotal Candidates                                                                                                    |              |
| Candidate Pools                             | Keyword Search                                                                                                    |              |
| Job Offers                                  | Sarah Chapman                                                                                                    |              |
|                                             | Examples of search expressions: project manager, business analyst NOT manager, marketing manager AND (campaigns OR communications) |              |
|                                             | Candidate Details + Add v                                                                                                    |              |
|                                             | There's nothing here so far.                                                                                                    |              |

Here we can view the results of the Candidate Search

| Candidates (3*)<br>Show Filters                |         |                                                  |                                                                                                    | + Ad                                                                                 |
|------------------------------------------------|---------|--------------------------------------------------|----------------------------------------------------------------------------------------------------|--------------------------------------------------------------------------------------|
| Actions 🗸                                      |         |                                                  | C View Summary                                                                                            | Sort By Relevance                                                                    |
| < Candidate                                    | Details | Education                                        | Experience                                                                                                | Work Preferences                                                                     |
| Chapman, Sarah<br>8002<br>Columbus, OH, US     | Resume  | Master of Business Admin, OH<br>State U-Columbus | Solution Specialist. Amazon.<br>1/1/10 - Present                                                          | Consider Temporary Assignment<br>Consider Part Time Work<br>Work a Flexible Schedule |
| Chapman, Sarah<br>23004<br>Columbus, OH, US    | Resume  | Bachelor of Science. OH State U-<br>Columbus     | Solution Specialist. Amazon.<br>1/1/10 - Present<br>Product Specialist. Exxon Mobile.<br>3/1/08 - 1/31/10 | Consider Temporary Assignment<br>Consider Part Time Work<br>Work a Flexible Schedule |
| Chapman, Sarahh<br>5001<br>Yorba Linda, CA, US |         |                                                  |                                                                                                    | Consider Temporary Assignment<br>Consider Part Time Work<br>Work a Flexible Schedule |

#### Create Candidate Pool

Navigation: My Client Groups>Hiring>Candidate Pools>Add>Save and Close

From the home screen, click My Client Groups

| Good afternoon,                          |                         |                  |                             |                      |                  |  |
|------------------------------------------|-------------------------|------------------|-----------------------------|----------------------|------------------|--|
| Me My Team My Client                     | t Groups Benefits Admin | nistration Sales |                             | Knowledge Help       | Desk My Enterp   |  |
| QUICK ACTIONS                            | APPS Click M            | y Client Groups  |                             |                      |                  |  |
| Hire an Employee                         | ന്പ്ര                   | (- <i>i</i> )    | ×                           | ∽∕≉                  |                  |  |
| රී <sup>**</sup> Add a Contingent Worker | Hiring                  | Journeys         | New Person                  | Person<br>Management | LJ<br>Absences   |  |
| ි <sup>*</sup> Add a Pending Worker      |                         |                  |                             |                      |                  |  |
| Add a Nonworker                          | ජුම                     | <u>a</u>         | $\overset{\oslash}{\simeq}$ |                      | °₽°              |  |
| Pending Workers                          | Goals                   | Performance      | Profiles                    | Talent Review        | Succession Plans |  |
| Person                                   |                         |                  | ~                           |                      |                  |  |
|                                          | Talent Pools            | Workforre        | Mass Undates                | A D                  | Data Evchange    |  |
| ကြို Change Location                     | Halent Pools            | Structures       | Mass opuates                | Modeling             | Data Exchange    |  |
| Change Working Hours                     |                         |                  |                             |                      |                  |  |
| ကြို Promote                             | +                       |                  |                             |                      |                  |  |

Click Hiring

| 1e My Team M            | y Client Groups | Benefits Admi | inistration Sales       |              | Knowledge Help        | Desk My Enterp   |
|-------------------------|-----------------|---------------|-------------------------|--------------|-----------------------|------------------|
| UICK ACTIONS            | APPS            |               |                         |              |                       |                  |
| Street Hire an Employee |                 | സ്പ           |                         | ⊗*           | <i>⊳</i> ⁄⁄⁄          |                  |
| Add a Contingent Worker |                 | Hiring        | Journeys                | New Person   | Person<br>Management  | L]<br>Absences   |
| Add a Pending Worker    | L               |               | Click Hiring            |              |                       |                  |
| Add a Nonworker         |                 | රුම           | 副                       | Š            |                       | r<br>R           |
| Pending Workers         |                 | Goals         | Performance             | Profiles     | Talent Review         | Succession Plans |
| Person                  |                 |               |                         |              |                       |                  |
| Employment Contracts    |                 |               | - Br                    |              | <u>4</u> 2            | 创                |
| ဗြို Change Location    |                 | Talent Pools  | Workforce<br>Structures | Mass Updates | Workforce<br>Modeling | Data Exchange    |
| <b>a</b>                |                 |               |                         |              |                       |                  |

## Click Candidate Pools

|                                    | Job Requisition       | 1S                                                                                       |                                                            |                                     |
|------------------------------------|-----------------------|------------------------------------------------------------------------------------------|------------------------------------------------------------|-------------------------------------|
| I <del>C</del><br>Job Requisitions |                       | Requisitions                                                                             |                                                            | + Add                               |
| $\bigcirc$ Candidate Search        |                       | Keywords Q Show Filters                                                                  | Hiring Team Role Recruiter, Hiring Manager, Collaborator X | Sort By Creation Date - New to Ok V |
| Campaigns                          |                       | Network Specialist (75)<br>Posting - In Progress<br>Standard<br>United States            | Applications: 0<br>Prospects: 0                            |                                     |
| Job Offers                         | Click Candidate Pools | Solution Specialists PA (65)<br>Open - Posted<br>Standard<br>Bellevue, DC, United States | Applications: 0<br>Prospects: 0                            |                                     |
|                                    |                       | PA_test1 (64)<br>Open - Posted<br>Standard<br>United States                              | Applications: 0<br>Prospects: 0                            |                                     |
|                                    |                       | Network Specialist-NK (60)<br>Open - Posted<br>Standard<br>CA; United States             | Applications: 3<br>Prospects: 0                            |                                     |

## Click Add

|                               | Candidate Pools |                               |                    |           |
|-------------------------------|-----------------|-------------------------------|--------------------|-----------|
| l <del>t</del>                |                 |                               |                    |           |
| Job Requisitions              |                 | Pools                         |                    | + Add     |
| $\mathbb{Q}$ Candidate Search |                 | Keywards Q Show Filters       |                    | Click Add |
| 💭 Campaigns                   |                 | Global Talent Community Pool  | 16 New<br>16 Tetal |           |
| Candidate Pools               |                 | Global, Ialent Community Pool | 10 10141           |           |
| Job Offers                    |                 |                               |                    |           |
|                               |                 |                               |                    |           |
|                               |                 |                               |                    |           |
|                               |                 |                               |                    |           |
|                               |                 |                               |                    |           |

Enter the **Pool Name**, **Description**, and **Ownership Type**. If the Ownership Type of private is selected, only the owner of the Candidate Pool can access the pool. If the Ownership Type of shared is selected, other users can access the Candidate Pool and take action. If we select the checkbox for **Talent Community Pool**, as candidates apply, they will be automatically added to this pool based on location, job family, or candidate type. If we do not select the check box, candidates will need to be added manually to the Candidate Pool

| Create Candidate Poo   | ol                                                                             |                       | Save and Close |
|------------------------|--------------------------------------------------------------------------------|-----------------------|----------------|
|                        | Pool Info<br>*Pool Name<br>Human Resources                                     |                       |                |
| Enter Pool Name        | Description<br>This pool contains applicants that are interested in HR positio | ons with our company. |                |
|                        | Ownership Type<br>Private<br>Shared<br>Global                                  | Enter Description     |                |
| Select Talent Communit | ty Pool, if applicable                                                         |                       |                |
|                        |                                                                                |                       |                |

Once complete, click **Save and Close** 

| N. 1. 1. 1. 1. 1. 1. 1. 1. 1. 1. 1. 1. 1. | ANYA MINISHING RALING AN ANALANYA MINISHING RALING                                  | Click Save and Close |  |
|-------------------------------------------|-------------------------------------------------------------------------------------|----------------------|--|
|                                           | Pool Info                                                                           |                      |  |
|                                           | *Pool Name                                                                          |                      |  |
|                                           | Human Resources                                                                     |                      |  |
|                                           | Description                                                                         |                      |  |
|                                           | This pool contains applicants that are interested in HR positions with out company. |                      |  |
|                                           | Ownership Type                                                                      |                      |  |
|                                           | Private     Shared     Global                                                       |                      |  |
|                                           | Talent Community Pool                                                               |                      |  |

#### Review Candidate Files

Navigation: My Client Groups>Hiring>Candidate Search>Select Candidate>Attachments

From the home screen, click My Client Groups

| Good afternoon,                         |                      |                   |                |                      |                  |   |
|-----------------------------------------|----------------------|-------------------|----------------|----------------------|------------------|---|
| Me My Team My Client                    | Groups Benefits Admi | nistration Sales  |                | (nowledge Help       | Desk My Enterp   | > |
| QUICK ACTIONS                           | APPS Click M         | ly Client Groups  |                |                      |                  |   |
| Hire an Employee                        | ന്ന്                 |                   | ×              | ∽v⁄ł                 |                  |   |
| පි <sup>*</sup> Add a Contingent Worker | Hiring               | Journeys          | New Person     | Person<br>Management | L]<br>Absences   |   |
| හි <sup>*</sup> Add a Pending Worker    |                      |                   |                |                      |                  |   |
| ලි <sup>*</sup> Add a Nonworker         | ජුම                  | 60                | 8              | 8<br>- 6             | r<br>R           |   |
|                                         | Goals                | Performance       | Profiles       | Talent Review        | Succession Plans |   |
| Person                                  |                      |                   | ~              | 1200                 |                  |   |
|                                         | Talant Pook          | 667/<br>Workforce |                | E S                  | Data Evchance    |   |
| Change Location                         | BIERTOOS             | Structures        | inass opulates | Modeling             | but exchange     |   |
| Change Working Hours                    |                      |                   |                |                      |                  |   |
| ကြို Promote                            | +                    |                   |                |                      |                  |   |

Click Hiring

| Me My Team My Client Gro        | ups Benefits Adm | inistration Sales       |              | Knowledge Help        | Desk My Enter    |  |
|---------------------------------|------------------|-------------------------|--------------|-----------------------|------------------|--|
| QUICK ACTIONS                   | APPS             |                         |              |                       |                  |  |
| <sup>™</sup> Hire an Employee   | ကို              | (A)                     | <u>~</u> *   |                       |                  |  |
| Add a Contingent Worker         | Hiring           | Journeys                | New Person   | Person<br>Management  | LJ<br>Absences   |  |
| Add a Pending Worker            |                  | Click Hiring            |              |                       |                  |  |
| ල් <sup>#</sup> Add a Nonworker | පුම              | 副                       | Å            | 8                     | <u>کی</u>        |  |
|                                 | Goals            | Performance             | Profiles     | Talent Review         | Succession Plans |  |
| Person                          |                  |                         |              |                       |                  |  |
|                                 |                  |                         | <u> </u>     | a?)                   | ①                |  |
| P Change Location               | Talent Pools     | Workforce<br>Structures | Mass Updates | Workforce<br>Modeling | Data Exchange    |  |
| E Change Working Hours          |                  |                         |              |                       |                  |  |
| ראין<br>ראין Promote            | +                |                         |              |                       |                  |  |

### Click Candidate Search

|                  | Job Requisitions    |                                                                                          |              |                  |                                                    |                                                                                 |
|------------------|---------------------|------------------------------------------------------------------------------------------|--------------|------------------|----------------------------------------------------|---------------------------------------------------------------------------------|
| L.               |                     |                                                                                          |              | 9 8 8 HT )       |                                                    |                                                                                 |
| Job Requisitions |                     | Requisitions                                                                             |              |                  |                                                    | + Add                                                                           |
| Candidate Search |                     | Keywords Q                                                                               | Show Filters | Hiring Team Role | Recruiter, Hiring Manager, Collaborator $\ \times$ |                                                                                 |
|                  |                     |                                                                                          |              |                  |                                                    | Sort By Creation Date - New to Olc V                                            |
| Campaigns        | Click Candidate Sea | Posting - In Progress                                                                    |              |                  | Applications: 0<br>Prospects: 0                    | •••                                                                             |
| Candidate Pools  |                     | Standard<br>United States                                                                |              |                  |                                                    |                                                                                 |
| Job Offers       |                     | Solution Specialists PA (65)<br>Open - Posted<br>Standard<br>Bellevue, DC, United States |              |                  | Applications: 0<br>Prospects: 0                    | ··· · · · · · · · · · · · · · · · · ·                                           |
|                  |                     | PA_test1 (64)<br>Open - Posted<br>Standard<br>United States                              |              |                  | Applications: 0<br>Prospects: 0                    |                                                                                 |
|                  |                     | Network Specialist-NK (60)<br>Open - Posted<br>Standard<br>CA. United States             |              |                  | Applications: 3<br>Prospects: 0                    | 10<br>10<br>10<br>10<br>10<br>10<br>10<br>10<br>10<br>10<br>10<br>10<br>10<br>1 |
|                  |                     | Network Specialist-NK (57)<br>Open - Posted<br>Standard<br>CA United States              |              |                  | Applications: 3<br>Prospects: 0                    |                                                                                 |

Enter the Candidate's name and Click Search

|                | Candidate Sear         | ch                                                                                                    |                | Clear Search |
|----------------|------------------------|----------------------------------------------------------------------------------------------------|----------------|--------------|
| I <del>¢</del> |                        |                                                                                                    | Click Search   |              |
| Job Requi      | sitions                | Search Action Search for Candidates v                                                                                              |                |              |
| Candidate      | e Search               | 3*                                                                                                    |                |              |
| 🗐 Campaign     | s                      | Total Candidates                                                                                                    |                |              |
| 🛱 Candidate    | Pools                  | Keyword Search                                                                                                    | Courth         |              |
| Job Offers     |                        | Sarah Chapman                                                                                                    | Search         |              |
|                | Enter Candidate's Name | Examples of search expressions: project manager, business analyst NOT manager, marketing manager AND (campaigns OR communications) |                |              |
|                |                        | Candidate Details                                                                                                    | + Add ∨        |              |
|                |                        | There's nothing here so far.                                                                                                    |                |              |
|                |                        | Location                                                                                                    | <b>+</b> Add v |              |

#### Click Candidate

| ndidate Search  |                                                |         |                                                  |                                                                                                    |                                                                                      |     |
|-----------------|------------------------------------------------|---------|--------------------------------------------------|----------------------------------------------------------------------------------------------------|--------------------------------------------------------------------------------------|-----|
|                 | Candidates (3*)<br>ihow Filters<br>Actions 🗸   |         |                                                  | ୍ ତ୍ View Summary 🗸                                                                                       | / Sort By Relevance                                                                  | Add |
|                 | < Candidate                                    | Details | Education                                        | Experience                                                                                                | Work Preferences                                                                     | > - |
| Click Candidate | Chapman, Sarah<br>8002<br>Columbus, OH, US     | Resume  | Master of Business Admin, OH<br>State U-Columbus | Solution Specialist, Amazon,<br>1/1/10 - Present                                                          | Consider Temporary Assignment<br>Consider Part Time Work<br>Work a Flexible Schedule |     |
|                 | Chapman, Sarah<br>23004<br>Columbus, OH, US    | Resume  | Bachelor of Science, OH State U-<br>Columbus     | Solution Specialist, Amazon,<br>1/1/10 - Present<br>Product Specialist, Exxon Mobile,<br>3/1/08 - 1/31/10 | Consider Temporary Assignment<br>Consider Part Time Work<br>Work a Flexible Schedule |     |
|                 | Chapman, Sarahh<br>5001<br>Yorba Linda, CA, US |         |                                                  |                                                                                                    | Consider Temporary Assignment<br>Consider Part Time Work<br>Work a Flexible Schedule |     |
|                 |                                                |         |                                                  |                                                                                                    |                                                                                      |     |

We are now in the Candidate Profile screen. On the left, we can view the Candidate's details, applicant activity, attachments, etc. To view the candidate's files, click **Attachments** 

| < SC Sarah C                                               | hapman (8002)                                                                                                    |                                                                                                   |         | Actions |
|------------------------------------------------------------|----------------------------------------------------------------------------------------------------|---------------------------------------------------------------------------------------------------|---------|---------|
| Ife Details Activity Attachments Interactions Click Attach | Key Highlights<br>Recent Position<br>Solution Specialist, Amazon, 12 Years<br>Recent Education<br>Master of Business Admin, OH State U-Columbus<br>Master of Business Admin, OH State U-Columbus<br>Last Contacted<br>212 Days Ago (Sent E-Mail) | Location<br>Columbus, OH, US<br>Candidate Type<br>External Candidates<br>Candidate Number<br>8002 |         |         |
| Messages Screening Extra Info                              | Licenses and Certifications                                                                                                    | There's nothing here so far.                                                                      | + Add ^ |         |
| Similar Candidates                                         | Degrees<br>Languages                                                                                                    |                                                                                                   | v       |         |

We can now view the Candidate Files. To view a file, click **Document Name** and we can view the file

| < sc                                   | Sarah Chapman (8002)                         | VALABLE                                                                                                    |
|----------------------------------------|----------------------------------------------|----------------------------------------------------------------------------------------------------|
| l←<br>▲ Details             • Activity | Supporting Documents                         | ^                                                                                                    |
| Attachments                            | Drag files here or click to add attachment v |                                                                                                    |
| Messages                               | S. Chapman Resume docx                       |                                                                                                    |
| Extra Info     Similar Candidates      | Internal Documents                           | ^                                                                                                    |
|                                        | Drag files here or click to add attachment 🐱 | and the state of the state of t |

#### Reject A Candidate

Navigation: My Client Groups>Hiring>Select Applications>Select Candidate>Move>Reject

From the home screen, click My Client Groups

| Good afternoon, Michael Burke!          |                  |                  |              |                      |                  |  |
|-----------------------------------------|------------------|------------------|--------------|----------------------|------------------|--|
| Me My Team My Client Group              | ps Benefits Admi | nistration Sales |              | Knowledge Help       | Desk My Enterp   |  |
| QUICK ACTIONS                           | APPS Click M     | y Client Groups  |              |                      |                  |  |
| Hire an Employee                        | ന്പ              | (A)              | ×            | ∽v⁄l                 |                  |  |
| හි <sup>*</sup> Add a Contingent Worker | Hiring           | Journeys         | New Person   | Person<br>Management | L]<br>Absences   |  |
| හි <sup>*</sup> Add a Pending Worker    |                  |                  |              |                      |                  |  |
| ల్లో Add a Nonworker                    | <u>ස</u> ුම      |                  | $\bigotimes$ |                      | گھ               |  |
| Pending Workers                         | Goals            | Performance      | Profiles     | Talent Review        | Succession Plans |  |
| Person                                  | (225)            |                  | m            |                      | -                |  |
| C Employment Contracts                  | Talent Pools     | Workforce        | Mass Updates | 금》<br>Workforce      | Data Exchange    |  |
| P Change Location                       |                  |                  |              | Modeling             |                  |  |
| P Change Working Hours                  |                  |                  |              |                      |                  |  |
| ကြို Promote                            |                  |                  |              |                      |                  |  |

# Click Hiring

| APPS       Iter an Employee     APPS       Iter an Employee     Iter an Employee       Add a Contingent Worker     Itering       Add a Ponding Worker     Itering       Add a Ponding Worker     Itering       Add a Nonworker     Itering       Performance     Performance       Performance     Itering       Performance     Itering <tr< th=""><th>Ле</th><th>My Team My Clier</th><th>nt Groups</th><th>Benefits Admi</th><th>nistration Sales</th><th>Service</th><th>Knowledge He</th><th>elp Desk My Enterp</th></tr<>                                                                                                    | Ле                  | My Team My Clier      | nt Groups | Benefits Admi | nistration Sales        | Service      | Knowledge He          | elp Desk My Enterp |
|----------------------------------------------------------------------------------------------------|---------------------|-----------------------|-----------|---------------|-------------------------|--------------|-----------------------|--------------------|
| Image: Series an Employee     Image: Series an Employee     I                                                                                                    |                     | ONS                   | APPS      |               |                         |              |                       |                    |
| Image: Model a Contingent Worker     Hiring     Journeys     New Person     Person     Add a Contingent Worker       Image: Add a Pending Worker     Image: Click Hiring     Image: Click Hiring     Image: Click Hiring     Image: Click Hiring       Image: Morkers     Image: Click Hiring     Image: Click Hiring     Image: Click Hiring     Image: Click Hiring       Image: Person     Image: Click Hiring     Image: Click Hiring     Image: Click Hiring     Image: Click Hiring       Image: Workers     Image: Click Hiring     Image: Click Hiring     Image: Click Hiring     Image: Click Hiring       Image: Workers     Image: Click Hiring     Image: Click Hiring     Image: Click Hiring     Image: Click Hiring       Image: Workers     Image: Click Hiring     Image: Click Hiring     Image: Click Hiring     Image: Click Hiring       Image: Workers     Image: Click Hiring     Image: Click Hiring     Image: Click Hiring     Image: Click Hiring       Image: Workers     Image: Click Hiring     Image: Click Hiring     Image: Click Hiring     Image: Click Hiring       Image: Person     Image: Click Hiring     Image: Click Hiring     Image: Click Hiring     Image: Click Hiring       Image: Person     Image: Click Hiring     Image: Click Hiring     Image: Click Hiring     Image: Click Hiring       Image: Person     Image: Click Hiring     Image: Click Hiring                                                                                                    | ⊗ <b>*</b> Hin      | e an Employee         |           | പ്പു          | (A)                     | <br>&*       | N/                    |                    |
| Image Location     Add a Pending Working Hours     Click Hiring       Image Location     Add a Nonworker     Image Location                                                                                                    | °S <sup>₩</sup> Ada | d a Contingent Worker |           | Hiring        | Journeys                | New Person   | Person<br>Management  | LJ<br>Absences     |
| Image Norworker     Image Norworker     Image Norworker     Image Norworker     Image Norworker       Image Norworkers     Image Norworkers     Image Norworker     Image Norworker       Image Norworkers     Image Norworker     Image Norworker       Image Norworkers     Image Norworker     Image Norworker       Image Norworkers     Image Norworker     Image Norworker       Image Norworkers     Image Norworker     Image Norworker       Image Norworkers     Image Norworker     Image Norworker       Image Norworkers     Image Norworker     Image Norworker       Image Norworkers     Image Norworker     Image Norworker       Image Norworkers     Image Norworker     Image Norworker                                                                                                    | ⊗ <sup>*</sup> Ada  | d a Pending Worker    |           |               | Click Hiring            |              |                       |                    |
| <sup>™</sup> /> <sup>™</sup> / <sup>™</sup> // <sup>™</sup> // <sup>™</sup> // <sup>™</sup> // <sup>™</sup> // <sup>™</sup> // <sup>™</sup> // <sup>™</sup> // <sup>™</sup> // <sup>™</sup> // <sup>™</sup> // <sup>™</sup> // <sup>™</sup> // <sup>™</sup> | °∰ Ade              | d a Nonworker         |           | රුම           | പ                       | Ř            |                       | ۲<br>۲             |
| Person         Imployment Contracts       Imployment Contracts                                                                                                    | ₽⁄⁄ Per             | nding Workers         |           | Goals         | Performance             | Profiles     | Talent Review         | Succession Plans   |
| Imployment Contracts     Imployment Contracts       Imployment Contracts     Imployment Contracts       Imployment Contracts     Imp                                                                                                    | Per Per             |                       |           |               |                         |              |                       |                    |
| Tailent Pools     Workforce     Mass Updates     Workforce     Data Exchange       Change Location     Structures     Modeling                                                                                                    | Em                  | ployment Contracts    |           | ß             |                         | Ë            | <u>4</u> 2            |                    |
| මු Change Working Hours                                                                                                    | 👸 Chi               | ange Location         |           | ilent Pools   | Workforce<br>Structures | Mass Updates | Workforce<br>Modeling | Data Exchange      |
|                                                                                                    | 🚊 Chi               | ange Working Hours    |           |               |                         |              |                       |                    |

Click Applications across from the Requisition

|                  | Job Requisitior | 1S                                                                                       |                                  |                                               |                                      |      |
|------------------|-----------------|------------------------------------------------------------------------------------------|----------------------------------|-----------------------------------------------|--------------------------------------|------|
| I←               |                 |                                                                                          |                                  |                                               |                                      |      |
| Job Requisitions |                 | Requisitions                                                                             |                                  |                                               | + Add                                |      |
| Candidate Search |                 | Keywords Q Show F                                                                        | Filters Hiring Team Role Recruit | iter, Hiring Manager, Collaborator $~\times~$ |                                      |      |
|                  | benet Brees     |                                                                                          |                                  |                                               | Sort By Creation Date - New to Olc ~ | 1912 |
| Campaigns        |                 | Network Specialist (75)<br>Posting - In Progress                                         |                                  | Applications: 0<br>Prospects: 0               |                                      |      |
| Candidate Pools  |                 | Standard<br>United States                                                                |                                  |                                               |                                      |      |
| Job Offers       |                 | Solution Specialists PA (65)<br>Open - Posted<br>Standard<br>Bellevue, DC, United States |                                  | Applications: 0<br>Prospects: 0               |                                      |      |
|                  |                 | PA_test1 (64)<br>Open - Posted<br>Standard<br>United States                              |                                  | Applications: 0<br>Prospects: 0               |                                      |      |
|                  |                 | Network Specialist-NK (60)<br>Open - Posted<br>Standard<br>CA, United States             |                                  | Applications: 3<br>Prospects: 0               | Click Applications                   |      |
|                  |                 | Network Specialist-NK (57)<br>Open - Posted<br>Standard<br>CA, United States             |                                  | Applications: 3<br>Prospects: 0               |                                      |      |

### Click Candidate Name

| Candidate Name or Number       Q       Show Filters       Application Details       Active ×         Actions       Q       Q       View       Summary       Sort By       Create Date - New to         Candidate       Details       Status       Education       Experience         Nancy       Sorte       Screening. To be Reviewed       Bachelor of Science       Network Consultant. Infosys         Status       Consultant Science       Offer. Accepted       Master of Science. California State       Network Consultant. Tata         Sto225       S       Prescreening score: 10 out of 10       University       Present       Present                                                                                                    |     | 11                       |                                 |                                  |                                     |                                         |
|----------------------------------------------------------------------------------------------------|-----|--------------------------|---------------------------------|----------------------------------|-------------------------------------|-----------------------------------------|
| Actions       Q Q View Summary       Sort By Create Date - New to         Candidate       Details       Status       Education       Experience         Name       Name       Screening. To be Reviewed       Bachelor of Science.       Network Consultant. Infogys       Asta         Source       View Summary       Screening. To be Reviewed       Bachelor of Science.       Network Consultant. Infogys       Asta         Source       Prescreening score: 10 out of 10       Master of Science. California State       Network. Consultant. Tata       Consultant. Service. 9/1/16       Present         Dorrington. CA US       University       Present       Present                                                                                                    | Ca  | adidate Name or Number 🤍 | Show Filters Application Detail | s Active X                       |                                     |                                         |
| Candidate         Details         Status         Education         Experience           Nancy<br>30009                                                                                                    |     | Actions                  |                                 |                                  | ତ୍ ତ୍ View Summary                  | Sort By Create Date - New to            |
| Nancy<br>33009     Image: Screening. To be Reviewed     Bachelor of Science     Network Consultant. Infosys       Image: Image: Screening Screening Screening Screening Screening Screening Screening Screening Screening Screening Screening Screening Screening Screening     Master of Science     Network Consultant. Tata       Image: Image: Screening Screening Scre | _ < | Candidate                | Details                         | Status                           | Education                           | Experience                              |
| 39009                                                                                                    | 1   | Nancy                    | ۵ 🗳                             | Screening, To be Reviewed        | Bachelor of Science                 | Network Consultant, Infosys             |
| • Keerthi-01         Resume         Offer, Accepted         Master of Science, California State         Network Consultant, Tata           36025<br>Dorrington, CA, U5               Prescreening score: 10 out of 10               University               Consultant Service, 9/1/16 -               Present                                                                                                    |     | 39009                    |                                 |                                  |                                     |                                         |
| 36025 Prescreening score: 10 out of 10 University Consultant Service. 9/1/16 -<br>Dorrington, CA, US                                                                                                    |     | • Keerthi-01             | Resume                          | Offer, Accepted                  | Master of Science, California State | Network Consultant, Tata                |
| Dorrington, CA, US                                                                                                    | -   | 36025                    | <b>8</b> *                      | Prescreening score: 10 out of 10 | University                          | Consultant Service, 9/1/16 -<br>Present |
|                                                                                                    |     | Dorrington, CA, US       |                                 |                                  |                                     |                                         |
| NK-Keerthana     Offer, Accepted     Master of Science     Tata Consultant Service - Present                                                                                                    |     | NK-Keerthana             | 21                              | Offer, Accepted                  | Master of Science                   | Tata Consultant Service - Present       |
| 31007                                                                                                    | -   | 31007                    |                                 |                                  |                                     |                                         |
| Yorba Linda. CA. US                                                                                                    |     | Yorba Linda, CA, US      |                                 |                                  |                                     |                                         |

## Click Move

| < NA                  | Network Specialist-NK (60) Netvork Specialist-NK (60) Netvork Specialist-NK (60) Netvork Specialist-NK (60)                                                                       | ns v Move |
|-----------------------|----------------------------------------------------------------------------------------------------|-----------|
|                       |                                                                                                    |           |
| 14                    | Key Highlights                                                                                                    |           |
| Activity     Progress | Phase and State     Candidate Number       Screening, To be Reviewed     39009       Candidate Type When Applying     Duplicate Check       External Candidates     4.5 of 8/3/22 |           |
| Attachments           | Licenses and Certifications                                                                                                    |           |
| Interactions          | There's nothing here so far.                                                                                                    |           |
| Messages              |                                                                                                    |           |
| Questions             | Degrees                                                                                                    |           |
| Interviews            |                                                                                                    |           |
| Feedback              | Languages ~                                                                                                    |           |
| Screening             | Work Requirements ~                                                                                                    |           |

From the **State** dropdown, click **Rejected by Employer** and enter the **Rejection Reason** 

| Move Candidate<br>Network Specialist-NK (60) |                                                                     |                            | Save and Close |
|----------------------------------------------|---------------------------------------------------------------------|----------------------------|----------------|
|                                              | Candidates (1)                                                      | v                          |                |
| Enter the Rejection Reason                   | Details Phase Screening Comment Did not meet minimum qualifications | Click Rejected by Employer |                |

Click Save and Close

| Move Candidate             |                                     |   |                      |                      | Save and Close |
|----------------------------|-------------------------------------|---|----------------------|----------------------|----------------|
| Network Specialist-NK (60) |                                     |   | 6.670                | Click Save and Close | Marene         |
|                            | Candidates (1)                      |   |                      | V                    |                |
|                            | Details                             |   |                      |                      |                |
|                            | Phase                               |   | State                |                      |                |
|                            | Screening                           | ~ | Rejected by Employer | <br>~                |                |
|                            | Comment                             |   |                      |                      |                |
|                            | Did not meet minimum qualifications |   |                      |                      |                |
|                            |                                     |   |                      | <br>                 |                |
|                            |                                     |   |                      |                      |                |

#### **Progress Candidate From Candidate List**

Navigation: My Client Groups>Hiring>Select Requisition>Select Candidate>Move

Good afternoon, Michael Burke! My Client Groups Benefits Administration Sales Click My Client Groups QUICK ACTIONS APPS  $\mathbb{A}$ ළුරු Ø Person Management °₽° Profiles ß ß &⊅ ₩/ Employment Contracts

From the home screen, click My Client Groups

Click Hiring

| vle My Team                    | My Client Groups | Benefits Admi | inistration Sales       |              | Knowledge Help        | Desk My Enterp   |  |
|--------------------------------|------------------|---------------|-------------------------|--------------|-----------------------|------------------|--|
| QUICK ACTIONS                  | АРР:             | 5             |                         |              |                       |                  |  |
| Hire an Employee               |                  | ന്ന്          |                         | <u>~</u> *   | ∽⁄1                   |                  |  |
| Add a Contingent Wo            | orker            | Hiring        | Journeys                | New Person   | Person<br>Management  | LJ<br>Absences   |  |
| Add a Pending Work             | er 📃             |               | Click Hiring            |              | management            |                  |  |
| o <sup>★</sup> Add a Nonworker |                  | පුම           | កា                      | R            |                       | l°₽Ŷ             |  |
| Pending Workers                |                  | Goals         | Performance             | Profiles     | Talent Review         | Succession Plans |  |
| Person                         |                  |               |                         |              |                       |                  |  |
| Employment Contrac             |                  | <u>8</u>      | B/                      |              | æ"                    | 创                |  |
| 🖹 Change Location              |                  | Talent Pools  | Workforce<br>Structures | Mass Updates | Workforce<br>Modeling | Data Exchange    |  |
|                                |                  |               |                         |              |                       |                  |  |

## Click Applications across from the Requisition

| Job I              | quisitions                                                                                                    |
|--------------------|----------------------------------------------------------------------------------------------------|
| I <del>c</del>     |                                                                                                    |
|                    | Requisitions + Add                                                                                                    |
|                    | Keywords Q Show Filters Hiring Team Role Recruiter, Hiring Manager, Collaborator X                                                                                      |
| ♀ Candidate Search | Sort By Creation Date - New to Olc $\checkmark$                                                                                                    |
| Campaigns          | Network Specialist (75)         Applications: 0            Posting - In Progress         Prospects: 0                                                                   |
|                    | United States                                                                                                    |
| Job Offers         | Solution Specialists PA (65) Applications: 0<br>Open - Posted Prospects: 0<br>Standard<br>Bellevue, DC, United States                                                   |
|                    | PA_test1 (64) Applications: 0<br>Open-Posted Prospects: 0<br>Standard<br>United States                                                                                  |
|                    | Network Specialist-NK (60)     Applications: 3        Open - Posted     Prospects: 0     Click Applications       Standard     CA, United States     Click Applications |
|                    | Network Specialist- NK (57)     Applications: 3        Open - Posted     Prospects: 0       Standard                                                                    |

## Click (...) across from the Candidate we wish to progress to the next step

| Job  | Applications                                   |                                        |                                                     |                                                   |                                                                     |
|------|------------------------------------------------|----------------------------------------|-----------------------------------------------------|---------------------------------------------------|---------------------------------------------------------------------|
| Cana | lidate Name or Number                          | O_         Show Filters         Applic | ation Details Active ×                              |                                                   |                                                                     |
|      | Actions ~                                      |                                        |                                                     | ⊖ ⊕ View Summary                                  | ✓ Sort By Create Date - Ne                                          |
| <    | Candidate                                      | Details                                | Status                                              | Education                                         | Experience                                                          |
|      | Nancy<br>39009                                 | à ä                                    | Screening, To be Reviewed                           | Bachelor of Science                               | Network Consultant, Infosys Click                                   |
|      | Keerthi-01<br>36025<br>Dorrington, CA, US      | Resume                                 | Offer, Accepted<br>Prescreening score: 10 out of 10 | Master of Science, California State<br>University | Network Consultant, Tata<br>Consultant Service, 9/1/16 -<br>Present |
|      | NK-Keerthana     31007     Yorba Linda, CA, US | <u>e</u> r                             | Offer, Accepted                                     | Master of Science                                 | Tata Consultant Service - Present                                   |

From the dropdown, we can progress the Candidates by selecting the next step in the process and following the applicable steps

| Job | Applications                                   |                            |                                                     |                                                   |                                                                     |               |
|-----|------------------------------------------------|----------------------------|-----------------------------------------------------|---------------------------------------------------|---------------------------------------------------------------------|---------------|
| Can | lidate Name or Number                          | Show Filters Application D | etails Active X                                     |                                                   |                                                                     |               |
|     | Actions ∨                                      |                            |                                                     | ତ୍ ତ୍ View Summary                                | ✓ Sort By Create Date - New t                                       | to v          |
| K   | Candidate                                      | Details                    | Status                                              | Education                                         | Experience                                                          | >             |
|     | Nancy<br>39009                                 | ڭ ش                        | Screening, To be Reviewed                           | Bachelor of Science                               | Network Consultant, Infosys                                         | Seni          |
|     | Keerthi-01<br>36025<br>Dorrington, CA, US      | Resume<br>8                | Offer, Accepted<br>Prescreening score: 10 out of 10 | Master of Science, California State<br>University | Network Consultant, Tata<br>Consultant Service, 9/1/16 -<br>Present | Colle<br>Crea |
|     | • NK-Keerthana<br>31007<br>Yorba Linda, CA, US | <u>8</u> *                 | Offer, Accepted                                     | Master of Science                                 | Tata Consultant Service - Present                                   | •••           |

#### Offer Creation

Navigation: My Client Groups>Hiring>Select Applications>Select Candidate>Actions>Create Job Offer

From the home screen, click My Client Groups

| Me My Team My Client Groups Benefits Administration Sales                                  |              |                       |                  |
|--------------------------------------------------------------------------------------------|--------------|-----------------------|------------------|
|                                                                                            |              | Knowledge Help        | Desk My Enterp   |
| QUICK ACTIONS APPS Click My Client Groups                                                  |              |                       |                  |
| පී <sup>*</sup> Hire an Employee                                                           | ×            | ∽v⁄ł                  |                  |
| 암 Add a Contingent Worker Hiring Journeys                                                  | New Person   | Person<br>Management  | LJ<br>Absences   |
| Add a Pending Worker                                                                       |              |                       |                  |
| °S <sup>★</sup> Add a Nonworker                                                            | $\bigotimes$ |                       | ۲<br>۲           |
| 2 Goals Performance                                                                        | Profiles     | Talent Review         | Succession Plans |
| 전 Person (2003) 모ァ                                                                         | ሞጓ           | 무평                    | ţ                |
| Employment Contracts     Imployment Contracts     Talent Pools     Workforce     Sinctrues | Mass Updates | Workforce<br>Modeling | Data Exchange    |
| Operation         Subscription           Image Location         Subscription               |              |                       |                  |
| 19 Promote +                                                                               |              |                       |                  |

# Click Hiring

| 1e My Team                           | My Client Groups | Benefits Adm | inistration Sales       | Service        | Knowledge Help        | Desk My Enterp   |
|--------------------------------------|------------------|--------------|-------------------------|----------------|-----------------------|------------------|
| UICK ACTIONS                         | APPS             |              |                         |                |                       |                  |
| Hire an Employee                     | 20               | ന്പ          |                         | <u>&amp;</u> * |                       |                  |
| Add a Contingent Worl                |                  | Hiring       | Journeys                | New Person     | Person<br>Management  | LJ<br>Absences   |
| oo <sup>₩</sup> Add a Pending Worker | L                |              | Click Hiring            |                | Management            |                  |
| o <sup>₩</sup> Add a Nonworker       |                  | පුම          | ബ                       | හි             |                       | r<br>Res<br>C    |
| Pending Workers                      |                  | Goals        | Performance             | Profiles       | Talent Review         | Succession Plans |
| Person                               |                  |              |                         |                |                       |                  |
|                                      |                  | ß            | B/                      | ŧ              | £3                    | 创                |
| P Change Location                    |                  | Talent Pools | Workforce<br>Structures | Mass Updates   | Workforce<br>Modeling | Data Exchange    |
| ræn                                  |                  |              |                         |                |                       |                  |

Click Applications across from the Requisition

| ,                    | b Requisitions                                                                                                    |
|----------------------|----------------------------------------------------------------------------------------------------|
| l <del>¢</del>       |                                                                                                    |
| Job Requisitions     | Requisitions + Add                                                                                                    |
| Candidate Search     | Keywords Q Show Filters Hiring Team Role Recruiter, Hiring Manager, Collaborator X                                                                                                    |
| -                    | Sort By Creation Date - New to Ole ~                                                                                                    |
| Seal Campaigns       | Network Specialist (75)         Applications: 0         ***           Posting - In Progress         Prospects: 0         ***                                                                       |
| பீப் Candidate Pools | Standard<br>United States                                                                                                    |
| Job Offers           | Solution Specialists PA (65)     Applications: 0        Open - Posted     Prospects: 0       Standard     Bellevue, DC, United States                                                              |
|                      | PA_test (64)     Applications 0        Open - Posted     Prospects: 0        Standard     United States                                                                                            |
|                      | Network Specialist-NK (60)         Applications 3            Open - Posted         Prospects: 0         Click Applications           Standard         CA, United States         Click Applications |
|                      | Network Specialist-NK (57)     Applications 3        Open - Posted     Prospects: 0       Standard                                                                                                 |

### Click Candidate Name

| Image: Condidate Name or Number       Q       Show Filters       Application Details       Active ×         Image: Condidate Name       Image: Condidate Name       Q       Q       View       Sort By       Create Date - New to v         Image: Condidate Name       Candidate       Details       Status       Education       Experience       >         Image: Condidate Name       Other, Accepted       Bachelor of Science       Network Consultant, Infosys          Image: Condidate Name       Other, Accepted       Master of Science       Network Consultant, Intage          Image: Consultant Service - Present       Image: Consultant Service - Present            Image: Consultant Service - Present       Consultant Service - Present            Image: Consultant Service - Present              Image: Consultant Service - Present              Image: Consultant Service - Present              Image: Consultant Service - Present              Image: Consultant Service - Present <t< th=""><th></th><th></th><th></th><th></th><th></th><th></th><th></th></t<>                                                                                                    |                |                                        |                         |                                  |                                     |                                   |                   |
|----------------------------------------------------------------------------------------------------|----------------|----------------------------------------|-------------------------|----------------------------------|-------------------------------------|-----------------------------------|-------------------|
| Actions Q Q View Summary V Sort By Create Date - New rol V<br>Candidate Details Status Education Experience<br>Candidate Name<br>Candidate Name<br>Consultant Information State<br>Network Consultant. Information State<br>Network Consultant. Information State<br>Network Consultant Service - Present<br>Network Consultant Service - Present<br>Network Consultant Ser |                | Candidate Name or Number               | Show Filters Applicatio | on Details Active X              |                                     |                                   |                   |
| Candidate     Details     Status     Education     Experience     >       Image: Name your source of the status     Screening. To be Reviewed     Bachelor of Science     Network Consultant. Infosys        Image: Name your source of the status     Image: Name your source of the status     Offer. Accepted     Master of Science. California Status     Network Consultant. Tata       Image: Name your source of the status     Image: Name your source of the status     Offer. Accepted     Master of Science     Network Consultant. Tata     Consultant Service - Present        Image: Name your source of the status     Image: Name your source of the status     Offer. Accepted     Master of Science     Tata Consultant Service - Present        Image: Name your source of the status     Image: Name your source of the status     Offer. Accepted     Master of Science     Tata Consultant Service - Present        Image: Name your source of the status     Image: Name your source of the status     Image: Name your source of the status                                                                                                    |                | Actions ~                              |                         |                                  | ତ୍ ତ୍ View Summary                  | V Sort By Creat                   | e Date - New to 🗸 |
| andidate Name<br>Societing. To be Reviewed Bachelor of Science Network Consultant. Infosys<br>Network Consultant. Infosys<br>Network Consultant. Tata<br>Societing Score: 10 out of 10<br>Network Consultant. Tata<br>Societing Score: 10 out of 10<br>Network Consultant. Tata<br>Consultant Service - Present<br>Store - Present<br>Store - Present                                                                                                    |                | < Candidate                            | Details                 | Status                           | Education                           | Experience                        | 3                 |
| andidate Name                                                                                                    |                | 39009                                  | <u>à</u> 🗳              | Screening, To be Reviewed        | Bachelor of Science                 | Network Consultant,               | Infosys ***       |
| 36025     Image: Service Syl/16 - Present       Dorrington, CA, US         Image: NK-Keerthana Strip CA, US         Offer, Accepted   Master of Science       Tata Consultant Service - Present                                                                                                    | Candidate Name | 🗌 🛛 Keerthi-01                         | Resume                  | Offer, Accepted                  | Master of Science, California State | Network Consultant,               | Tata              |
| NK-Keerthana     Offer, Accepted     Master of Science     Tata Consultant Service - Present      31007     Yorba Linda, CA, US                                                                                                    |                | 36025<br>Dorrington, CA, US            | <b>8</b> *              | Prescreening score: 10 out of 10 | University                          | Consultant Service, 9/<br>Present | /1/16 -           |
|                                                                                                    |                | NK-Keerthana 31007 Yorba Linda, CA, US | 8*<br>M                 | Offer, Accepted                  | Master of Science                   | Tata Consultant Servis            | ce - Present ***  |

## Click Actions and Create Job Offer

| < NA Netw<br>Nancy (3                              | ork Specialist-NK (60)<br><sup>39009</sup>                                                          |                                                                | Previous Next | Actions V Move<br>Move<br>Return to Prior Phase                                                                                                    |
|----------------------------------------------------|----------------------------------------------------------------------------------------------------|----------------------------------------------------------------|---------------|----------------------------------------------------------------------------------------------------|
| I¢                                                 | Key Highlights                                                                                      |                                                                |               | Add to Requisition Add to Candidate Pool                                                                                                    |
| Activity     Progress                              | Pluse and State<br>Screening, To be Reviewed<br>Candidate Type When Applying<br>External Candidates | Candidate Number<br>39009<br>Duplicate Check<br>  As of 8/3/22 |               | Add Interaction<br>Send Message<br>Send Message to Team<br>Send Interview Invite<br>Collect Feedback                                                                                                    |
| Attachments                                        | Licenses and Certifications                                                                         |                                                                | + Add         | Check Duplicates<br>Create Job Offer<br>Calculate Computed Fields                                                                                                    |
| <ul> <li>Interactions</li> <li>Messages</li> </ul> |                                                                                                    | There's nothing here so far.                                   |               |                                                                                                    |
| Questions                                          | Degrees                                                                                             |                                                                |               | ×                                                                                                    |
| Feedback                                           | Languages                                                                                           |                                                                |               | <ul> <li>Image: second second sec</li></ul> |
| 2 Screening                                        | Work Requirements                                                                                   |                                                                |               | <ul> <li>Internet in the second second s</li></ul> |
| 1 Extra Info                                       |                                                                                                    |                                                                |               | We're offline<br>Leave a message                                                                                                    |

Select the applicable options and click Continue

| Create Job Offer<br>Nancy (39009), 60 |                 |              |                    | Click Continue           | Continue Cancel |
|---------------------------------------|-----------------|--------------|--------------------|--------------------------|-----------------|
|                                       |                 |              |                    |                          |                 |
|                                       | Voffer Team     | Salany       | Other Compensation | Comments and Attachments | ]               |
|                                       | Additional Info | Offer Letter |                    |                          |                 |
|                                       |                 |              |                    |                          |                 |
|                                       |                 |              |                    |                          |                 |
|                                       |                 |              |                    |                          |                 |

Enter the When and Why details and click Continue

| Create Job Offer<br>ancy (39009), 60 |                                   |                                             | Submit   |
|--------------------------------------|-----------------------------------|---------------------------------------------|----------|
|                                      | When and Why     Enter the Be     | low Information                             |          |
|                                      | *When is the employee start date? | *Action                                     | -1-1-1-1 |
|                                      | 8/26/22                           | Add Pending Worker                          |          |
|                                      | N 17 1                            |                                             |          |
|                                      | EPDWohTuter USA Inc               |                                             | 122-23   |
|                                      | ERFWEDTALDI OSMITIC.              |                                             |          |
|                                      | *Worker Type                      |                                             |          |
|                                      | Employee                          |                                             |          |
|                                      |                                   | Continuo                                    |          |
|                                      |                                   | Contract                                    |          |
|                                      | Click Continue                    | 같은 그는 것 같아요. 것 같은 것은 그는 것 같아요. 것 같아요. 것 같아? |          |
|                                      | (a) Assistant lafe                |                                             |          |
|                                      | 2 Assignment Info                 |                                             |          |
|                                      |                                   |                                             |          |
|                                      | 0.0% 7                            |                                             |          |
|                                      | (3) Offer leam                    |                                             |          |
|                                      |                                   |                                             |          |
|                                      |                                   |                                             |          |
|                                      | (4) Salary                        |                                             |          |
|                                      |                                   |                                             |          |
|                                      |                                   |                                             |          |
|                                      | 5 Other Compensation              |                                             |          |
|                                      |                                   |                                             |          |

Follow this same progress through the remaining sections and click **Submit** 

| Create Job Offer |                                                        |                          | Save and Close Submit |
|------------------|--------------------------------------------------------|--------------------------|-----------------------|
|                  | <ul> <li>Additional Info</li> </ul>                    |                          | Click Submit          |
|                  | Offer Letter                                           |                          |                       |
|                  | Offer Letter<br>Offer Letter Template                  | v                        |                       |
|                  | Download                                               |                          |                       |
|                  | Drag files here o                                      | cricit to add attachment |                       |
|                  | Candidate Job Application Language<br>American English | Expiration Date          |                       |
|                  | Additional Text 1<br>S ♂ ♥ B I 単 語 語 ֎ 🛠               |                          |                       |
|                  |                                                        |                          |                       |

### Extend Offer To Candidate

Navigation: My Client Groups>Hiring>Select Applications>Select Candidate>Actions>Extend Offer

From the home screen, click My Client Groups

| Good afternoon, Michael Burke!          |                  |                  |              |                      |                  |  |
|-----------------------------------------|------------------|------------------|--------------|----------------------|------------------|--|
| Me My Team My Client Group              | ps Benefits Admi | nistration Sales |              | Knowledge Help       | Desk My Enterp   |  |
| QUICK ACTIONS                           | APPS Click M     | y Client Groups  |              |                      |                  |  |
| Hire an Employee                        | ന്പ              | (A)              | ×            | ∽v⁄l                 |                  |  |
| හි <sup>*</sup> Add a Contingent Worker | Hiring           | Journeys         | New Person   | Person<br>Management | L]<br>Absences   |  |
| හි <sup>*</sup> Add a Pending Worker    |                  |                  |              |                      |                  |  |
| ల్లో Add a Nonworker                    | <u>ස</u> ුම      |                  | $\bigotimes$ |                      | گھ               |  |
| Pending Workers                         | Goals            | Performance      | Profiles     | Talent Review        | Succession Plans |  |
| Person                                  | (225)            |                  | m            |                      | -                |  |
| C Employment Contracts                  | Talent Pools     | Workforce        | Mass Updates | 금》<br>Workforce      | Data Exchange    |  |
| P Change Location                       |                  |                  |              | Modeling             |                  |  |
| P Change Working Hours                  |                  |                  |              |                      |                  |  |
| ကြို Promote                            |                  |                  |              |                      |                  |  |

# Click Hiring

| le My Team                      | My Client Groups | Benefits Admi | inistration Sales       | Service      | Knowledge Help        | Desk My Enterp   |
|---------------------------------|------------------|---------------|-------------------------|--------------|-----------------------|------------------|
| UICK ACTIONS                    | APPS             |               |                         |              |                       |                  |
| Hire an Employee                |                  | പ്പു          | (in)                    | <br>&*       | North                 |                  |
| Add a Contingent Wo             |                  | Hiring        | Journeys                | New Person   | Person<br>Management  | L)<br>Absences   |
| Add a Pending Worke             |                  |               | Click Hiring            |              |                       |                  |
| og <sup>≭</sup> Add a Nonworker |                  | රුම           | ്പ                      | Å            |                       | کچک              |
| Pending Workers                 |                  | Goals         | Performance             | Profiles     | Talent Review         | Succession Plans |
| Person                          |                  |               |                         |              |                       |                  |
| Employment Contract:            |                  |               | 87/                     | Ë            | an 2                  | (j)              |
| Change Location                 |                  | Talent Pools  | Workforce<br>Structures | Mass Updates | Workforce<br>Modeling | Data Exchange    |
|                                 |                  |               |                         |              |                       |                  |

Click Applications across from the Requisition

|                    | Job Requisition | ıs                                                                                       |                                 |                                             |                                    |   |
|--------------------|-----------------|------------------------------------------------------------------------------------------|---------------------------------|---------------------------------------------|------------------------------------|---|
| I <del>¢</del>     |                 | 10-01-01 <b>110110</b>                                                                   |                                 | NA NA WARDON AND                            |                                    |   |
| Job Requisitions   |                 | Requisitions                                                                             |                                 |                                             | + Ad                               | d |
| Q Candidate Search |                 | Keywords Q Sho                                                                           | w Filters Hiring Team Role Recr | uiter, Hiring Manager, Collaborator $	imes$ |                                    |   |
|                    | 12222           |                                                                                          |                                 |                                             | Sort By Creation Date - New to Old | * |
| Campaigns          |                 | Network Specialist (75)<br>Posting - In Progress                                         |                                 | Applications: 0<br>Prospects: 0             |                                    |   |
| Candidate Pools    |                 | Standard<br>United States                                                                |                                 |                                             |                                    |   |
| Job Offers         |                 | Solution Specialists PA (65)<br>Open - Posted<br>Standard<br>Bellevue, DC, United States |                                 | Applications: 0<br>Prospects: 0             |                                    |   |
|                    |                 | PA_test1 (64)<br>Open - Posted<br>Standard<br>United States                              |                                 | Applications: 0<br>Prospects: 0             |                                    |   |
|                    |                 | Network Specialist-NK (60)<br>Open - Posted<br>Standard<br>CA, United States             |                                 | Applications: 3<br>Prospects: 0             | Click Applications                 |   |
|                    |                 | Network Specialist-NK (57)<br>Open - Posted<br>Standard<br>CA, United States             |                                 | Applications: 3<br>Prospects: 0             |                                    |   |

### Click Candidate Name

|             | Candidata Nama ar Number               |                       |                                  |                                     |                                         |          |
|-------------|----------------------------------------|-----------------------|----------------------------------|-------------------------------------|-----------------------------------------|----------|
|             | Cunutaate Name or Number               | Show Filters Applicat | Ion Details Active X             |                                     |                                         |          |
|             | Actions ∨                              |                       |                                  | ୍ ତ୍ View Summary                   | V Sort By Create Date - N               | lew to ∨ |
|             | < Candidate                            | Details               | Status                           | Education                           | Experience                              | >        |
|             | 39009                                  | ۵ 🗳                   | Screening, To be Reviewed        | Bachelor of Science                 | Network Consultant, Infosys             |          |
| didate Name | Keerthi-01                             | Resume                | Offer, Accepted                  | Master of Science, California State | Network Consultant, Tata                |          |
|             | 36025<br>Dorrington, CA, US            | <u>8</u>              | Prescreening score: 10 out of 10 | University                          | Consultant Service, 9/1/16 -<br>Present |          |
|             | NK-Keerthana 31007 Yorba Linda, CA, US | 0*<br>M               | Offer, Accepted                  | Master of Science                   | Tata Consultant Service - Preser        | nt       |
|             |                                        |                       |                                  |                                     |                                         |          |

## Click Actions and Extend Offer

\_\_\_\_\_

| Test Tre     | vor (19002)         |                              | Move                                    |
|--------------|---------------------|------------------------------|-----------------------------------------|
|              |                     |                              | Add to Requisition                      |
|              |                     |                              | Add to Candidate Pool                   |
|              | Key Highlights      |                              | Add Interaction                         |
| Details      |                     |                              | Send Message                            |
|              | Phase and State     | Candidate Number             | Send Message to Team                    |
| Activity     | Offer, Approved     | 19002                        | Send Interview Invite                   |
|              | External Candidates | Duplicate Check              | Collect Feedback                        |
| Progress     |                     | AS 01 1/11/22                | Check Duplicates                        |
|              |                     |                              | Redraft Offer                           |
| Attachments  | Degrees             | Click Ext                    | end Offer Add Calculate Computed Fields |
| Interactions |                     | ~                            |                                         |
|              |                     | There's nothing here so far. |                                         |
| Morragor     |                     |                              |                                         |
| inessages    |                     |                              |                                         |
| Questions    |                     |                              |                                         |
| Questions    | Languages           |                              | × 11 11                                 |
| Interview    |                     |                              |                                         |
|              |                     |                              |                                         |
| Freedback    | Work Requirements   |                              | ×                                       |
| eeuback      |                     |                              |                                         |
| Constanting  |                     |                              |                                         |
| screening    | Previous Employment |                              | ×                                       |
|              |                     |                              | We're offline                           |

# Accept Offer On Behalf Of Candidate

Navigation: My Client Groups>Hiring>Select Applications>Select Candidate>Actions>Accept Offer

| Me     My Team     My Client Groups     Benefits Administration     Sales     Service     Knowledge     Help Desk     My Enterpression       OULC     Ares     Click My Client Groups     Desk     Click My Client Groups     Provide     Provide </th <th colspan="7">Good afternoon, Michael Burke!</th>                                                                                                    | Good afternoon, Michael Burke!                                                                                                    |                   |                         |              |                       |                  |  |
|----------------------------------------------------------------------------------------------------|----------------------------------------------------------------------------------------------------|-------------------|-------------------------|--------------|-----------------------|------------------|--|
| Autor       April       Click // Client Groups         Image: Intransity of the an Employee       Image: Image: Im                                             | le My Tearn My Client Grou                                                                                                    | ups Benefits Admi | nistration Sales        |              | Knowledge Help        | Desk My Enterp   |  |
| Inter an Employee       Image: Second Second S | UICK ACTIONS                                                                                                    | APPS Click M      | y Client Groups         |              |                       |                  |  |
| Image: Add a Contingent Worker     Hiring     Journeys     New Person     Person       Image: Add a Pending Worker     Image: Add a Pending Worker     Image: Add a Pending Worker     Image: Add a Pending Worker       Image: Add a Nonworker     Image: Add a Nonworker     Image: Add a Pending Workers     Image: Add a Pending Workers       Image: Person     Image: Add a Pending Workers     Image: Add a Pending Workers     Image: Add a Pending Workers       Image: Person     Image: Add a Pending Workers     Image: Add a Pending Workers     Image: Add a Pending Workers       Image: Person     Image: Add a Pending Workers     Image: Add a Pending Workers     Image: Add a Pending Workers       Image: Person     Image: Add a Pending Workers     Image: Add a Pending Workers     Image: Add a Pending Workers       Image: Person     Image: Add a Pending Workers     Image: Add a Pending Workers     Image: Add a Pending Workers       Image: Person     Image: Add a Pending Workers     Image: Add a Pending Workers     Image: Add a Pending Workers       Image: Person     Image: Add a Pending Workers     Image: Add a Pending Workers     Image: Add a Pending Workers       Image: Person     Image: Add a Pending Workers     Image: Add a Pending Workers     Image: Add a Pending Workers       Image: Person     Image: Add a Pending Workers     Image: Add a Pending Workers     Image: Add a Pending Pending Pending Pending Pending Pending Pending Pending Pe                                                                                                    | Hire an Employee                                                                                                    | സ്പ്              | (A)                     | ×            | N <sup>2</sup>        |                  |  |
| Image: Add a Pending Worker         Image: Add a Nonworker         Image: Add a Nonworker         Image: Contracts         Image: Contracts         Ima                                                                                                    | Add a Contingent Worker                                                                                                    | Hiring            | Journeys                | New Person   | Person<br>Management  | L                |  |
| Image: Market Profiles     Image: Market Profiles     Image: Market                                                                                                    | 🕙 * Add a Pending Worker                                                                                                    |                   |                         |              |                       |                  |  |
| Performance     Profiles     Talent Review     Succession Plans       Person     Performance     Profiles     Talent Review     Succession Plans       Person     Employment Contracts     Image Location     Image Location     Image Location     Image Location                                                                                                    | Add a Nonworker                                                                                                    | ජිම               | 60                      | ۲<br>۲       |                       | ۲<br>۲           |  |
| Person       Image Location                                                                                                    |                                                                                                    | Goals             | Performance             | Profiles     | Talent Review         | Succession Plans |  |
| 같 Employment Contracts : ::::::::::::::::::::::::::::::::::                                                                                                    | Person                                                                                                    |                   | 兄。                      | ሞት           | N                     | ¢                |  |
| Change Location                                                                                                    | Employment Contracts     ■     ■     ■     ■     ■     ■     ■     ■     ■     ■     ■     ■     ■     ■     ■     ■     ■     ■     ■     ■     ■     ■     ■     ■     ■     ■     ■     ■     ■     ■     ■     ■     ■     ■     ■     ■     ■     ■     ■     ■     ■     ■     ■     ■     ■     ■     ■     ■     ■     ■     ■     ■     ■     ■     ■     ■     ■     ■     ■     ■     ■     ■     ■     ■     ■     ■     ■     ■     ■     ■     ■     ■     ■     ■     ■     ■     ■     ■     ■     ■     ■     ■     ■     ■     ■     ■     ■     ■     ■     ■     ■     ■     ■     ■     ■     ■     ■     ■     ■     ■     ■     ■     ■     ■     ■     ■     ■     ■     ■     ■     ■     ■     ■     ■     ■     ■     ■     ■     ■     ■     ■     ■     ■     ■     ■     ■     ■     ■     ■     ■     ■     ■     ■     ■     ■     ■     ■     ■     ■     ■     ■     ■     ■     ■     ■     ■     ■     ■     ■     ■     ■     ■     ■     ■     ■     ■     ■     ■     ■     ■     ■     ■     ■     ■     ■     ■     ■     ■     ■     ■     ■     ■     ■     ■     ■     ■     ■     ■     ■     ■     ■     ■     ■     ■     ■     ■     ■     ■     ■     ■     ■     ■     ■     ■     ■     ■     ■     ■     ■     ■     ■     ■     ■     ■     ■     ■     ■     ■     ■     ■     ■     ■     ■     ■     ■     ■     ■     ■     ■     ■     ■     ■     ■     ■     ■     ■     ■     ■     ■     ■     ■     ■     ■     ■     ■     ■     ■     ■     ■     ■     ■     ■     ■     ■     ■     ■     ■     ■     ■     ■     ■     ■     ■     ■     ■     ■     ■     ■     ■     ■     ■     ■     ■     ■     ■     ■     ■     ■     ■     ■     ■     ■     ■     ■     ■     ■     ■     ■     ■     ■     ■     ■     ■     ■     ■     ■     ■     ■     ■     ■     ■     ■     ■     ■     ■     ■     ■     ■     ■     ■     ■     ■     ■     ■     ■     ■     ■     ■     ■     ■     ■     ■     ■     ■     ■     ■     ■     ■     ■     ■     ■     ■     ■     ■     ■     ■     ■     ■     ■     ■     ■     ■     ■     ■     ■     ■ | Talent Pools      | Workforce<br>Structures | Mass Updates | Workforce<br>Modeling | Data Exchange    |  |
|                                                                                                    | Change Location                                                                                                    |                   | Structures              |              | Notening              |                  |  |
|                                                                                                    |                                                                                                    | 4.0               |                         |              |                       |                  |  |

From the home screen, click **My Client Groups** 

Click Hiring

| vle My Team                     | My Client Groups | Benefits Admi | nistration Sales        |              | Knowledge Help        | Desk My Enterp   |
|---------------------------------|------------------|---------------|-------------------------|--------------|-----------------------|------------------|
| QUICK ACTIONS                   | АРР              | s             |                         |              |                       |                  |
| 안 <sup>#</sup> Hire an Employee |                  | ال<br>مى      | Ø                       | o.*          | 501                   |                  |
| Add a Contingent                | Worker           | Hiring        | Journeys                | New Person   | Person<br>Management  | L)<br>Absences   |
| o, <b>*</b> Add a Pending W     | orker            |               | Click Hiring            |              |                       |                  |
| o <sup>★</sup> Add a Nonworker  |                  | රුම           | 副                       | Ľ            | 8                     | کی               |
| Pending Workers                 |                  | Goals         | Performance             | Profiles     | Talent Review         | Succession Plans |
| Person                          |                  |               |                         |              |                       |                  |
|                                 | tracts           |               |                         |              | ar D                  | 印                |
| Change Location                 |                  | Talent Pools  | Workforce<br>Structures | Mass Updates | Workforce<br>Modeling | Data Exchange    |
| E Change Working                |                  |               |                         |              |                       |                  |
| ျကို Promote                    |                  | +             |                         |              |                       |                  |

# Click Applications across from the Requisition

|                    | Job Requisition | 15                                                                                       |                                                                   |                                      |
|--------------------|-----------------|------------------------------------------------------------------------------------------|-------------------------------------------------------------------|--------------------------------------|
| I <del>c</del>     |                 |                                                                                          |                                                                   |                                      |
| Job Requisitions   |                 | Requisitions                                                                             |                                                                   | + Add                                |
| Q Candidate Search |                 | Keywords Q Show Fi                                                                       | Ilters Hiring Team Role Recruiter, Hiring Manager, Collaborator X |                                      |
|                    |                 |                                                                                          |                                                                   | Sort By Creation Date - New to Olc ~ |
| Campaigns          |                 | Network Specialist (75)<br>Posting - In Progress                                         | Applications: 0<br>Prospects: 0                                   |                                      |
| Candidate Pools    |                 | Standard<br>United States                                                                |                                                                   |                                      |
| Job Offers         |                 | Solution Specialists PA (65)<br>Open - Posted<br>Standard<br>Bellevue, DC. United States | Applications: 0<br>Prospects: 0                                   |                                      |
|                    |                 | PA_test1 (64)<br>Open - Posted<br>Standard<br>United States                              | Applications: 0<br>Prospects: 0                                   | ***                                  |
|                    |                 | Network Specialist-NK (60)<br>Open - Posted<br>Standard<br>CA, United States             | Application: 3<br>Prospects: 0<br>Click App                       | lications                            |
|                    |                 | Network Specialist-NK (57)<br>Open - Posted<br>Standard                                  | Applications: 3<br>Prospects: 0                                   | •••                                  |

## Click Candidate Name

| Ca   | ndidate Name or Number 🤍    | Show Filters Application Deta | ils Active X                     |                                     |                                         |
|------|-----------------------------|-------------------------------|----------------------------------|-------------------------------------|-----------------------------------------|
|      | Actions                     |                               |                                  | ୍ ତ୍ View Summary                   | ✓ Sort By Create Date - New t           |
| - <  | Candidate                   | Details                       | Status                           | Education                           | Experience                              |
|      | Nancy<br>39009              | à ä'                          | Screening, To be Reviewed        | Bachelor of Science                 | Network Consultant, Infosys             |
| Name | • Keerthi-01                | Resume                        | Offer, Accepted                  | Master of Science, California State | Network Consultant, Tata                |
|      | 36025<br>Dorrington, CA, US | <u>8</u> *                    | Prescreening score: 10 out of 10 | University                          | Consultant Service, 9/1/16 -<br>Present |
|      | • NK-Keerthana<br>31007     | 0*<br>M                       | Offer, Accepted                  | Master of Science                   | Tata Consultant Service - Present       |
|      | Yorba Linda, CA, US         |                               |                                  |                                     |                                         |

#### Click Actions and Accept Offer

|                | Network Specia | alist-NK (60)                         |                               | Draviour     | Nevt  | Actions               | Move   |
|----------------|----------------|---------------------------------------|-------------------------------|--------------|-------|-----------------------|--------|
| < NA           | Nancy (39009)  |                                       |                               |              |       | Mave                  |        |
|                | · watawata wa  |                                       |                               | 8 W() 8 W    |       | Add to Requisition    |        |
| 김국의 관계         |                |                                       |                               |              |       | Add to Candidate Po   | ol     |
| 1€             |                | Kay Highlights                        |                               |              |       | Add Interaction       | -1 -   |
| Details        |                | Key Highlights                        |                               |              |       | Send Message          |        |
|                |                | Phase and State                       | Candidate Number              |              |       | Send Message to Te    | am     |
| C Activity     |                | Offer, Extended                       | 39009                         |              |       | Send Interview Invite |        |
|                |                | Last Contacted<br>Today (Sent E-Mail) | Duplicate Check               |              |       | Collect Feedback      |        |
| Progress       |                | Candidate Type When Applying          | MS 01 0/3/22                  |              |       | Check Duplicates      |        |
|                |                | External Candidates                   |                               |              |       | Preview Offer         |        |
| Attachments    |                |                                       |                               |              |       | Accent Offer          |        |
|                |                | Licenses and Certifications           |                               |              | , Add | Calculate Computed    | Eialde |
| E Interactions |                |                                       | Click                         | Accept Offer |       | Calculate Computed    |        |
|                |                |                                       | Therefore have been as for    |              |       |                       |        |
| Messages       |                |                                       | I here's nothing here so far. |              |       |                       |        |
|                |                |                                       |                               |              |       |                       |        |
| Questions      |                |                                       |                               |              |       |                       |        |
|                |                | Degrees                               |                               |              |       | v                     |        |
| Interviews     |                | 5                                     |                               |              |       |                       |        |
|                |                |                                       |                               |              |       |                       |        |
| Feedback       |                | Languages                             |                               |              |       | ×                     |        |
|                |                |                                       |                               |              |       |                       |        |
| Screening      |                |                                       |                               |              |       |                       |        |
|                |                | MULD ! .                              |                               |              |       |                       | _      |

### Move Candidate To HR

Navigation: My Client Groups>Hiring>Select Applications>Select Candidate>Actions>Move to HR

From the home screen, click My Client Groups

| Good afternoon, Michael Burke!          |                  |                  |              |                      |                  |  |  |
|-----------------------------------------|------------------|------------------|--------------|----------------------|------------------|--|--|
| Me My Team My Client Group              | os Benefits Admi | nistration Sales |              | Knowledge Help       | Desk My Enterp   |  |  |
| QUICK ACTIONS                           | APPS Click M     | y Client Groups  |              |                      |                  |  |  |
| Hire an Employee                        | ന്പ              | (A)              | ×            | ∽v⁄l                 |                  |  |  |
| හි <sup>#</sup> Add a Contingent Worker | Hiring           | Journeys         | New Person   | Person<br>Management | LJ<br>Absences   |  |  |
|                                         |                  |                  |              |                      |                  |  |  |
| ల్లో Add a Nonworker                    | <u>ජ</u> ම       |                  | $\bigotimes$ |                      | کیک              |  |  |
| ₽⁄⁄ Pending Workers                     | Goals            | Performance      | Profiles     | Talent Review        | Succession Plans |  |  |
| Person                                  | (255)            |                  | m            |                      | 4                |  |  |
| C Employment Contracts                  | Talent Pools     | Workforce        | Mass Updates | 금》<br>Workforce      | Data Exchange    |  |  |
| P Change Location                       |                  |                  |              | Modeling             |                  |  |  |
| P Change Working Hours                  |                  |                  |              |                      |                  |  |  |
| Ĥ℃ Promote                              | +                |                  |              |                      |                  |  |  |

# Click Hiring

| APPS       Iter an Employee     APPS       Iter an Employee     Iter an Employee       Add a Contingent Worker     Itering       Add a Ponding Worker     Itering       Add a Ponding Worker     Itering       Add a Nonworker     Itering       Performance     Performance       Performance     Itering       Performance     Itering <tr< th=""><th>Ле</th><th>My Team My Clier</th><th>nt Groups</th><th>Benefits Admi</th><th>nistration Sales</th><th>Service</th><th>Knowledge He</th><th>elp Desk My Enterp</th></tr<>                                                                                                    | Ле                  | My Team My Clier      | nt Groups | Benefits Admi | nistration Sales        | Service      | Knowledge He          | elp Desk My Enterp |
|----------------------------------------------------------------------------------------------------|---------------------|-----------------------|-----------|---------------|-------------------------|--------------|-----------------------|--------------------|
| Image: Series an Employee     Image: Series an Employee     I                                                                                                    |                     | ONS                   | APPS      |               |                         |              |                       |                    |
| Image: Model a Contingent Worker     Hiring     Journeys     New Person     Person     Add a Contingent Worker       Image: Add a Pending Worker     Image: Click Hiring     Image: Click Hiring     Image: Click Hiring     Image: Click Hiring       Image: Morkers     Image: Click Hiring     Image: Click Hiring     Image: Click Hiring     Image: Click Hiring       Image: Person     Image: Click Hiring     Image: Click Hiring     Image: Click Hiring     Image: Click Hiring       Image: Workers     Image: Click Hiring     Image: Click Hiring     Image: Click Hiring     Image: Click Hiring       Image: Workers     Image: Click Hiring     Image: Click Hiring     Image: Click Hiring     Image: Click Hiring       Image: Workers     Image: Click Hiring     Image: Click Hiring     Image: Click Hiring     Image: Click Hiring       Image: Workers     Image: Click Hiring     Image: Click Hiring     Image: Click Hiring     Image: Click Hiring       Image: Workers     Image: Click Hiring     Image: Click Hiring     Image: Click Hiring     Image: Click Hiring       Image: Person     Image: Click Hiring     Image: Click Hiring     Image: Click Hiring     Image: Click Hiring       Image: Person     Image: Click Hiring     Image: Click Hiring     Image: Click Hiring     Image: Click Hiring       Image: Person     Image: Click Hiring     Image: Click Hiring                                                                                                    | ⊗ <sup>*</sup> Hire | e an Employee         |           | പ്പു          | (A)                     | <br>&*       | N/                    |                    |
| Image Location     Add a Pending Working Hours     Click Hiring       Image Location     Add a Nonworker     Image Location                                                                                                    | °S <sup>₩</sup> Add | d a Contingent Worker |           | Hiring        | Journeys                | New Person   | Person<br>Management  | LJ<br>Absences     |
| Image Norworker     Image Norworker     Image Norworker     Image Norworker     Image Norworker       Image Norworkers     Image Norworkers     Image Norworker     Image Norworker       Image Norworkers     Image Norworker     Image Norworker       Image Norworkers     Image Norworker     Image Norworker       Image Norworkers     Image Norworker     Image Norworker       Image Norworkers     Image Norworker     Image Norworker       Image Norworkers     Image Norworker     Image Norworker       Image Norworkers     Image Norworker     Image Norworker       Image Norworkers     Image Norworker     Image Norworker       Image Norworkers     Image Norworker     Image Norworker                                                                                                    | <sup>⊗</sup> * Add  | d a Pending Worker    |           |               | Click Hiring            |              |                       |                    |
| <sup>™</sup> /> <sup>™</sup> / <sup>™</sup> // <sup>™</sup> // <sup>™</sup> // <sup>™</sup> // <sup>™</sup> // <sup>™</sup> // <sup>™</sup> // <sup>™</sup> // <sup>™</sup> // <sup>™</sup> // <sup>™</sup> // <sup>™</sup> // <sup>™</sup> // <sup>™</sup> | °∰ Add              | d a Nonworker         |           | රුම           | പ                       | Ř            |                       | ۲<br>۲             |
| Person         Imployment Contracts       Imployment Contracts                                                                                                    | ₽⁄⁄⁄⁄ Pen           | nding Workers         |           | Goals         | Performance             | Profiles     | Talent Review         | Succession Plans   |
| Imployment Contracts     Imployment Contracts       Imployment Contracts     Imployment Contracts       Imployment Contracts     Imp                                                                                                    | Per:                |                       |           |               |                         |              |                       |                    |
| Tailent Pools     Workforce     Mass Updates     Workforce     Data Exchange       Change Location     Structures     Modeling                                                                                                    |                     | ployment Contracts    |           | ß             |                         | Ë            | 4D                    | (j)                |
| මු Change Working Hours                                                                                                    | 👸 Cha               | ange Location         |           | ilent Pools   | Workforce<br>Structures | Mass Updates | Workforce<br>Modeling | Data Exchange      |
|                                                                                                    | 👸 Cha               | ange Working Hours    |           |               |                         |              |                       |                    |

Click Applications across from the Requisition
|                  | Job Requisitior | 1S                                                                                       |                                  |                                              |                                      |      |
|------------------|-----------------|------------------------------------------------------------------------------------------|----------------------------------|----------------------------------------------|--------------------------------------|------|
| I←               |                 |                                                                                          |                                  |                                              |                                      |      |
| Job Requisitions |                 | Requisitions                                                                             |                                  |                                              | + Add                                |      |
| Candidate Search |                 | Keywords Q Show F                                                                        | Filters Hiring Team Role Recruit | ter, Hiring Manager, Collaborator $~\times~$ |                                      |      |
|                  | here and        |                                                                                          |                                  |                                              | Sort By Creation Date - New to Olc ~ | 1912 |
| Campaigns        |                 | Network Specialist (75)<br>Posting - In Progress                                         |                                  | Applications: 0<br>Prospects: 0              |                                      |      |
| Candidate Pools  |                 | Standard<br>United States                                                                |                                  |                                              |                                      |      |
| Job Offers       |                 | Solution Specialists PA (65)<br>Open - Posted<br>Standard<br>Bellevue, DC, United States |                                  | Applications: 0<br>Prospects: 0              |                                      |      |
|                  |                 | PA_test1 (64)<br>Open - Posted<br>Standard<br>United States                              |                                  | Applications: 0<br>Prospects: 0              |                                      |      |
|                  |                 | Network Specialist-NK (60)<br>Open - Posted<br>Standard<br>CA, United States             |                                  | Applications: 3<br>Prospects: 0              | Click Applications                   |      |
|                  |                 | Network Specialist-NK (57)<br>Open - Posted<br>Standard<br>CA, United States             |                                  | Applications: 3<br>Prospects: 0              |                                      |      |

## Click Candidate Name

|                | Candidate Name or Number                         | Show Filters Application D | etails Active X                  |                                     |                                         |        |
|----------------|--------------------------------------------------|----------------------------|----------------------------------|-------------------------------------|-----------------------------------------|--------|
|                | ☐ Actions ∨                                      |                            |                                  | ୍ ତ୍ View Summary                   | V Sort By Create Date - Net             | w to 🗸 |
|                | Candidate                                        | Details                    | Status                           | Education                           | Experience                              | >      |
|                | 39009                                            | <u>à</u> ä                 | Screening, To be Reviewed        | Bachelor of Science                 | Network Consultant, Infosys             |        |
| Candidate Name | 🗌 🖲 Keerthi-01                                   | Resume                     | Offer, Accepted                  | Master of Science, California State | Network Consultant, Tata                |        |
|                | 36025<br>Dorrington, CA, US                      | <u>8</u>                   | Prescreening score: 10 out of 10 | University                          | Consultant Service, 9/1/16 -<br>Present |        |
|                | • NK-Keerthana     31007     Yorba Linda, CA, US | 0°<br>M                    | Offer, Accepted                  | Master of Science                   | Tata Consultant Service - Present       |        |
|                |                                                  |                            |                                  |                                     |                                         |        |

## Click Actions and Move to HR

\_\_\_\_

| < KE                   | Network Specialist-NK (60)  Keerthi-01 (36025)  Keerthi-04 (36025)                                                                                               | Actions ~<br>Move<br>Add to Requisition                | Move   |
|------------------------|----------------------------------------------------------------------------------------------------|--------------------------------------------------------|--------|
| 1€<br>Details          | Key Highlights                                                                                                    | Add to Candidate Po<br>Add Interaction<br>Send Message |        |
| C Activity             | Phase and State     Candidate Number       Offer, Accepted     36025       Lat Contacted     Duplicate Check       175 Days App (Sent E-Mail)     Lat Cold LKCP2 | Send Interview Invite<br>Collect Feedback              |        |
| 👾 Progress             | Candidate Type When Applying As on 1/10/22<br>External Candidates                                                                                                | Check Duplicates<br>Preview Offer                      |        |
| Attachments            | Licenses and Certifications                                                                                                    | Move to HR                                             | Tielde |
| factorial Interactions | Click Move to HR                                                                                                    |                                                        | TIERUS |
| P Messages             | There's nothing here so tar.                                                                                                    |                                                        |        |
| Questions              | Degrees                                                                                                    |                                                        |        |
| Interviews             |                                                                                                    |                                                        |        |
| Feedback               | Languages                                                                                                    |                                                        |        |
| Screening              |                                                                                                    |                                                        |        |

## Click Yes

| < KE                                                 | Network Specialist-NK (60)<br>Keerthi-01 (36025)                                                                                                    | Next | Actions ~ |
|------------------------------------------------------|----------------------------------------------------------------------------------------------------|------|-----------|
| I4<br>Details<br>Activity<br>Progress<br>Attachments | Key Highlights       Phase and State<br>Office: Accepted     Cardidate Number<br>30025       Lat Conducted<br>Days Ago Sent E Mail)<br>Candidate Type When Applying<br>External Candidates<br>External Candidates     Number Sent Scale<br>Number Sent Scale<br>Number Scale<br>Number Sent Scale<br>Number Sent Scale<br>Number Sent Scale<br>Number Scale<br>Number Scale<br>Num Scale<br>Number Scale<br>Number Scale<br>Number Scale<br>Number Sca |      |           |
| <ul><li>Interactions</li><li>Messages</li></ul>      |                                                                                                    |      |           |
| Questions                                            | Degrees                                                                                                    |      | ~         |
| Feedback                                             | Languages                                                                                                    |      | <b>~</b>  |
| Screening<br>Extra Info                              | Work Requirements                                                                                                    |      | ~         |

Candidate will be successfully transitioned to HR and can be managed through quick actions or person management

Thank you for reviewing and using our guide; we hope you have found it helpful. If you have any questions on the content included in this guide, please contact our Training & Learning team at <u>learn@camptratech.com</u>

| Version     | Revision |              |                 |
|-------------|----------|--------------|-----------------|
| History     | Date     | Author       | Changes         |
| Version 1.0 |          | Megan Ketter | Initial Version |

**–** [ 146 **)**––